# Canon

Office All-In-One Todo en uno para oficina **PIXMA MX860** series

# Getting Started =Read Me First=

# Guía de inicio

=Léame en primer lugar=

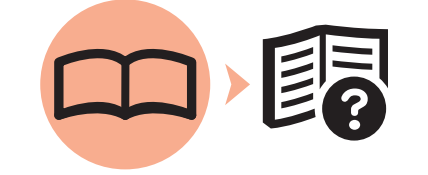

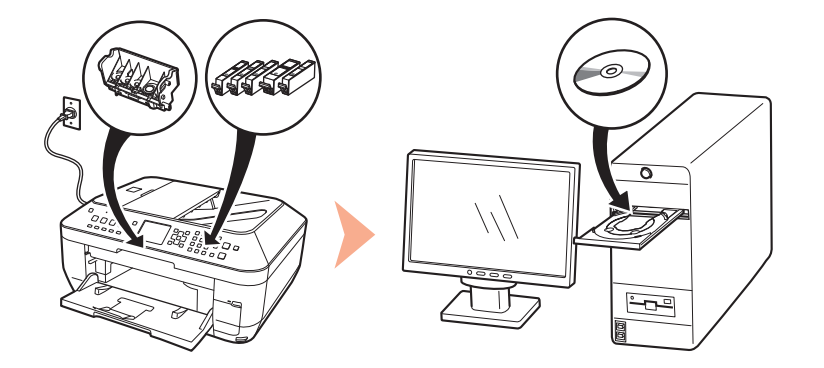

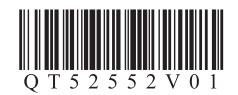

Make sure to read this manual before using the machine. Please keep it in hand for future reference. Asegúrese de leer este manual antes de usar el equipo. Consérvelo a mano para utilizarlo como referencia en el futuro.

### Symbols

The following symbols are used to mark important instructions. Observe these instructions.

### Caution

Instructions that, if ignored, could result in personal injury or material damage.

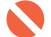

Instructions that must be observed for safe operation.

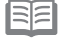

Additional explanations.

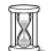

Descriptions for operations that take some time to complete.

#### Símbolos

Los siguientes símbolos se utilizan para señalar las instrucciones importantes. Preste atención a estas instrucciones.

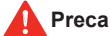

#### Precaución

Instrucciones que, si no se tienen en cuenta, podrían producir daños personales o daños materiales.

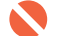

Instrucciones que deben seguirse por motivos de seguridad.

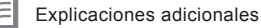

Descripciones de operaciones que llevan cierto tiempo en completarse.

- · Microsoft is a registered trademark of Microsoft Corporation.
- · Windows is a trademark or registered trademark of Microsoft Corporation in the U.S. and/or other countries.
- · Windows Vista is a trademark or registered trademark of Microsoft Corporation in the U.S. and/or other countries.
- Macintosh, Mac, and AirPort are trademarks of Apple Inc., registered in the U.S. and other countries.
- Wi-Fi is a registered trademark of the Wi-Fi Alliance. The Wi-Fi CERTIFIED logo is a certification mark of the Wi-Fi Alliance.

Model Number: K10333 (MX860)

- Microsoft es una marca comercial registrada de Microsoft Corporation.
- · Windows es una marca comercial o una marca comercial registrada de Microsoft Corporation en EE UU y/u otros países.
- · Windows Vista es una marca comercial o una marca comercial registrada de Microsoft Corporation en EE UU y/u otros países.
- Macintosh, Mac y AirPort son marcas comerciales de Apple Inc., registradas en EE UU y en otros países.
- Wi-Fi es una marca comercial registrada de Wi-Fi Alliance. El logotipo Wi-Fi CERTIFIED es una marca de certificación de Wi-Fi Alliance.

Número de modelo: K10333 (MX860)

### Contents Contenido

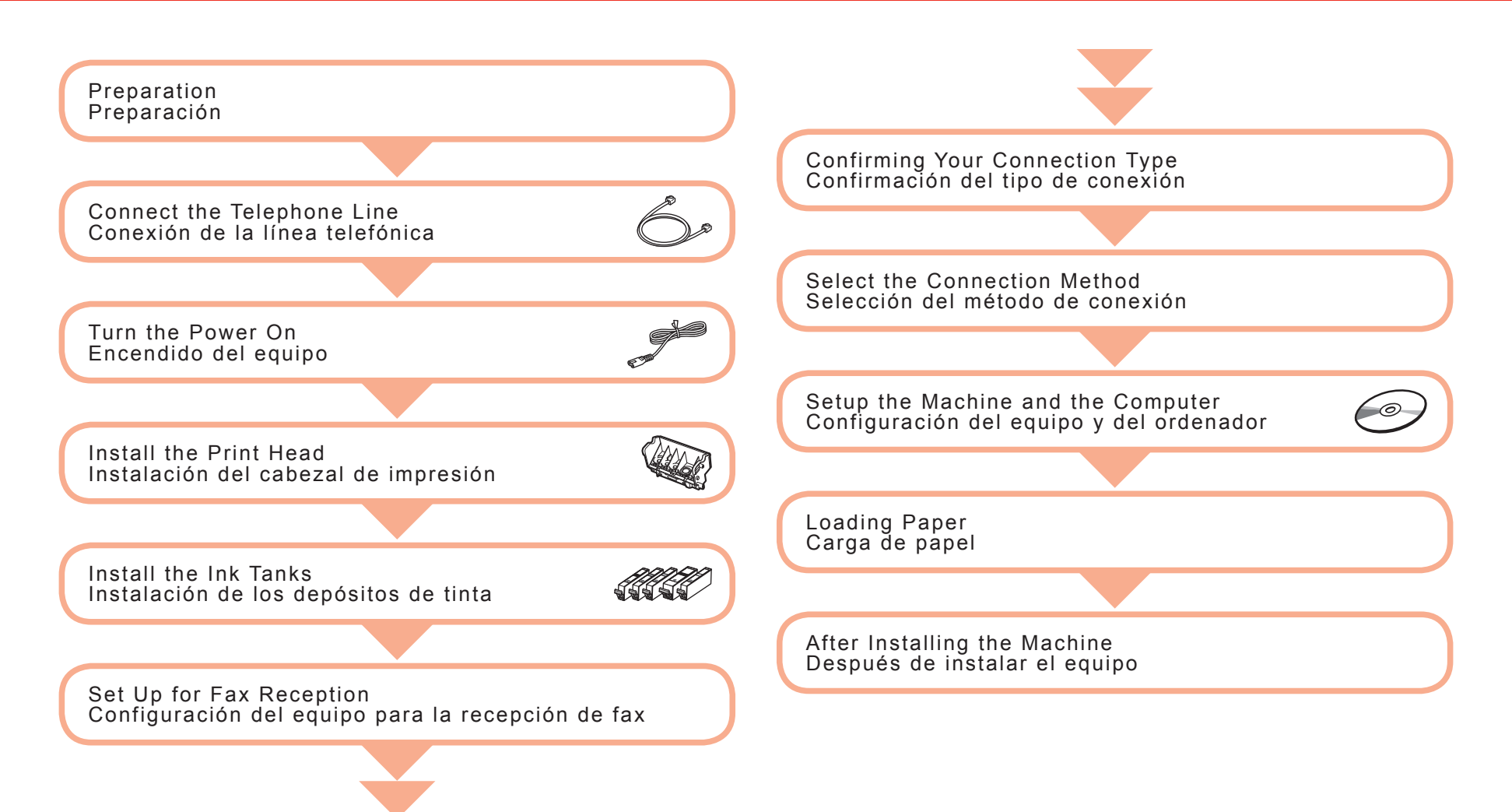

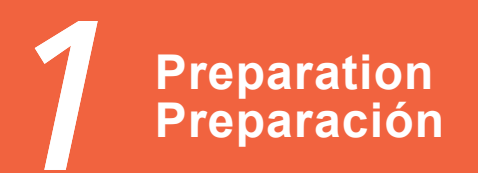

#### □ Choosing a Location

□ Elección del emplazamiento

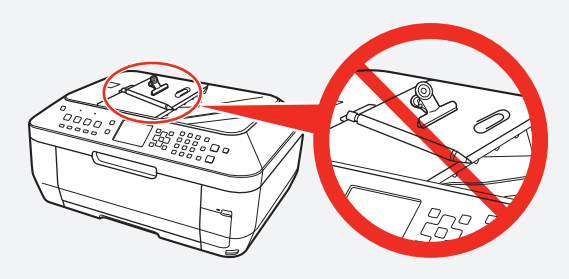

- Do not install the machine where an object may fall on it. The object may fall inside the machine, resulting in malfunction.
- Do not place any object on top of the machine. It may fall into the machine when opening covers, resulting in malfunction.
- No instale el equipo donde le pueda caer algún objeto. El objeto podría caer dentro del equipo y provocar fallos en el funcionamiento.
- No coloque ningún objeto sobre el equipo. Podría caer dentro del equipo al abrir la cubierta y provocar fallos en el funcionamiento.

- Check the Included Items
- Compruebe los elementos que se incluyen

Before turning on the machine, remove all the orange tapes and the protective sheets.

Antes de encender el equipo, retire todas las cintas naranjas y las láminas protectoras.

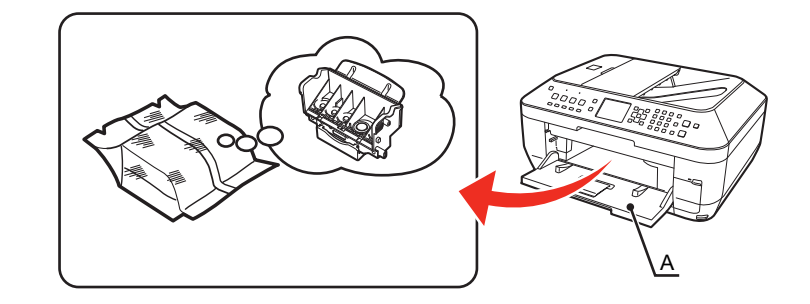

The Print Head is placed inside of the Paper Output Tray (A). Open the Paper Output Tray with your hands, and take out the Print Head.

El cabezal de impresión se encuentra dentro de la bandeja de salida del papel (A). Abra la bandeja de salida del papel con las manos y extraiga el cabezal de impresión.

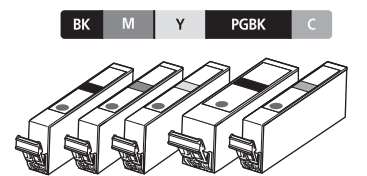

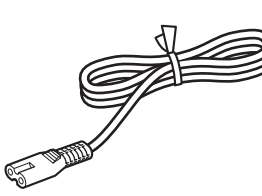

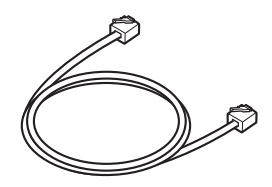

- Manuals
- Setup CD-ROM (containing the drivers, applications and on-screen manuals)
- USB cable
- Warranty
- Manuales
- CD-ROM de instalación (que contiene los controladores, las aplicaciones y los manuales en pantalla)
- Cable USB
- Garantía

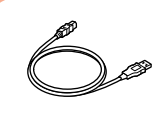

The USB cable is used during the network setup procedure.

El cable USB se utiliza durante el procedimiento de configuración de la red.

## **Connect the Telephone Line** Conexión de la línea telefónica

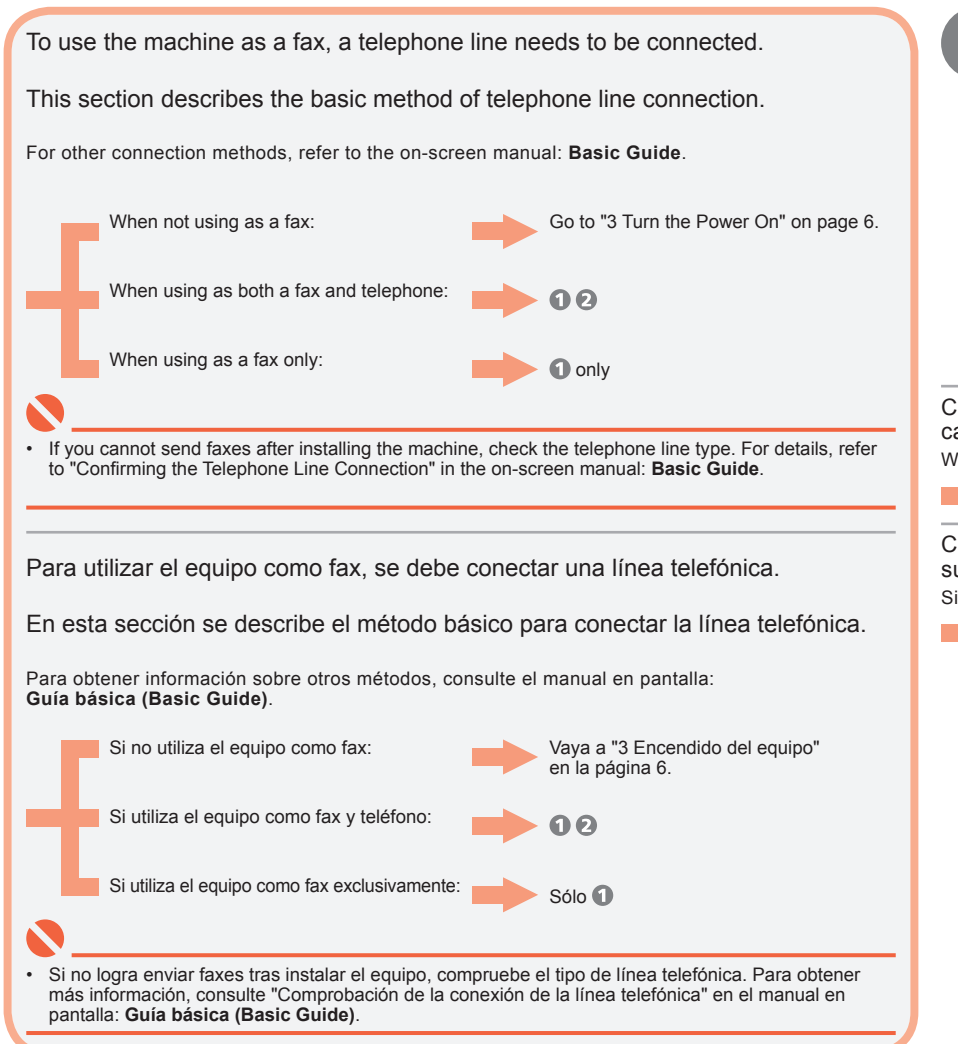

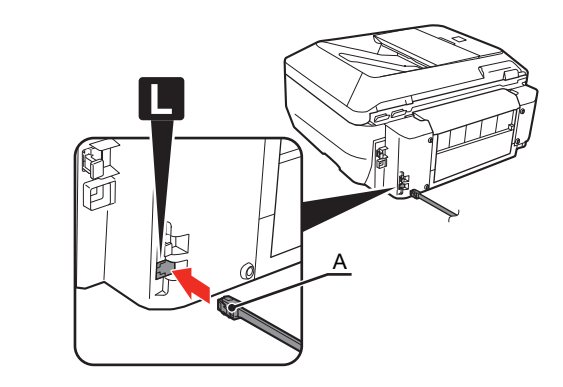

Connect the machine with a telephone line using the supplied telephone line cable (A).

When using as a fax only:

Go to "3 Turn the Power On" on page 6.

Conecte el equipo con una línea telefónica mediante el cable de línea telefónica suministrado (A).

Si utiliza el equipo como fax exclusivamente:

Vaya a "3 Encendido del equipo" en la página 6.

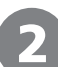

Only when connecting a telephone: Sólo al conectar un teléfono:

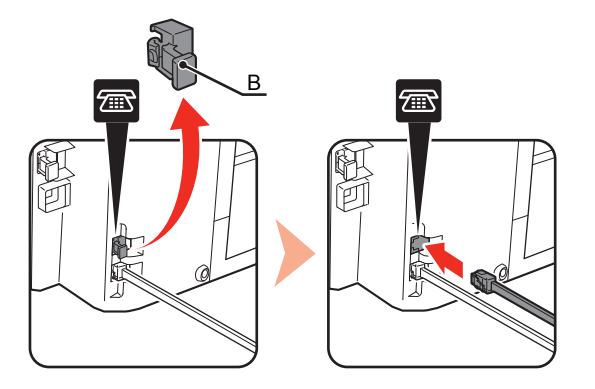

Remove the telephone connector cap (B), then connect a telephone with the telephone line cable.

Retire la tapa del conector del teléfono (B) y conecte un teléfono mediante el cable de línea telefónica.

· Do not connect the machine and a telephone in parallel to the same telephone line using a distribution adapter. The machine may not operate properly.

• No conecte el equipo y el teléfono en paralelo a la misma línea telefónica mediante un adaptador de distribución. De lo contrario, puede que el equipo no funcione correctamente.

# Turn the Power On Encendido del equipo

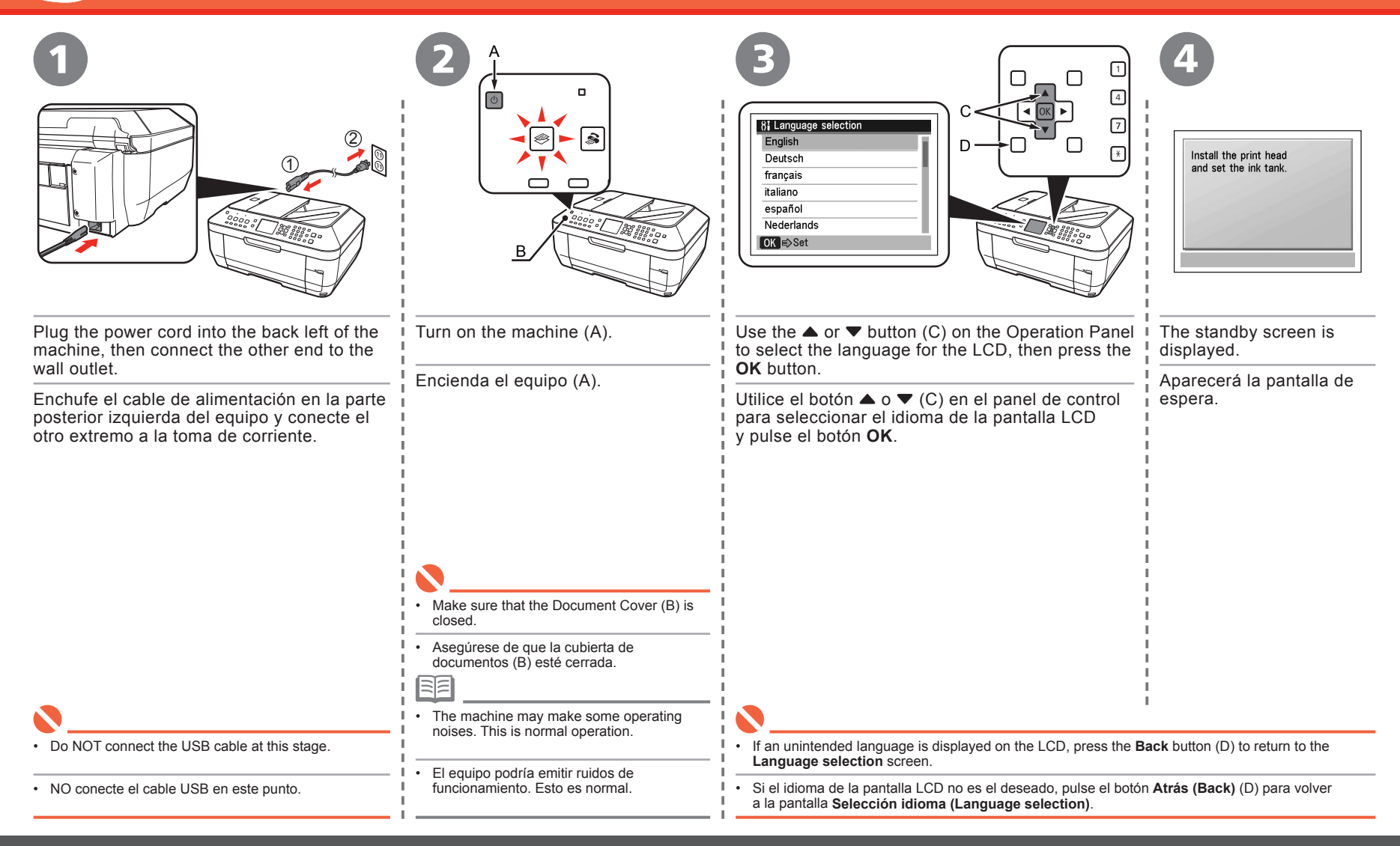

# Install the Print Head Instalación del cabezal de impresión

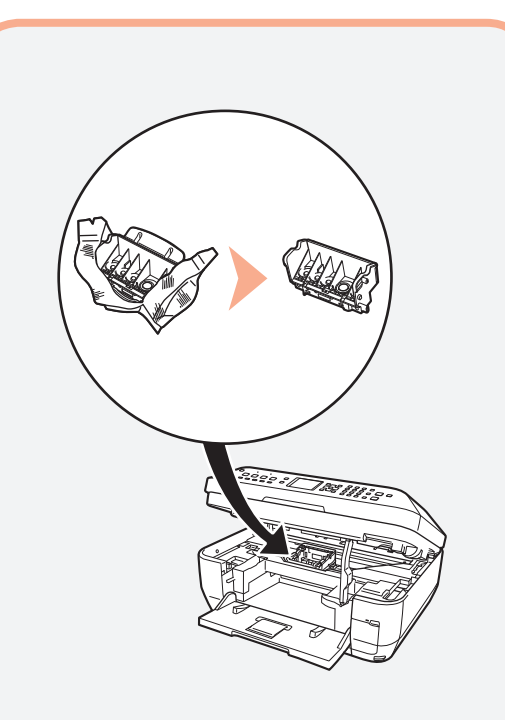

Handle the Print Head carefully. Do not drop or apply excessive pressure to it.

 Manipule el cabezal de impresión con cuidado. No lo deje caer ni lo presione con demasiada fuerza.

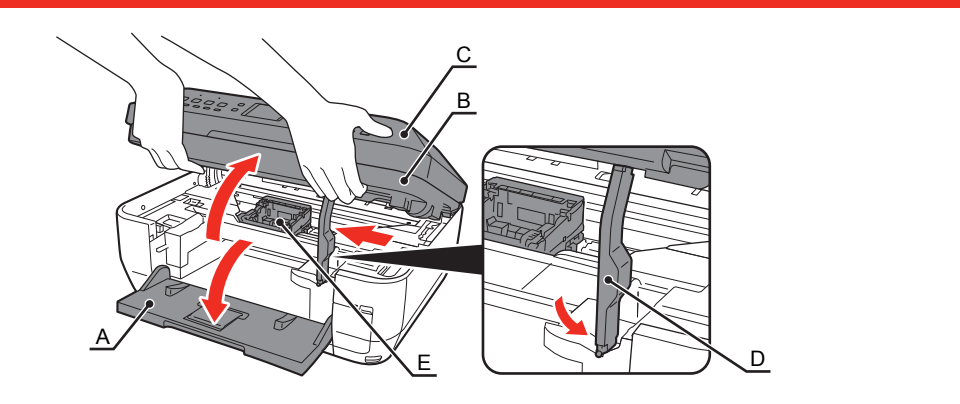

Open the Paper Output Tray (A), then lift the Scanning Unit (Cover) (B) until it locks into place.

Close the Document Cover (C) and lift it with the Scanning Unit (Cover). The Scanning Unit Support (D) is fixed automatically. The Print Head Holder (E) comes out. (This is where you install the Print Head.)

Abra la bandeja de salida del papel (A) y, a continuación, levante la unidad del escáner (cubierta) (B) hasta que se bloquee en su posición.

Cierre la cubierta de documentos (C) y levántela con la unidad del escáner (cubierta).

El soporte de la unidad del escáner (D) se ajusta de forma automática.

Saldrá el contenedor del cabezal de impresión (E). (Aquí se instala el cabezal de impresión.)

- The Print Head Holder makes a noise as it moves. This is normal operation.
- If the Print Head Holder does not move, make sure that the machine is turned on.
- El soporte del cabezal de impresión hace ruido cuando se desplaza. Esto es normal.
- · Si el soporte del cabezal de impresión no se mueve, compruebe que el equipo está encendido.

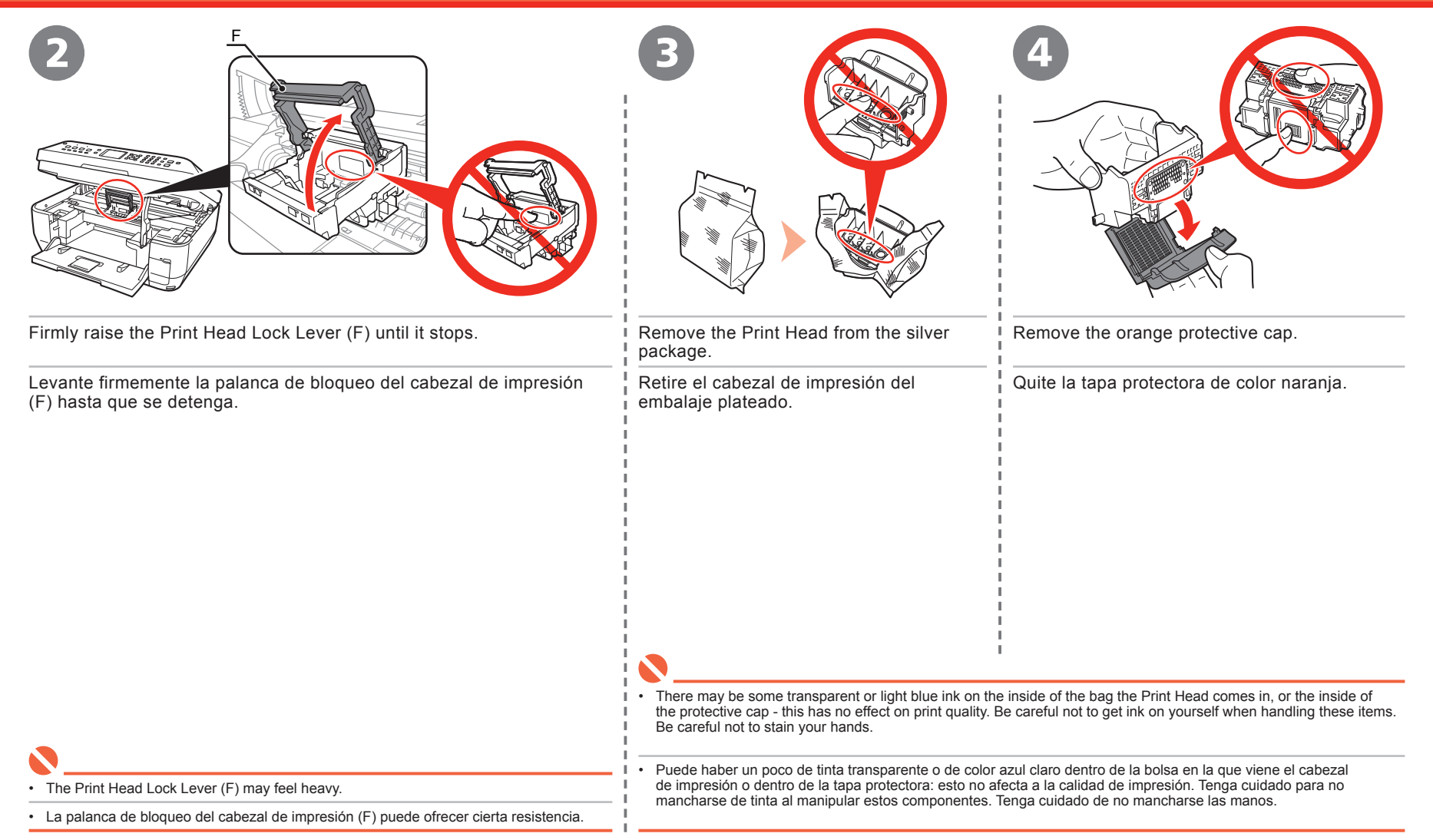

|                                                                                                    | 6<br>F                                                                                                    |
|----------------------------------------------------------------------------------------------------|----------------------------------------------------------------------------------------------------|
| Tilt the Print Head forward and set it in place.                                                                                           | Lower the Print Head Lock Lever (F) completely.                                                                       |
| Incline el cabezal de impresión hacia delante y colóquelo en su lugar.                                                                     | Baje completamente la palanca de bloqueo del cabezal de impresión (F).                                                |
|                                                                                                    |                                                                                                    |
|                                                                                                    | <ul> <li>Once you have installed the Print Head, do not remove it unnecessarily.</li> </ul>                           |
| Do not knock the Print Head against the sides of the holder.     Install in a well-lit environment.                                        | <ul> <li>Sujete firmemente la palanca de bloqueo del cabezal de impresión y bájela<br/>con cuidado.</li> </ul>        |
| <ul> <li>Procure que el cabezal de impresión no golpee los lados del soporte.</li> <li>Instálelo en un ambiente bien iluminado.</li> </ul> | <ul> <li>Después de instalar el cabezal de impresión, no lo retire salvo que sea<br/>totalmente necesario.</li> </ul> |
|                                                                                                    | 1                                                                                                    |

## Install the Ink Tanks Instalación de los depósitos de tinta

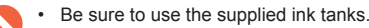

Asegúrese de usar los depósitos de tinta suministrados.

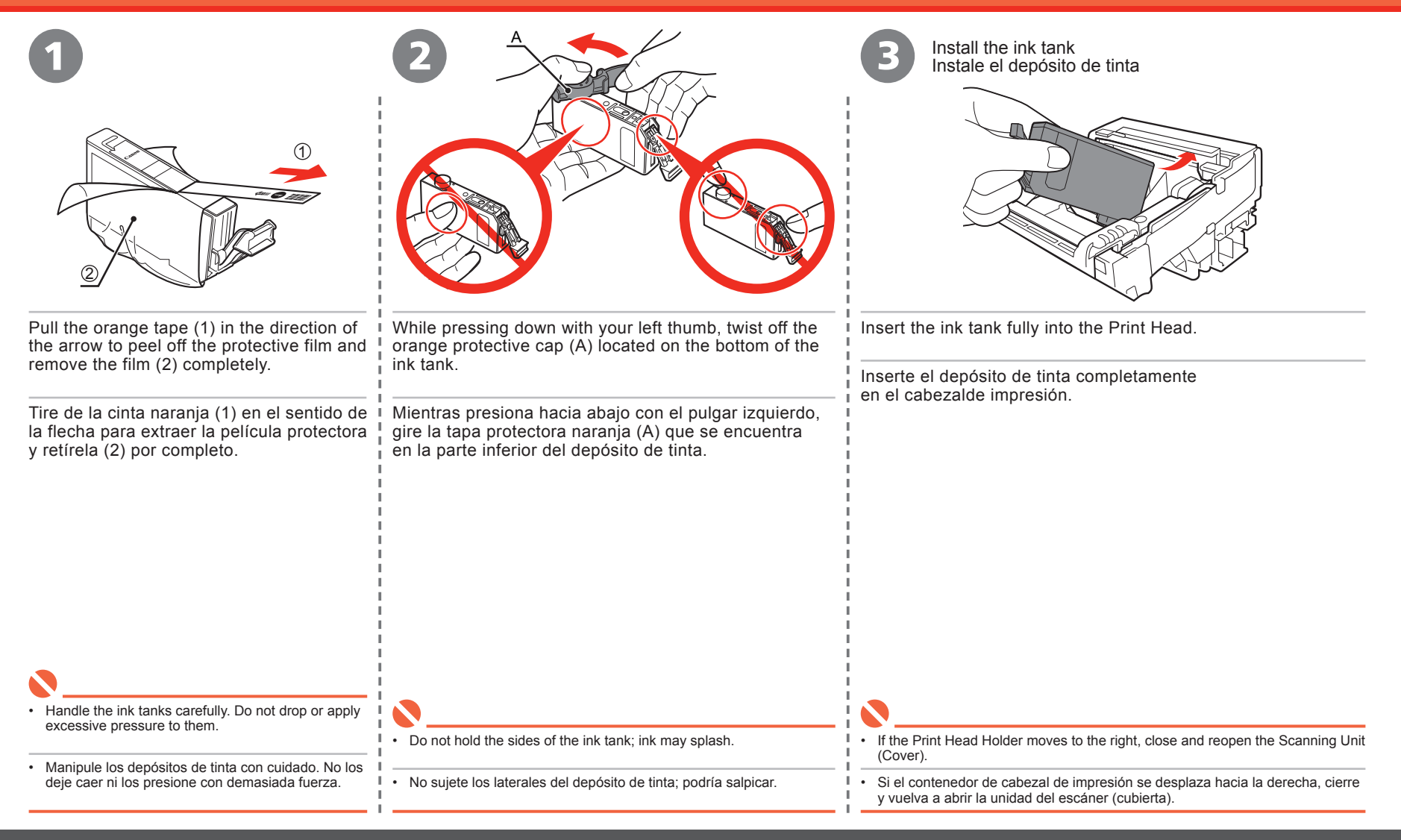

53.

· The machine may make some operating noises when preparing to print. This is normal operation.

• El equipo podría emitir ruidos de funcionamiento mientras se prepara para imprimir. Esto es normal.

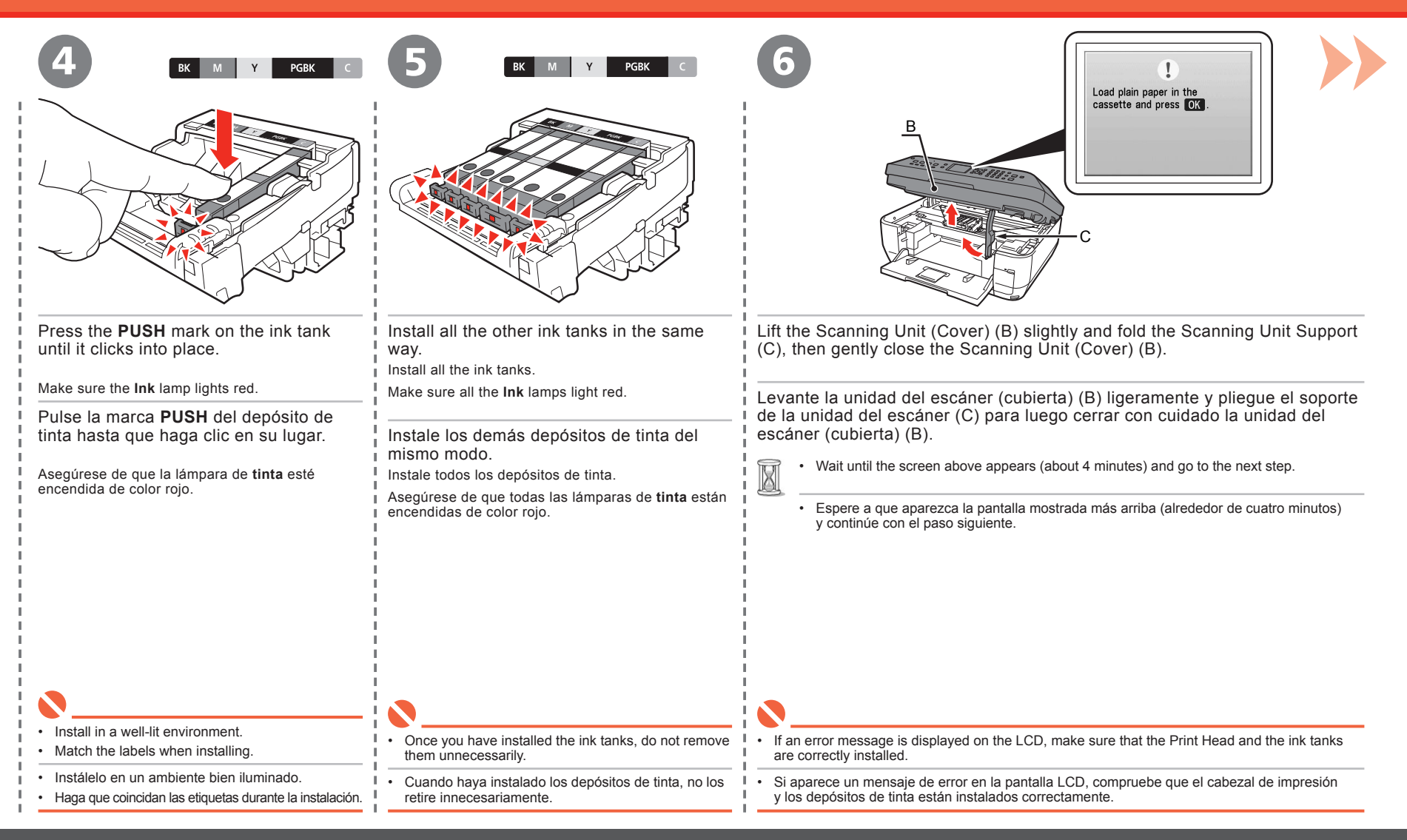

Copy Head alignment is recommended if you Copies 01 print photos. 0 100% 8.5"x11"(LTR) No head alignment Plain paper Ģ Standard Perform head align ♦ ♦ €>Start copy Load three or more sheets of A4 or Letter-sized plain paper Press the **OK** button. into the Cassette (D), then press the **OK** button. The standby screen is displayed. Pulse el botón OK. Cargue tres hojas o más de papel normal de tamaño A4 o Carta Aparecerá la pantalla de espera. en la bandeja (D) y, a continuación, pulse el botón OK. For better print results, it is recommended that you align the Print Head before printing photos. To align the Print Head, use the A or T button to select Perform head align and press the OK button. Follow the steps in "Align the Print Head" on page 86 for alignment. You can perform Print Head Alignment at any time. For details, refer to the on-screen manual: Basic Guide. For details, refer to "24 Loading Paper" on page 73. Para obtener mejores resultados de impresión, se recomienda alinear el cabezal de impresión antes de imprimir fotografías. Para Close the Paper Output Tray to make it easier to pull out the Cassette. alinear el cabezal de impresión, utilice el botón 🔺 o 🔻 para seleccionar Alinear los cabezales (Perform head align) y pulse el botón OK. Para realizar la alineación, siga los pasos indicados en la sección "Alineación del cabezal de impresión" en la página 86. • Para obtener más información, consulte "24 Carga de papel" en la página 73. Cierre la bandeja de salida del papel para facilitar la extracción de la bandeja. La alineación del cabezal de impresión se puede realizar en cualquier momento. Para obtener más información, consulte el manual en pantalla: Guía básica (Basic Guide).

# **Set Up for Fax Reception Configuración del equipo para la recepción de fax**

If you are not using the machine as a fax, go to "7 Confirming Your Connection Type" on page 16.

Select a receive mode according to your needs to receive faxes easily.

You can change the receive mode any time. For details, refer to the on-screen manual: Basic Guide.

Si no va a utilizar el equipo como fax, vaya al capítulo "7 Confirmación del tipo de conexión" en la página 16.

Seleccione el modo de recepción según sus necesidades para recibir faxes fácilmente.

Puede cambiar el modo de recepción en cualquier momento. Para obtener más información, consulte el manual en pantalla: **Guía básica (Basic Guide)**.

| - | _ | $\sim$ | ٠ |
|---|---|--------|---|
| - | - | $\sim$ | ٠ |
| - | - | $\sim$ | ٠ |
|   |   |        |   |

• When a telephone is connected to the machine, the telephone rings for incoming calls depending on the selected mode.

 Cuando hay un teléfono conectado al equipo, el teléfono suena para las llamadas entrantes dependiendo del modo seleccionado.

#### When using as a fax only: Si utiliza el equipo como fax exclusivamente:

When you want to receive only faxes (FAX only mode)

When a call arrives:

Si sólo desea recibir faxes (modo sólo FAX)

Si recibe una llamada:

Voice call: You cannot answer the call.

Llamada de voz: No puede responder a la llamada.

Fax call: The machine does not ring. Faxes are received automatically.

Llamada de fax:

El equipo no suena. Los faxes se reciben automáticamente.

|                                                                                                    | When using as both a fax and telephone:<br>Si utiliza el equipo como fax y teléfono:                                                                                                    |                                                                                                    |
|----------------------------------------------------------------------------------------------------|----------------------------------------------------------------------------------------------------|----------------------------------------------------------------------------------------------------|
| hen you want to switch the line between fax and telephone<br>itomatically (FAX priority mode)                                                                   | When you receive more voice calls than faxes (TEL priority mode)                                                                                                    | If you use Distinctive Ring Pattern Detection (DRPD) service                                                                                                    |
| hen a call arrives:                                                                                                    | When a call arrives:                                                                                                    | When a call arrives:                                                                                                    |
| desea alternar la línea entre el modo fax y teléfono<br>utomáticamente (FAX como modo prioritario)                                                              | Si va a recibir más llamadas de voz que faxes (TEL como modo prioritario)                                                                                                    | Si utiliza un servicio DRPD (detección de patrón del tono distintivo)                                                                                                    |
| recibe una llamada:                                                                                                    | Si recibe una llamada:                                                                                                    | Si recibe una llamada:                                                                                                    |
| Voice call:<br>The machine rings.<br>Pick up the handset to answer the call.<br>It may take a while before the ringtone sounds.                                 | Voice call:<br>Pick up the handset to answer the call.                                                                                                    | Voice call:<br>The telephone continues to ring.<br>Pick up the handset to answer the call.                                                                                                    |
| Llamada de voz:<br>El equipo suena.<br>Descuelgue el auricular para responder a la llamada.<br>Puede que el tono de llamada tarde unos instantes en sonar.      | Llamada de voz:<br>Descuelgue el auricular para responder a la llamada.                                                                                                    | Llamada de voz:<br>El teléfono suena.<br>Descuelgue el auricular para responder a la llamada.                                                                                                    |
| Fax call:<br>The machine does not ring.<br>Faxes are received automatically.<br>Llamada de fax:<br>El equipo no suena.<br>Los faxes se reciben automáticamente. | Fax call:<br>If you pick up the handset and hear the fax tone, the machine<br>will witch to the fax automatically and receive the fax.<br>Llamada de fax:<br>Si descuelga el auricular y escucha el tono de fax, el equipo<br>cambiará a fax automáticamente para recibir el fax. | Fax call:<br>Faxes are received automatically when the machine detects the<br>fax ring pattern.<br>Llamada de fax:<br>Se reciben los faxes automáticamente cuando el equipo detecta<br>el patrón de sonido de fax. |

|                                                                                                    | FAX menu         FAX menu         Image: Construction of the set of the set ings         Receive mode settings         Bet receive mode according to use.              | Seceive mode settings         Fax priority mode         Fax only mode         DRPD         TEL priority mode         OK ≡> Set                                                                                                    |
|----------------------------------------------------------------------------------------------------|----------------------------------------------------------------------------------------------------|----------------------------------------------------------------------------------------------------|
| Press the FAX button (A), then press the Menu button (B).<br>The FAX menu screen is displayed.<br>Pulse el botón FAX (A) y, a continuación, Menú (Menu) (B).<br>Aparecerá la pantalla Menú FAX (FAX menu). | Press the OK button.<br>The Receive mode settings screen is displayed.<br>Pulse el botón OK.<br>Se abrirá la pantalla Recibir config. modo<br>(Receive mode settings). | Use the ▲ or ▼ button (C) to select<br>a receive mode, then press the OK button.<br>When the FAX menu returns, press the<br>Back button (D).<br>The selected receive mode is displayed.<br>Utilice el botón ▲ o ▼ (C) para seleccionar<br>el modo de recepción y, a continuación, pulse<br>el botón OK. Cuando vuelva a aparecer el<br>menú FAX, pulse el botón Atrás (Back) (D).<br>Se mostrará el modo de recepción seleccionado. |

.

# Confirming Your Connection Type Confirmación del tipo de conexión

Before setting up the machine, select the most suitable connection method. You can use the machine over a USB, wireless LAN or wired LAN connection.

Antes de configurar el equipo, seleccione el método de conexión más adecuado. Se puede utilizar el equipo a través de una conexión USB, LAN por cable o LAN inalámbrica.

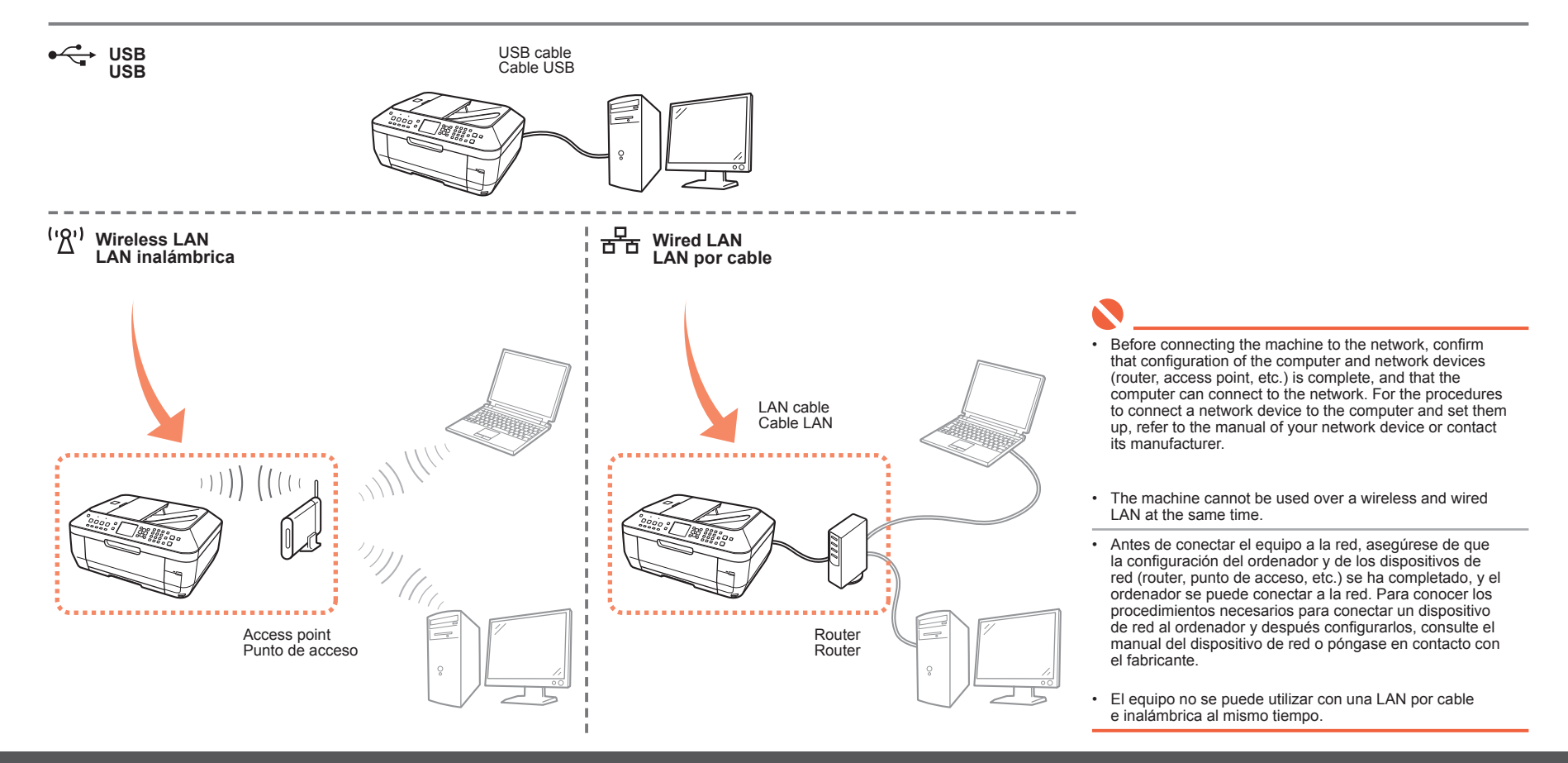

#### Preparation for Setup

To use the machine by connecting it to a computer, software including the drivers needs to be copied (installed) to the computer's hard disk, and setting configured according to the connection method. In addition, configure the machine's LAN settings to connect to the network. Read the following carefully before starting setup.

The screens below are based on Windows Vista operating system Ultimate Edition (hereafter referred to as "Windows Vista") and Mac OS X v.10.5.x.

#### Notes on Setup

- Quit all running applications before installation.
- You need to log on as the administrator (or a member of the Administrators group).
- · Do not switch users during the installation process.
- It may be necessary to restart your computer during the installation process. Follow the on-screen instructions and do not remove the Setup CD-ROM during restarting. The installation resumes from where it left off when your computer has been restarted
- Mac OS 9, Mac OS X Classic environments, or Mac OS X v.10.3.8 or earlier are not supported.

#### Notes on Network Connection

- Before connecting the machine to the network, confirm that configuration of the computer and network devices (router, access point, etc.) is complete, and that the computer can connect to the network.
- For information on how to confirm the settings of the access point, refer to your access point's instruction manual or contact its manufacturer. For example,
  - Disable Stealth (closed network) function
  - Confirm MAC address
  - Disable the access point's IP address
- The configuration, router functions, setup procedures and security functions of the network device vary depending on your environment. For details, refer to your device's instruction manual or contact its manufacturer.
- If the firewall function of your security software is turned on, a warning message may appear that Canon software is attempting to access the network.
   If such a warning message appears, set the security software to always allow access.
- · In an office setup, consult your network administrator.
- If a screen not specified in the procedure or an error message appears during setup, refer to "5 The following screen is displayed during setup" in the printed manual: Network Setup Troubleshooting.

#### Notes on Wireless LAN Connection

- Ad-hoc mode is not supported.
- If you connect to a network that is not protected with security measures, there is a risk
  of disclosing data such as your personal information to a third party.
- · The machine may communicate with other access points used in the vicinity.
- The machine supports WPS (Wi-Fi Protected Setup) and WCN (Windows Connect Now) in addition to the conventional wireless LAN settings. As for WCN, "WCN-UFD" that requires a USB flash drive is supported.

#### Note on Wired LAN Connection

• A router and LAN cable are required to connect the machine to a wired LAN. These must be purchased separately.

#### Preparación de la instalación

Para utilizar el equipo conectándolo a un ordenador, deberá copiar (instalar) el software y los controladores necesarios en el disco duro del ordenador y luego configurar los ajustes correspondientes al método de conexión. Además, deberá configurar los ajustes de LAN del equipo para la conexión a la red. Lea lo siguiente con atención antes de empezar la instalación.

Las pantallas que se muestran a continuación se basan en el sistema operativo Windows Vista Ultimate Edition (en adelante, "Windows Vista") y Mac OS X v.10.5.x.

#### Notas acerca de la instalación

- · Cierre las aplicaciones que se estén ejecutando antes de la instalación.
- Debe iniciar la sesión como administrador (o miembro del grupo de administradores).
- No cambie de usuario durante el proceso de instalación.
- Es posible que deba reiniciar el ordenador durante el proceso de instalación. Siga las instrucciones en pantalla y no retire el CD-ROM de instalación (Setup CD-ROM) mientras se reinicia el equipo. La instalación continuará desde el punto en el que se detuvo durante el reinicio del ordenador.
- Los entornos Mac OS 9, Mac OS X Classic o Mac OS X v.10.3.8 o anteriores no son compatibles.

#### Notas acerca de la conexión en red

- Antes de conectar el equipo a la red, asegúrese de que la configuración del ordenador y de los dispositivos de red (router, punto de acceso, etc.) se ha completado, y el ordenador se puede conectar a la red.
- Para obtener información sobre cómo confirmar la configuración del punto de acceso, consulte el manual de instrucciones del punto de acceso o póngase en contacto con el fabricante. Por ejemplo,
  - Desactive el modo invisible (red cerrada)
  - Confirme la dirección MAC
  - Desactive la dirección IP de los puntos de acceso
- La configuración, las funciones del router, los procedimientos de instalación y las funciones de seguridad del dispositivo de red varían en función del entorno utilizado. Si desea obtener más información, consulte el manual de instrucciones del dispositivo o póngase en contacto con el fabricante.
- Si está activada la función de cortafuegos del software de seguridad, puede que aparezca un mensaje de advertencia indicando que el software de Canon está intentado acceder a la red. En tal caso, configure el software de seguridad para que permita siempre el acceso.
- · En una instalación corporativa, consulte con el administrador de red.
- Si durante la instalación aparece una pantalla no especificada en el procedimiento o un mensaje de error, consulte "5 Aparece la siguiente pantalla durante la configuración" en el manual impreso: Solución de problemas de configuración de red (Network Setup Troubleshooting).

#### Notas acerca de la conexión de LAN inalámbrica

- · El modo ad-hoc no se admite.
- Si se conecta a una red que no está protegida con medidas de seguridad, existe el riesgo de divulgar a terceros información como, por ejemplo, sus datos personales.
- · El equipo puede comunicar con otros puntos de acceso cercanos.
- El equipo admite WPS (Wi-Fi Protected Setup) y WCN (Windows Connect Now), además de la configuración de LAN inalámbrica convencional. Respecto a WCN, se admite el uso de "WCN-UFD" que requiere una unidad USB flash.

#### Nota acerca de la conexión de LAN por cable

 Se necesita un router y un cable LAN para conectar el equipo a una LAN por cable. Deberán adquirirse aparte. Select the Connection Method Selección del método de conexión

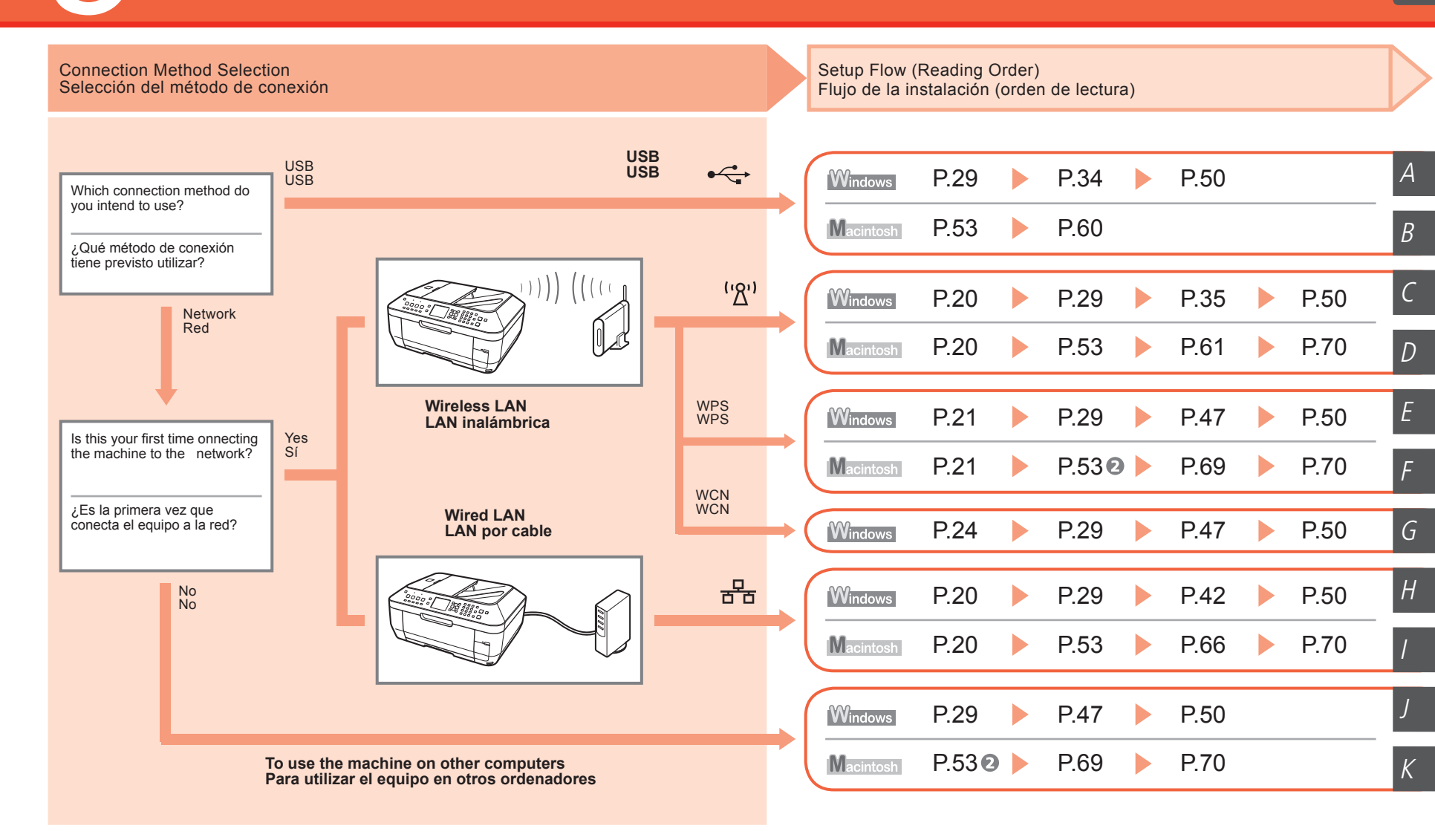

## Machine's LAN Setting Configuración de LAN del equipo

Windows Macintosh

| 1                                  | Copy menu<br>Copy menu<br>Settings                                                                                              | 3                                                                                                    | 4                                                                                                    | 6                                                                                                    | 6                                                                                      |
|------------------------------------|----------------------------------------------------------------------------------------------------|----------------------------------------------------------------------------------------------------|----------------------------------------------------------------------------------------------------|----------------------------------------------------------------------------------------------------|----------------------------------------------------------------------------------------|
|                                    | Perform various device<br>settings and maintenance.                                                                             | 61       Settings         Image: Constraint of the settings       Device settings         Derform various settings.       Device settings | 81 Device settings         Plain paper feed settings         FAX settings         Print settings         LAN settings         Advanced settings         PictBridge settings         OK ≡>Set | BI LAN settings         Change WLAN/LAN         WLAN settings         WLAN setting list         LAN setting list         IPv4/IPv6 setting         WSD setting         OK ≡>Set | 81 Change WLAN/LAN<br>Wireless LAN active<br>Wired LAN active                          |
| Press the <b>Menu</b> button (A).  | Use the ◀ or ▶ button (B) to select <b>Settings</b> , then press the <b>OK</b> button.                                          | Select <b>Device settings</b> ,<br>then press the <b>OK</b><br>button.                                                                    | Use the $\blacktriangle$ or $\checkmark$ button<br>(B) to select LAN<br>settings, then press the                                                                                             | Make sure that Change<br>WLAN/LAN is selected<br>and press the OK                                                                                                    | Select the desired<br>connection method,<br>then press the <b>OK</b>                   |
| Pulse el botón<br>Menú (Menu) (A). | Utilice el botón ◀ o ▶ (B) para<br>seleccionar <b>Configuración (Settings)</b><br>y, a continuación, pulse el botón <b>OK</b> . | Seleccione <b>Config.</b><br><b>de dispositivo</b><br>( <b>Device settings</b> ) y,<br>a continuación, pulse<br>el botón <b>OK</b> .      | OK button.<br>Utilice el botón ▲ o ▼<br>(B) para seleccionar<br>Ajustes de LAN<br>(LAN settings) y,<br>a continuación, pulse<br>el botón OK.                                                 | button.<br>Asegúrese de que<br>está seleccionado<br>Cambiar inalám./alám.<br>(Change WLAN/LAN) y,<br>a continuación, pulse el<br>botón OK.                                      | button.<br>Seleccione el método<br>de conexión deseado<br>y pulse el botón <b>OK</b> . |
|                                    |                                                                                                    | Next, read "In<br>A continuació                                                                                                    | stall the Software" !<br>n, lea la sección "Instalació                                                                                                    | n del software".                                                                                                    | Windows P.29<br>Macintosh P.53                                                         |

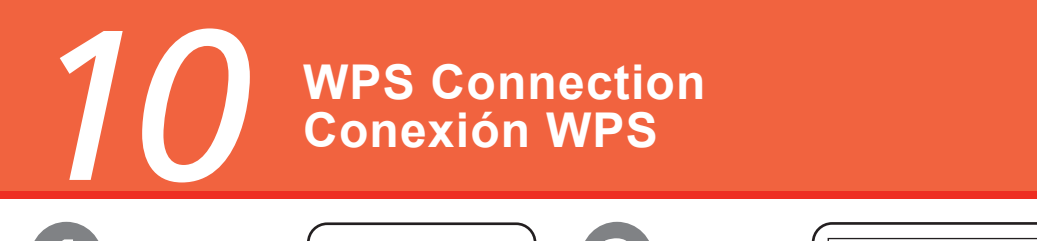

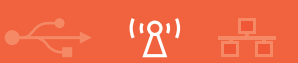

|                                                                             | Copy menu<br>Copy menu<br>Copy menu | B<br>Settings<br>Nerform various settings.                                                                                                    | H Device settings         Plain paper feed settings         FAX settings         Print settings         LAN settings         Advanced settings         PictBridge settings         DitBridge settings         DitBridge settings |
|-----------------------------------------------------------------------------|----------------------------------------------------------------------------------------------------|----------------------------------------------------------------------------------------------------|----------------------------------------------------------------------------------------------------|
| Press the <b>Menu</b> button (A).<br>Pulse el botón <b>Menú (Menu)</b> (A). | Use the ◀ or ▶ button (B) to select Settings,<br>then press the OK button.<br>Utilice el botón ◀ o ▶ (B) para seleccionar<br>Configuración (Settings) y, a continuación,<br>pulse el botón OK.                                                                                                    | Select <b>Device settings</b> ,<br>then press the <b>OK</b> button.<br>Seleccione <b>Config. de</b><br><b>dispositivo (Device</b><br><b>settings)</b> y, a continuación,<br>pulse el botón <b>OK</b> . | Use the ▲ or ▼ button (B)<br>to select LAN settings,<br>then press the OK button.<br>Utilice el botón ▲ o ▼ (B)<br>para seleccionar Ajustes<br>de LAN (LAN settings)<br>y, a continuación, pulse<br>el botón OK.                 |
|                                                                             | 1                                                                                                    | 1                                                                                                    |                                                                                                    |

• If your access point supports WPS (Wi-Fi Protected Setup), you can set the wireless LAN security easily.

· Si el punto de acceso admite WPS (Wi-Fi Protected Setup), podrá configurar fácilmente la seguridad de LAN inalámbrica.

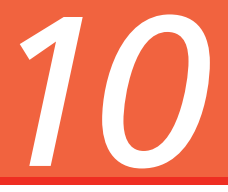

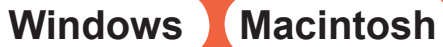

<u>רי (יא</u>י) ⊢

| BI LAN settings<br>Change WLAN/LAN<br>WLAN settings<br>WLAN setting list<br>LAN setting list<br>IPV4/IPv6 setting<br>WSD setting<br>WSD setting           | Bi Change WLAN/LAN<br>Wireless LAN active<br>Wired LAN active                                                                 | Change WLAN/LAN         WLAN settings         WLAN setting list         LAN setting list         IP4/IPv6 setting         WSD setting         OK => Set | B; WLAN settings<br>WPS setting<br>WCN setting<br>WCN setting                                                                                 | 9<br>Bi WPS setting<br>Push button method<br>PIN code method<br>PIN code method<br>DIN code method                                                        |
|----------------------------------------------------------------------------------------------------|----------------------------------------------------------------------------------------------------|----------------------------------------------------------------------------------------------------|----------------------------------------------------------------------------------------------------|----------------------------------------------------------------------------------------------------|
| Make sure that <b>Change</b><br><b>WLAN/LAN</b> is selected<br>and press the <b>OK</b> button.                                                            | Make sure that Wireless LAN<br>active is selected and press<br>the OK button.                                                 | Select WLAN settings,<br>then press the OK button.                                                                                                    | Make sure that <b>WPS setting</b><br>is selected and press the <b>OK</b><br>button.                                                           | Make sure that <b>Push button</b><br><b>method</b> is selected and press<br>the <b>OK</b> button.                                                         |
| Asegúrese de que está<br>seleccionado <b>Cambiar</b><br><b>inalám./alám. (Change</b><br><b>WLAN/LAN)</b> y, a continuación,<br>pulse el botón <b>OK</b> . | Asegúrese de que está<br>seleccionado LAN inalám.<br>activa (Wireless LAN active)<br>y, a continuación, pulse el<br>botón OK. | Seleccione Config. LAN inalámbr. (WLAN settings) y, a continuación, pulse el botón OK.                                                                  | Asegúrese de que está<br>seleccionado <b>Configuración</b><br><b>de WPS (WPS setting)</b> y,<br>a continuación, pulse el<br>botón <b>OK</b> . | Asegúrese de que está<br>seleccionado <b>Método de</b><br><b>pulsador (Push button</b><br><b>method)</b> y, a continuación,<br>pulse el botón <b>OK</b> . |
| 68                                                                                                    | •<br>1<br>1<br>1                                                                                                    | 1<br>1<br>1                                                                                                    |                                                                                                    |                                                                                                    |

• To use the PIN code method for setup, select PIN code method on step (2), then press the OK button. Follow the on-screen is instructions to operate the machine and access point. When the setup is complete, the completion screen appears. Press the OK button, then the LAN settings screen returns. A timeout error occurs if setup is not completed within 10 minutes. If the timeout error screen appears, refer to "5.12 The Timeout error screen is displayed during WPS setup" in the printed manual: Network Setup Troubleshooting.

• Para utilizar el método de código PIN en la instalación, seleccione Método de código PIN (PIN code method) en el paso 🕑 y, a continuación, pulse el botón OK. Siga las instrucciones en pantalla para activar el equipo y el punto de acceso. Una vez completada la instalación, aparecerá la pantalla de instalación finalizada. Pulse el botón OK; aparecerá de nuevo la pantalla Ajustes de LAN (LAN settings). Aparecerá un error de tiempo de espera agotado si el proceso de instalación no se completa al cabo de 10 minutos. En caso de que aparezca dicho error, consulte "5.12 La pantalla de error de tiempo de espera aparece durante la configuración de WPS" en el manual en pantalla: Solución de problemas de configuración de red (Network Setup Troubleshooting).

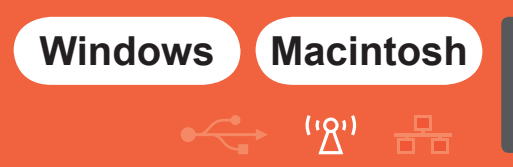

| 10                                                                                                    |                                                                                                    |
|----------------------------------------------------------------------------------------------------|----------------------------------------------------------------------------------------------------|
| 81 Push button method         Connect to a wireless LAN         access point supporting         the WPS push button         method. | 81 Push button method         Prepare a wireless LAN         access point. For details,         see the access point         manual.         When ready, press OK of         the machine.                                                                                                    |
| Press the <b>OK</b> button.                                                                                                    | When the access point is ready, press the <b>OK</b> button on the machine, then press the WPS button on the access point within two minutes.                                                                                                    |
| Pulse el botón <b>OK</b> .                                                                                                    | When the completion screen appears, press the <b>OK</b> button. The <b>LAN settings</b> screen returns.                                                                                                    |
|                                                                                                    | <ul> <li>Cuando el punto de acceso esté preparado, pulse el botón OK en el equipo y, a continuación, pulse el botón WPS en el punto de acceso en menos de dos minutos.</li> <li>Cuando aparezca la pantalla de finalización, pulse el botón OK. Volverá a aparecer la pantalla Ajustes de LAN (LAN settings).</li> <li>A timeout error occurs if setup is not completed within two minutes. When the timeout error screen appears, refer to "5.12 The Timeout error screen is displayed during WPS setup" in the printed manual: Network Setup Troubleshooting.</li> </ul> |
|                                                                                                    | Aparecerá un error de tiempo de espera agotado si el proceso de instalación no se completa al cabo de dos minutos. En caso de que aparezca dicho error, consulte "5.12 La pantalla de error de tiempo de espera aparece durante la configuración de WPS" en el manual en pantalla: Solución de problemas de configuración de red (Network Setup Troubleshooting).                                                                                                    |
|                                                                                                    | The WPS button may be named differently depending on your access point. For details, refer to the manual of your access point.                                                                                                    |
| 1                                                                                                    |                                                                                                    |
|                                                                                                    | Puede que el botón WPS tenga otro nombre, dependiendo del punto de acceso. Para obtener más información, consulte el manual del punto de acceso.                                                                                                    |
|                                                                                                    | Next, read "Install the Software" !         A continuación, lea la sección "Instalación del software".         Macintosh         P.53         Paso                                                                                                    |

# WCN Connection Conexión WCN

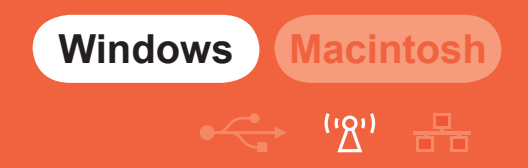

You can set the wireless LAN security on the machine easily by using the WCN (Windows Connect Now) function of Windows Vista together with a USB flash drive.

Puede configurar fácilmente la seguridad de LAN inalámbrica en el equipo si utiliza la función WCN (Windows Connect Now) de Windows Vista junto con una unidad USB flash.

G

- · Before setting up by using the WCN, establish wireless communication between the computer and the access point.
- · Canon assumes no responsibility for any damage or loss of stored data regardless of the cause.
- If your USB flash drive cannot be attached to the direct print port of the machine, an extension cord for USB flash drives may be required. Purchase one at an electronics shop.
- · Operation may not be guaranteed depending on your USB flash drive.
- · USB flash drives with security enabled may not be used.
- · Antes de configurarla mediante la función WCN, establezca una comunicación inalámbrica entre el ordenador y el punto de acceso.
- Canon no se hace responsable por cualquier daño o pérdida de los datos almacenados, independientemente del motivo.
- Si la unidad USB flash no se puede conectar al puerto de impresión directa del equipo, puede que necesite un alargador para unidades USB flash. Podrá adquirir un alargador en cualquier tienda de electrónica.
- No se garantiza el funcionamiento, dependiendo de la unidad USB flash utilizada.
- No se pueden utilizar unidades USB flash con la función de seguridad ya habilitada.
- The machine supports "WCN-UFD".
- · El equipo es compatible con "WCN-UFD".

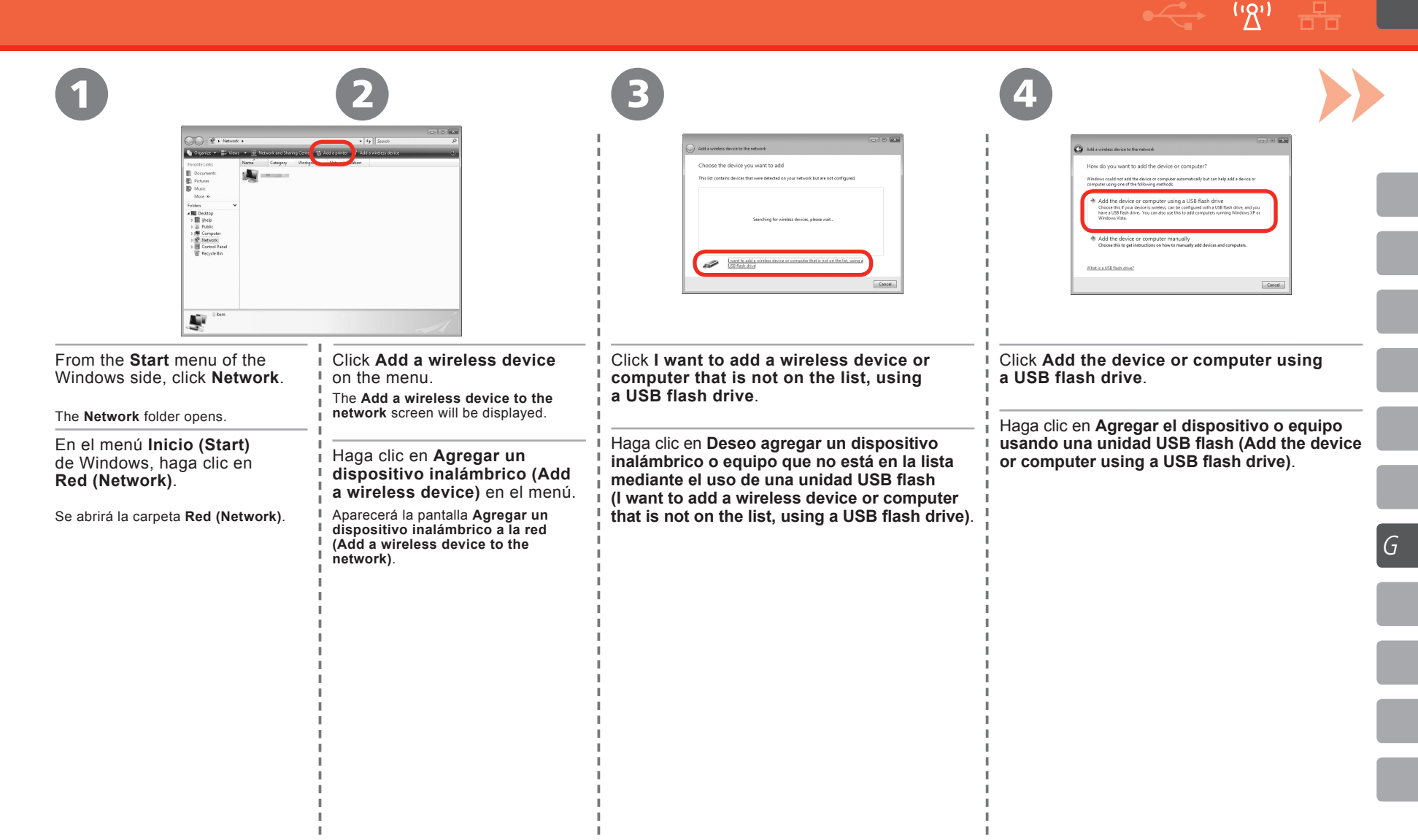

11

Windows Macintosh

Macintosi

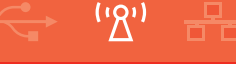

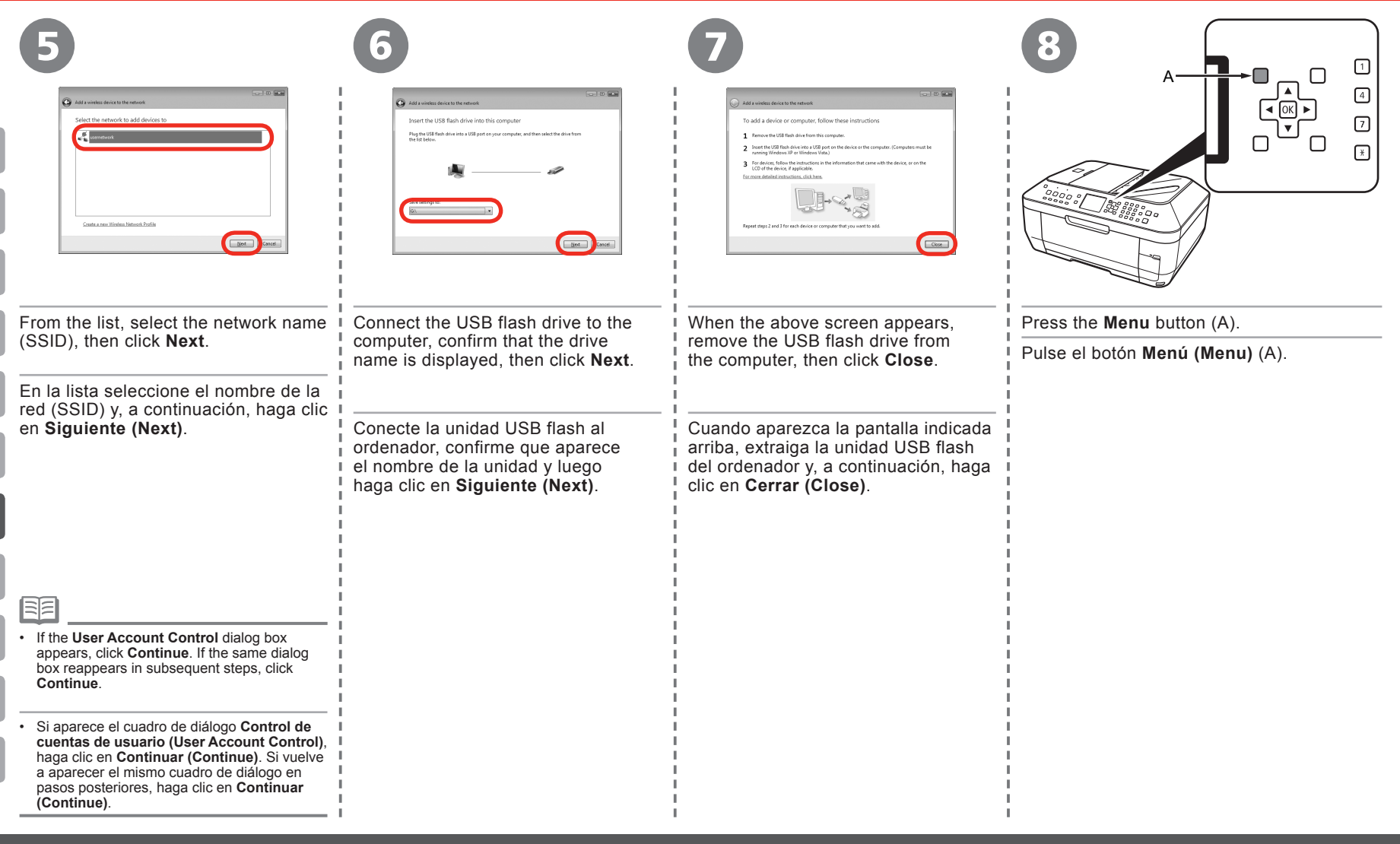

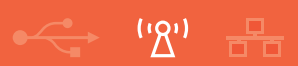

| Image: state of the state of the state | Bit Settings         Image: Constraint of the setting setting | Bil Device settings         Plain paper feed settings         FAX settings         Print settings         LAN settings         Advanced settings         PictBridge settings         OK ⇒Set                  | BI LAN settings         Change WLAN/LAN         WLAN setting list         LAN setting list         IPv4/IPv6 setting         WSD setting         OK ⊫> Set                                                                              |
|----------------------------------------------------------------------------------------------------|----------------------------------------------------------------------------------------------------|----------------------------------------------------------------------------------------------------|----------------------------------------------------------------------------------------------------|
| Use the ◀ or ▶ button (B) to select Settings,<br>then press the OK button.<br>Utilice el botón ◀ o ▶ (B) para seleccionar<br>Configuración (Settings) y, a continuación,<br>pulse el botón OK.                                                                                                    | Select <b>Device settings</b> , then press<br>the <b>OK</b> button.<br>Seleccione <b>Config. de dispositivo</b><br>( <b>Device settings</b> ) y, a continuación,<br>pulse el botón <b>OK</b> .                                                                                                    | Use the ▲ or ▼ button (B) to select<br>LAN settings, then press the OK<br>button.<br>Utilice el botón ▲ o ▼ (B) para<br>seleccionar Ajustes de LAN (LAN<br>settings) y, a continuación, pulse<br>el botón OK. | Make sure that <b>Change WLAN/LAN</b><br>is selected and press the <b>OK</b> button.<br>Asegúrese de que está seleccionado<br><b>Cambiar inalám./alám. (Change</b><br><b>WLAN/LAN)</b> y, a continuación, pulse<br>el botón <b>OK</b> . |

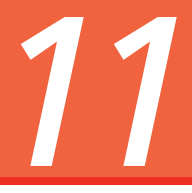

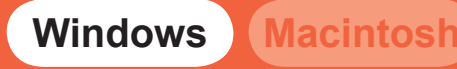

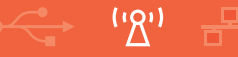

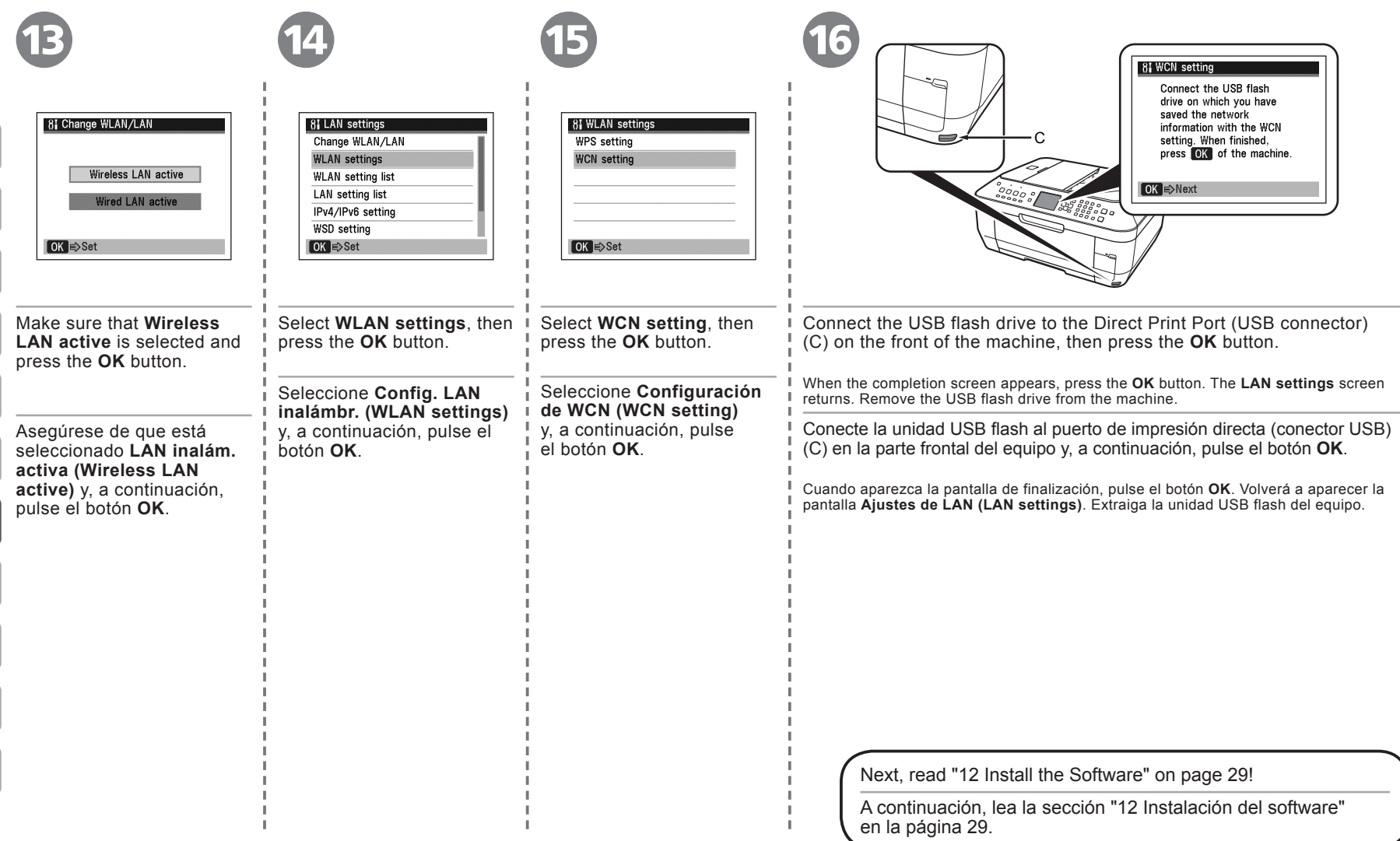

# **Install the Software** Instalación del software

1000

the software.

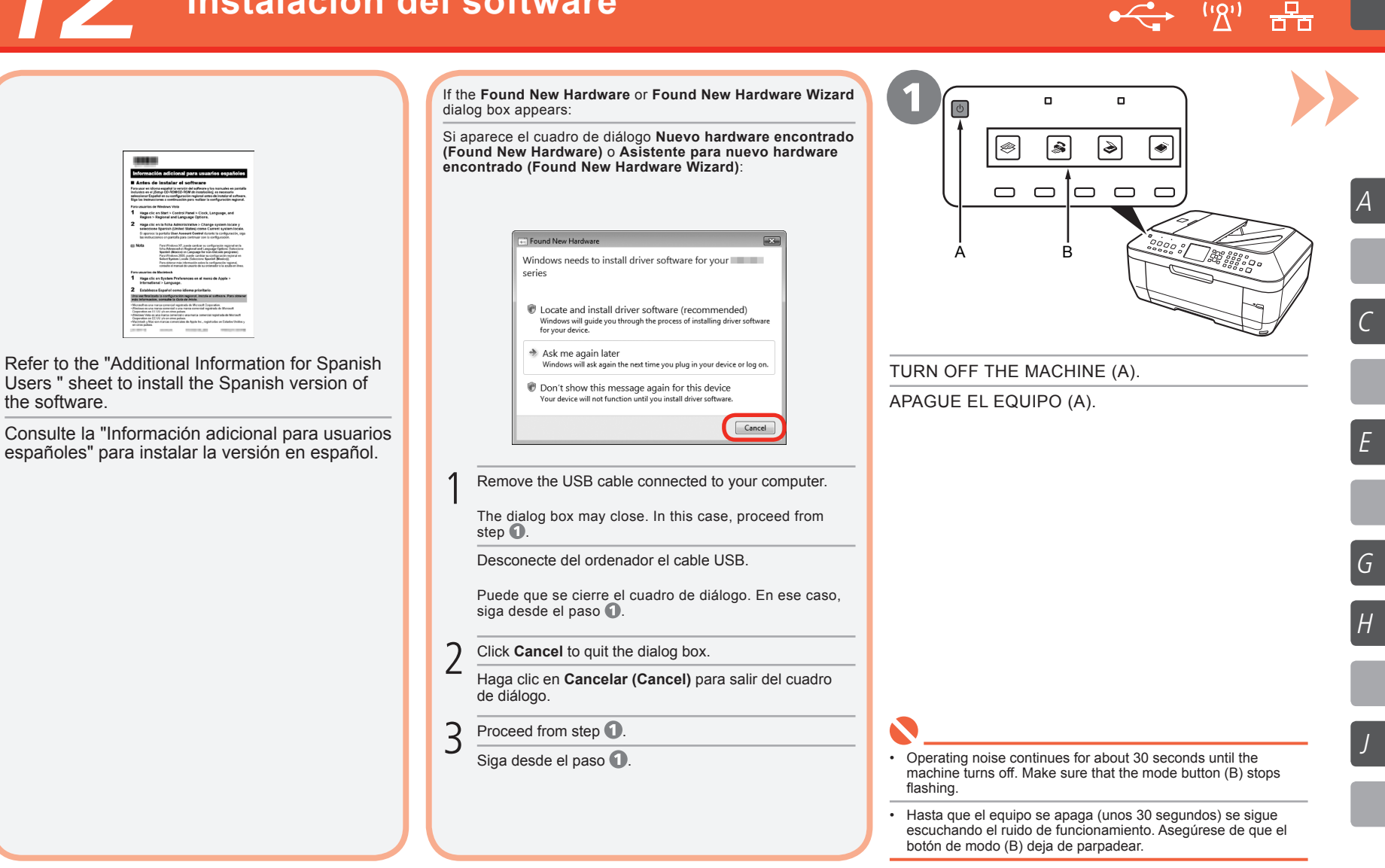

| 12                                                                                                    | Windows Macintosh<br>↔ ''ঠ' 몸                                                                                                    |
|----------------------------------------------------------------------------------------------------|----------------------------------------------------------------------------------------------------|
| 2                                                                                                    | B Windows Vista                                                                                                    |
|                                                                                                    | AddoBlay     DVD/CD-RW Drive (E) CANON_J     DVD/CD-RW Drive (E) CANON_J     Alwys do this for software and games:     DVD/CD-RW Brites     Reflect to were files     use Windown Explore     Set AddroBlay, defaults in Control Panel |
| Turn on the computer, then insert the <b>Setup CD-ROM</b> into the CD-ROM drive.                                                                                                    | AutoPlay screen appears, click Run Msetup4.exe.                                                                                                    |
| The setup program should start automatically.                                                                                                    | Anarece la pantalla <b>Reproducción automática (AutoPlay)</b> Haga clic en                                                                                                    |
| Encienda el ordenador y, a continuación, introduzca el <b>CD-ROM de instalación</b> (Setup CD-ROM) en la unidad de CD-ROM.                                                                          | Ejecutar Msetup4.exe (Run Msetup4.exe).                                                                                                    |
| El programa de instalación deberá iniciarse de forma automática.                                                                                                    |                                                                                                    |
| Go to Step 3.<br>Vaya al paso 3.<br>Windows XP/2000 Go to Step 3.<br>Vaya al paso 5.                                                                                                    |                                                                                                    |
|                                                                                                    |                                                                                                    |
|                                                                                                    |                                                                                                    |
| <ul> <li>If the program does not start automatically, double-click the CD-ROM icon on the computer.<br/>When the CD-ROM contents appear, double-click MSETUP4.EXE.</li> </ul>                       |                                                                                                    |
| <ul> <li>Si el programa no se inicia automáticamente, haga doble clic en el icono del CD-ROM del ordenador.<br/>Cuando aparezca el contenido del CD-ROM, haga doble clic en MSETUP4.EXE.</li> </ul> |                                                                                                    |

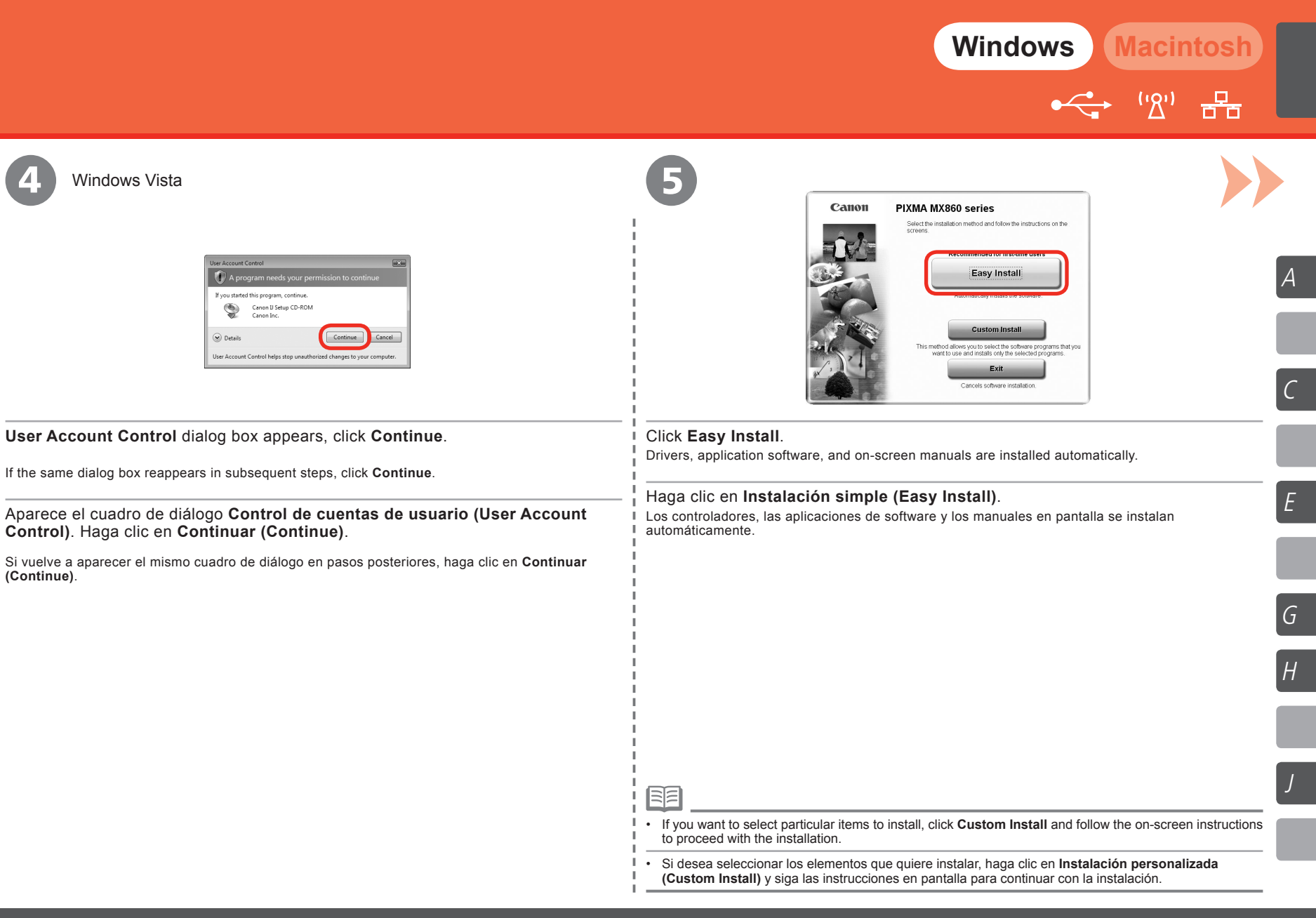

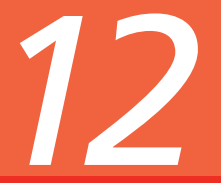

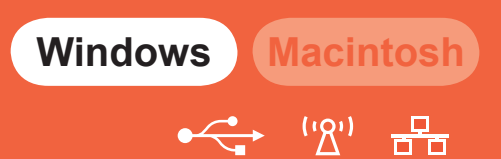

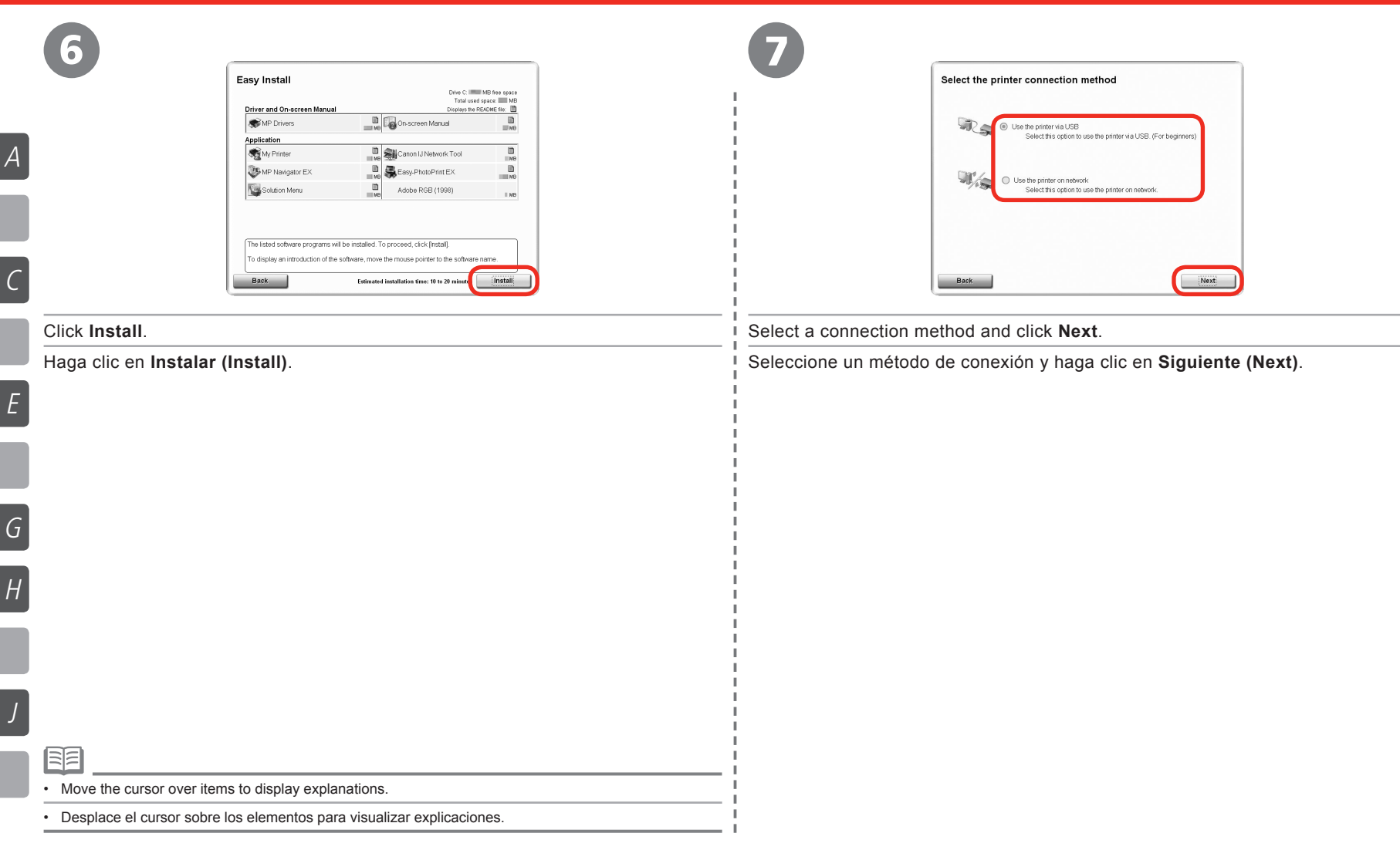

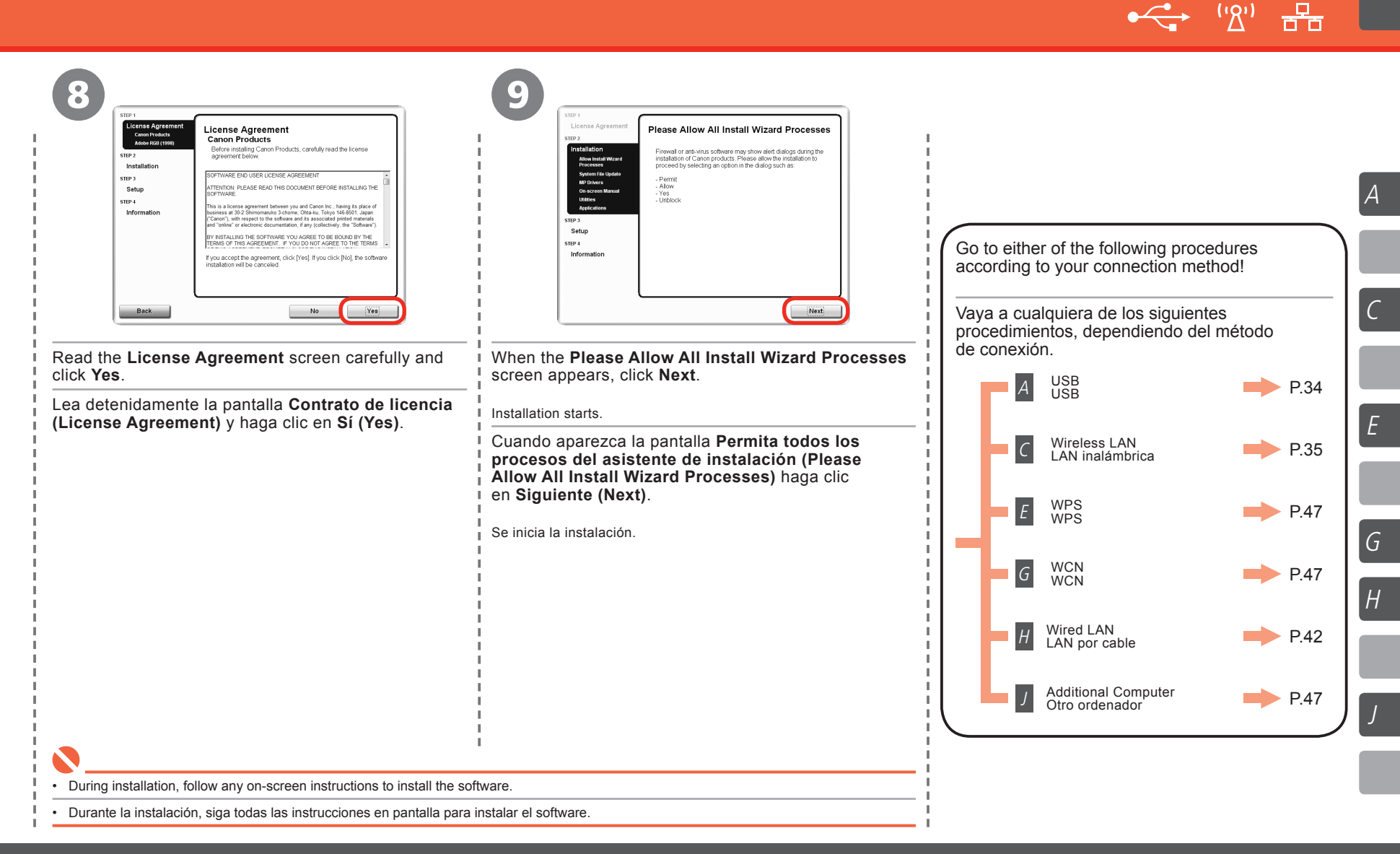

### USB Connection Conexión USB

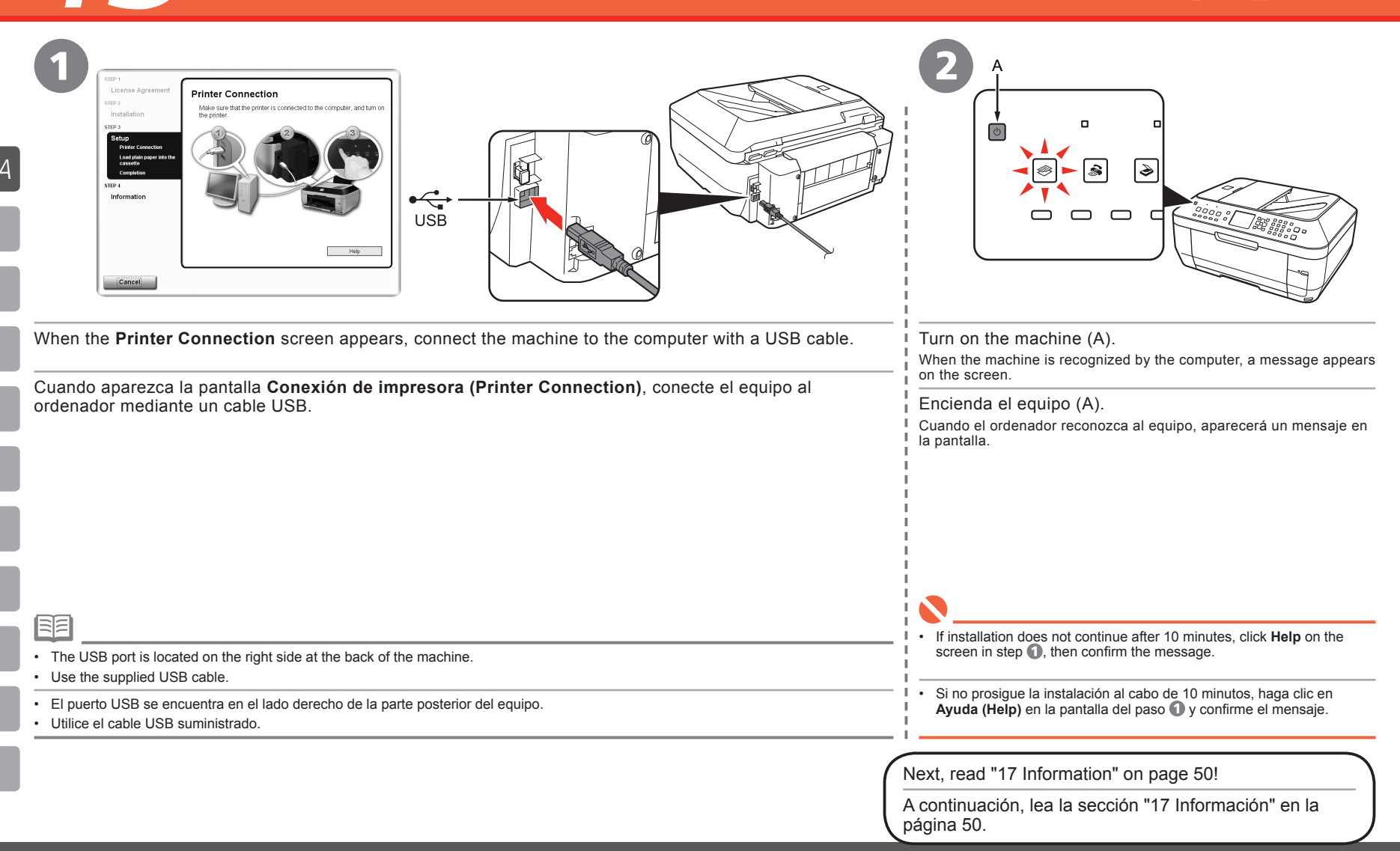
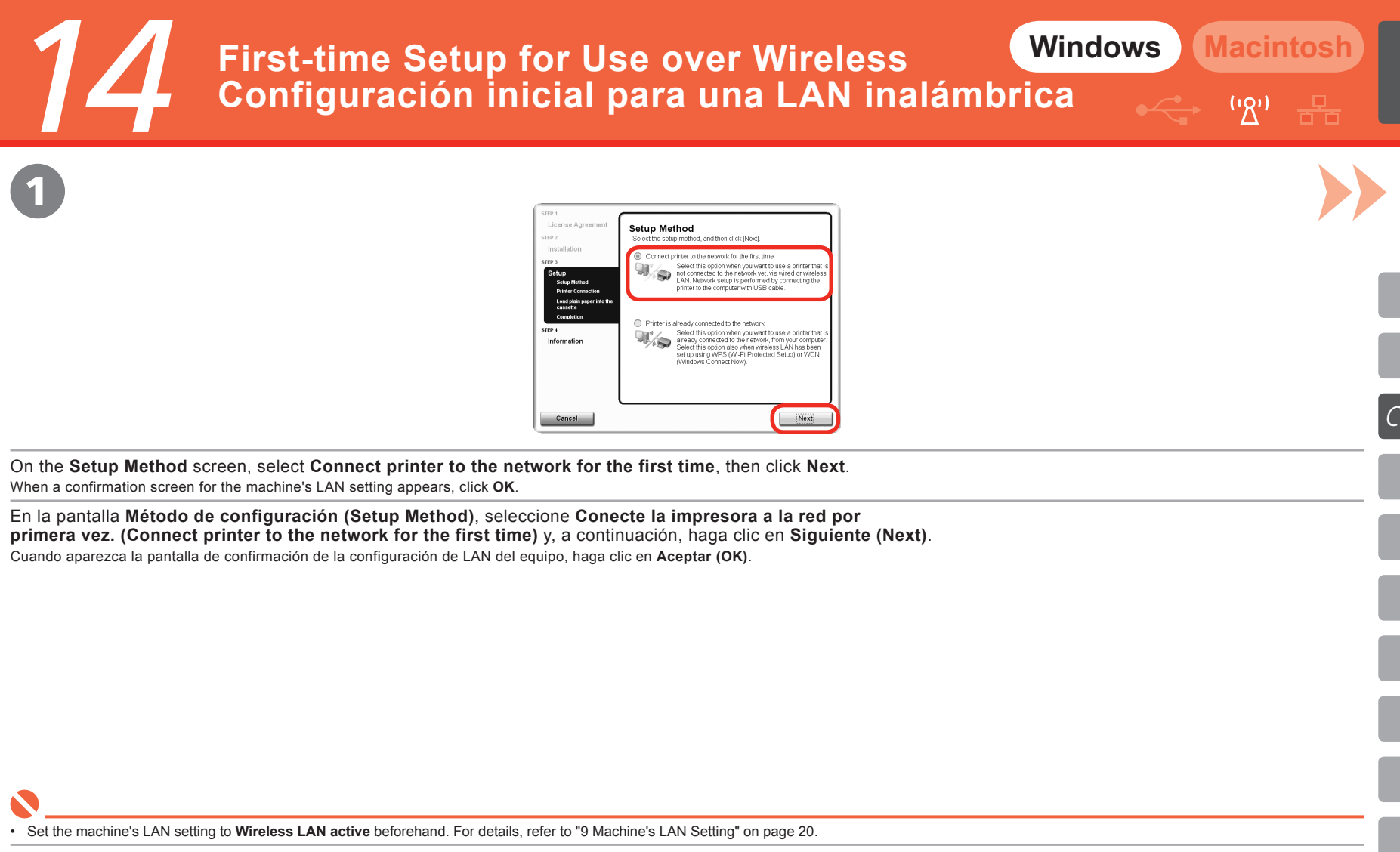

Primero, establezca la configuración LAN del equipo a LAN inalám. activa (Wireless LAN active). Para obtener más detalles, consulte el capítulo "9 Configuración LAN del equipo" en la página 20.

- · Use the supplied USB cable.
- · Utilice el cable USB suministrado.

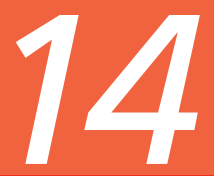

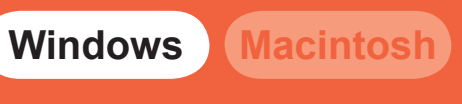

('%')

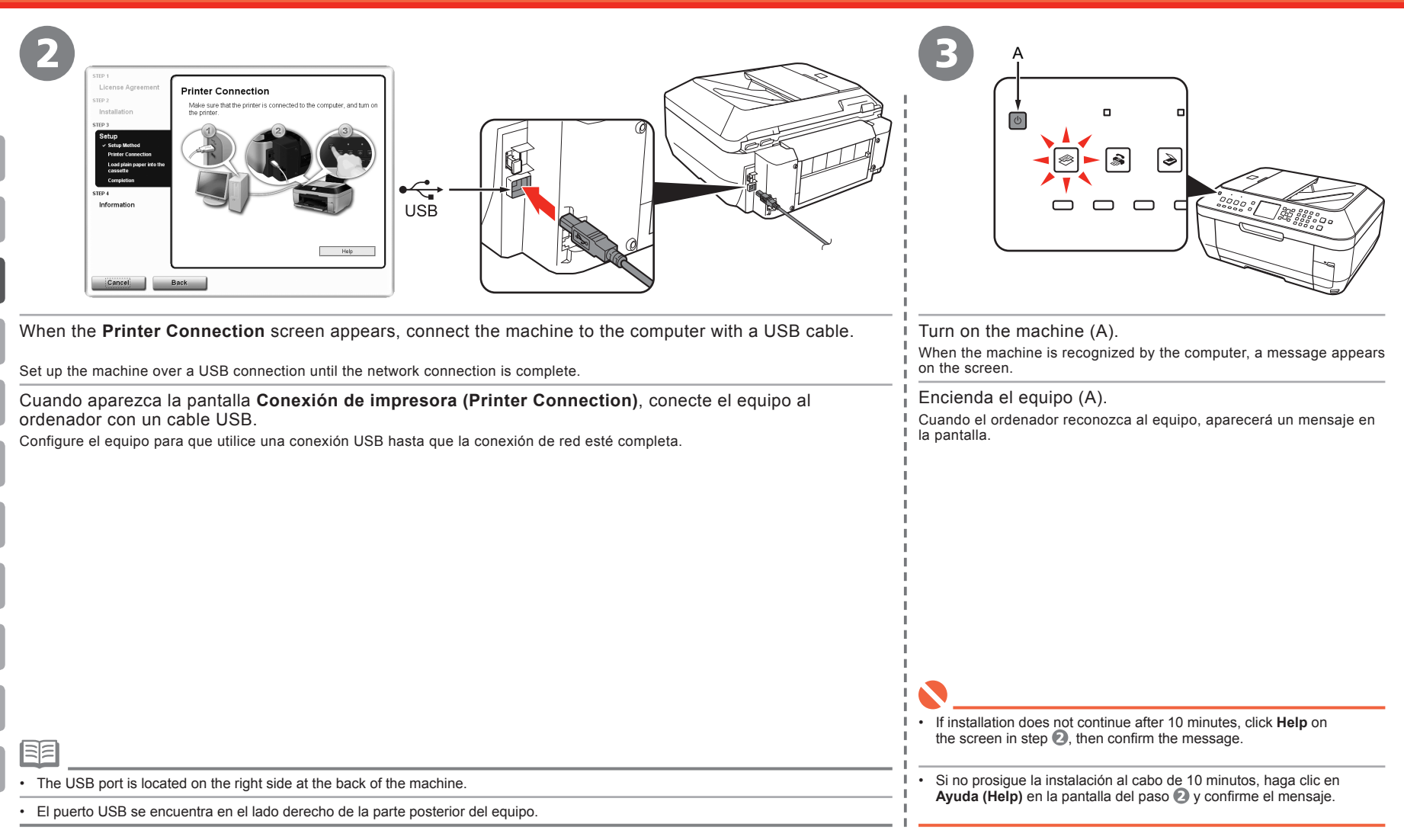

Windows Macintos

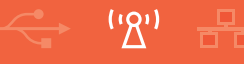

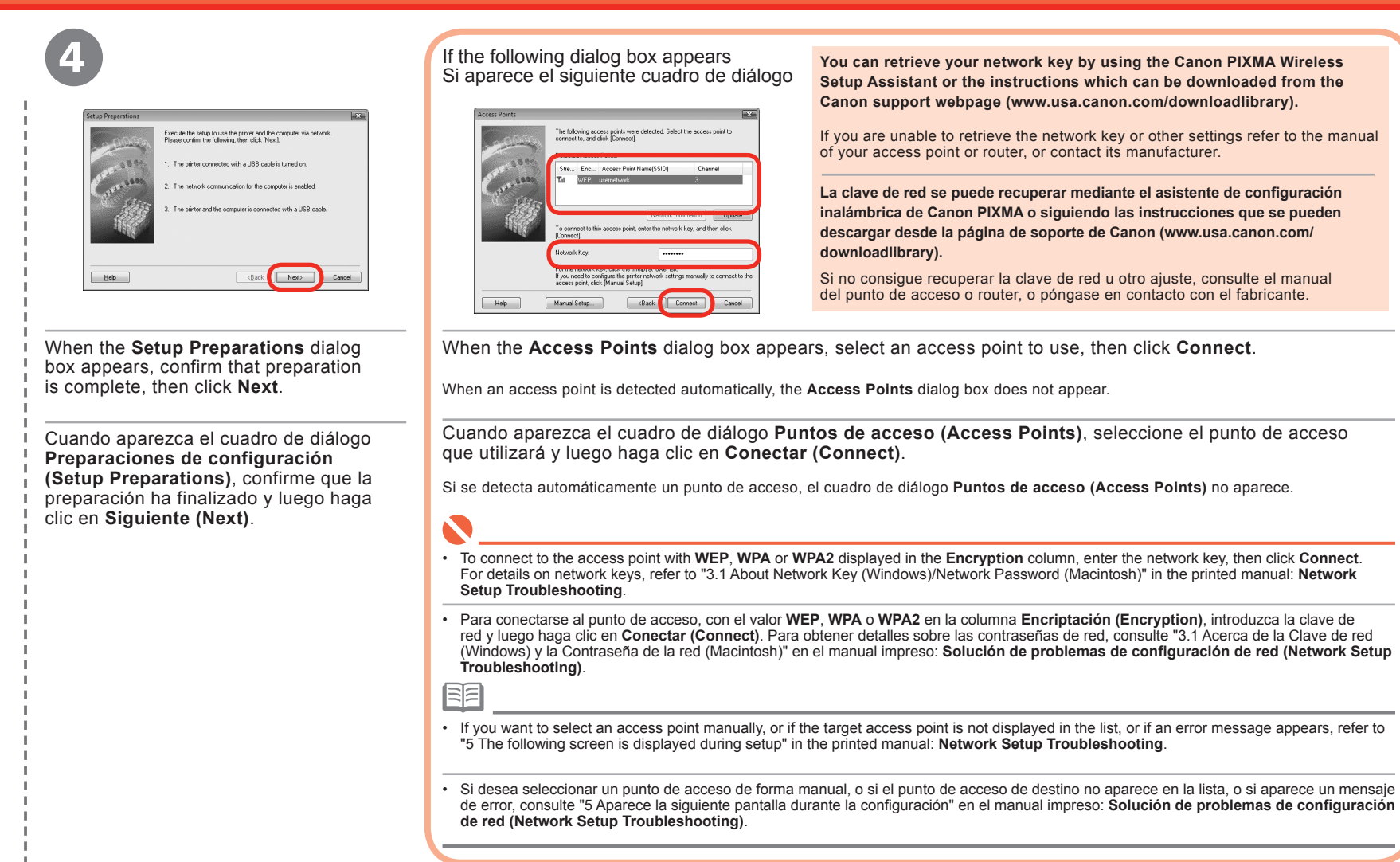

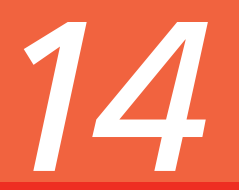

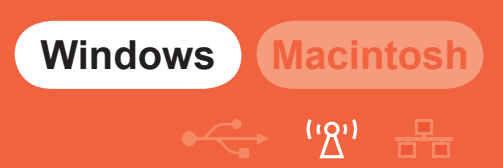

If the following dialog box appears Si aparece el siguiente cuadro de diálogo he printer in the network could not be detected automatically iet the IP address of the printer to be connected. Get IP address automatically © ∐se nest IP address IP Address: 10.00 A.M. 10.00 Subnet Mark: IN THE R. L. Delault Gateway 100 I 100 I 100 I Help When the Set Printer IP Address dialog box appears, click Connect. If the machine is detected automatically, the Set Printer IP Address dialog box does not appear. Go to Step 6. Windows Vista Cuando aparezca el cuadro de diálogo Establecer dirección IP de impresora (Set Printer IP Address), Vaya al paso 6. haga clic en Conectar (Connect). Si se detecta el equipo automáticamente, el cuadro de diálogo Set Printer IP Address no aparece. Go to Step 5. Windows XP/2000 Vava al paso 6. · If no connection is established even after Connect is clicked, refer to "5.6 The Set Printer IP Address screen is displayed during setup" in the printed manual: Network Setup Troubleshooting. Si no se establece una conexión incluso después de hacer clic en Conectar (Connect), consulte "5.6 La pantalla Establecer • dirección IP de impresora (Set Printer IP Address) aparece durante la configuración" en el manual impreso: Solución de problemas de configuración de red (Network Setup Troubleshooting).

Windows Macintosh

| 5 Windows XP/2000                                                                                                    | 6                                                                                                    |
|----------------------------------------------------------------------------------------------------|----------------------------------------------------------------------------------------------------|
| Hetwork Setup of the Card Stot       Mg-the card stotes a notheral: date to his computer.       Specify the dive later and click [Next].       Under       Under       Hetwork                                     | Image: State Provide a state of the state of the sta |
| When the <b>Network Setup of the Card Slot</b> dialog box appears, specify the drive letter, then click <b>Next</b> .                                                                                              | When the <b>Setup Completion</b> dialog box appears, remove the USB cable, then click <b>Next</b> .                                                                                                    |
| Cuando aparezca el cuadro de diálogo <b>Configuración en red de la ranura para tarjetas (Network Setup of the Card Slot)</b> , introduzca la letra de la unidad y haga clic en <b>Siguiente (Next)</b> .           | Cuando aparezca el cuadro de diálogo <b>Finalización de la configuración</b> (Setup Completion), retire el cable USB y luego haga clic en Siguiente (Next).                                                                                                    |
|                                                                                                    |                                                                                                    |
|                                                                                                    | To change the port name, click View Setup Results, then click Set Port Name. For details, refer to "8 Changing the port name" in the printed manual: Network Setup Troubleshooting.                                                                                                    |
|                                                                                                    | If Unsafe Removal of Device is displayed, click OK.                                                                                                    |
| <ul> <li>If an error message appears, refer to "5 The following screen is displayed during setup" in the printed<br/>manual: Network Setup Troubleshooting.</li> </ul>                                             | <ul> <li>Results) y, a continuación, haga clic en Establecer nombre del puerto (Set Port Name). Para obtener detalles, consulte "8 Cambiar el nombre del puerto" en el manual impreso: Solución de problemas de configuración de red (Network Setup Troubleshooting).</li> </ul>                                                                                                    |
| Si aparece un mensaje de error, consulte "5 Aparece la siguiente pantalla durante la configuración"<br>en el manual en pantalla: Solución de problemas de configuración de red (Network Setup<br>Troubleshooting). | Si aparece el mensaje Extracción no segura de dispositivo (Unsafe Removal of Device),<br>haga clic en Aceptar (OK).                                                                                                    |

С

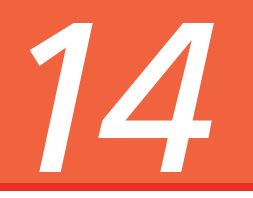

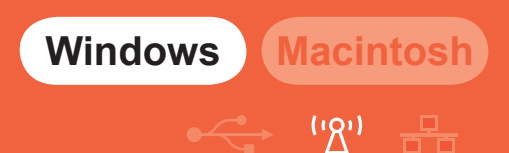

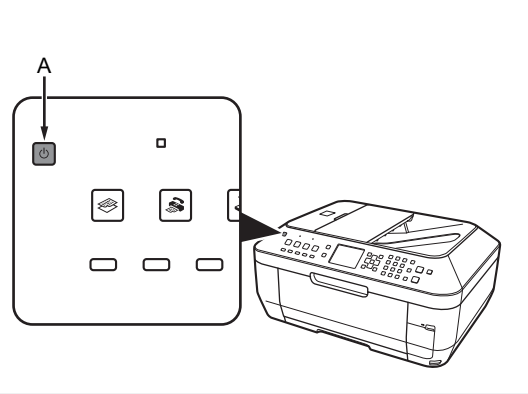

<text><text><text><text><text><list-item>

TURN OFF THE MACHINE (A), then place the machine in the location where you will use it, and turn on it.

APAGUE EL EQUIPO (A), colóquelo en el lugar donde se utilizará y luego enciéndalo.

On the Connection Performance Measurement dialog box, click Next.

Measuring of the communication status starts, and the results are displayed.

En el cuadro de diálogo Medición del desempeño de la conexión (Connection Performance Measurement) haga clic en Siguiente (Next).

Se inicia la evaluación del estado de la comunicación, y se muestran los resultados de la misma.

Measuring takes a few minutes. You can cancel measuring by clicking Cancel. You also examine the
detailed status of the communication link after setup by using the Canon IJ Network Tool. For details,
refer to the on-screen manual: Advanced Guide.

La evaluación tarda unos minutos. Puede cancelar el proceso de evaluación haciendo clic en Cancelar (Cancel).
 También se puede analizar el estado detallado del enlace de comunicaciones después de la configuración mediante el uso de la herramienta Canon IJ Network Tool. Para obtener más detalles, consulte el manual en pantalla: Guía avanzada (Advanced Guide).

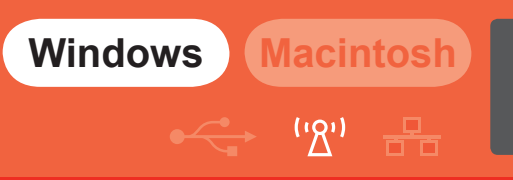

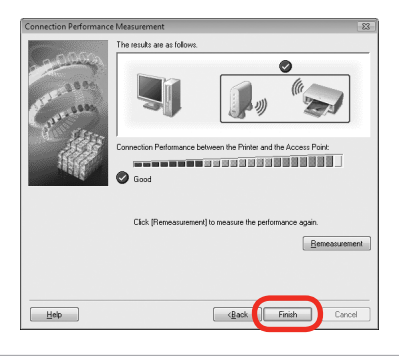

Confirm the measurement results, then click Finish.

E

Ensure that I is displayed in Connection Performance between the Printer and the Access Point.

Confirme los resultados de la evaluación y luego haga clic en Finalizar (Finish).

Asegúrese de que aparece el símbolo 🚱 en Rendimiento de la conexión entre la impresora y el punto de acceso (Connection Performance between the Printer and the Access Point).

• If any symbol other than 🜍 is displayed, refer to displayed comments and Help for improving the status of communication link.

• To check whether the new location is better, click Remeasurement. Measurement of the communication status is performed again.

• When any message on Overall network performance appears in the measurement results, rearrange the machine and other network devices following the instructions on the screen.

• Si aparece cualquier símbolo que no sea 🥏, consulte los comentarios que aparecen así como la Ayuda para mejorar el estado del enlace de comunicaciones.

Para comprobar si la nueva ubicación ofrece mejores resultados, haga clic en Remedición (Remeasurement). Se realiza de nuevo una evaluación del estado de las comunicaciones.

• Cuando aparezca un mensaje de Rendimiento general de la red (Overall network performance) en los resultados de la evaluación, vuelva a colocar el equipo y los demás dispositivos de acuerdo con las instrucciones indicadas en la pantalla.

Next, read "17 Information" on page 50!

A continuación, lea la sección "17 Información" en la página 50.

| <b>15</b> First-time Setup for Use over Wi<br>Configuración inicial para una L                                                                                                    | red LAN Windows Macintosh<br>AN por cable                                                                                                    |
|----------------------------------------------------------------------------------------------------|----------------------------------------------------------------------------------------------------|
| <image/> <image/> <text><text><text><text></text></text></text></text>                                                                                                    | Prepare Cables         USB cable         LAN cable         Cable USB         LAN cable         LAN cable      < |
| <ul> <li>Set the machine's LAN setting to Wired LAN active beforehand. For details, refer to "9 Machine's LAN Setting"<br/>on page 20</li> </ul>                                                                             | 1<br>1<br>1<br>1                                                                                                    |
| <ul> <li>Primero, establezca la configuración de LAN del equipo a LAN alámbr. activa (Wired LAN active). Para obtener<br/>más detalles, consulte el capítulo "9 Configuración de LAN del equipo" en la página 20.</li> </ul> |                                                                                                    |
| Use the supplied USB cable.                                                                                                    | For a wired LAN connection, prepare a LAN cable separately.                                                                                                    |
| Utilice el cable USB suministrado.                                                                                                    | Para la conexión de LAN por cable, prepare un cable LAN por separado.                                                                                                    |

Η

|                                                                                                    | Windows Macintosh                                                                                                    |
|----------------------------------------------------------------------------------------------------|----------------------------------------------------------------------------------------------------|
|                                                                                                    |                                                                                                    |
| <image/> <complex-block><image/></complex-block>                                                                                                    | 4       Image: Constraint of the second second |
| Set up the machine over a USB connection until the network connection is complete.                                                                                                    | Encienda el equipo (A).                                                                                                    |
| Cuando aparezca la pantalla <b>Conexión de impresora (Printer Connection)</b> , conecte el<br>equipo I ordenador mediante un cable USB.<br>Configure el equipo para que utilice una conexión USB hasta que la conexión de red esté completa. | Cuando el ordenador reconozca al equipo, aparecerá un mensaje en la pantalla.                                                                                                    |
|                                                                                                    |                                                                                                    |
| 88                                                                                                    |                                                                                                    |
| The LISB port is located on the right side at the back of the machine                                                                                                    | then confirm the message.                                                                                                    |
| El puerto USB se encuentra en el lado derecho de la parte posterior del equipo.                                                                                                    | <ul> <li>Si no prosigue la instalación al cabo de 10 minutos, haga clic en Ayuda (Help) en la<br/>pantalla del paso  y confirme el mensaje.</li> </ul>                                                                                                    |
|                                                                                                    |                                                                                                    |

15

5

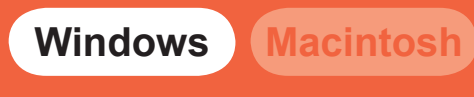

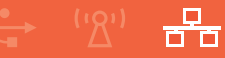

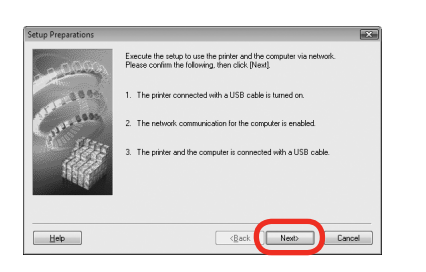

When the **Setup Preparations** dialog box appears, confirm that preparation is complete, then click **Next**.

Cuando aparezca el cuadro de diálogo **Preparaciones de configuración (Setup Preparations)**, confirme que la preparación ha finalizado y luego haga clic en **Siguiente (Next)**.

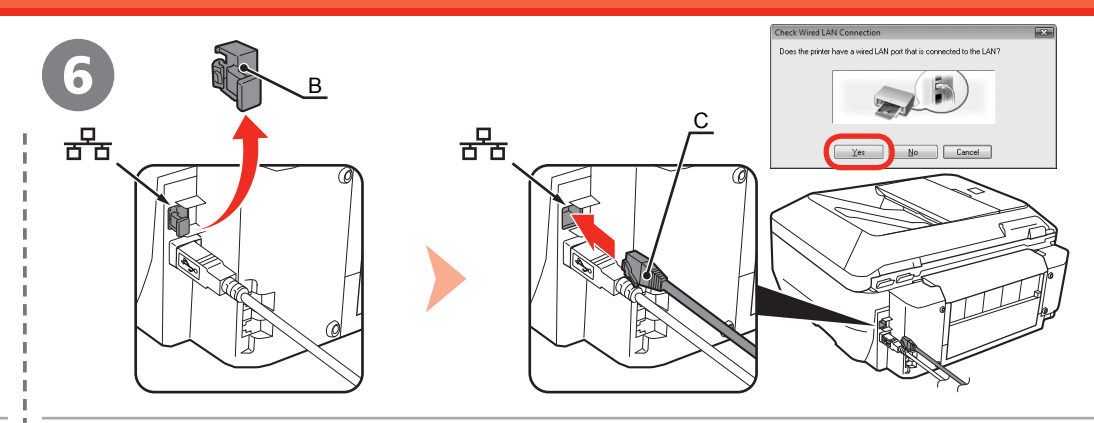

Remove the LAN connector cap (B) of the machine, connect a network device with a LAN cable (C), then click **Yes**.

Retire la tapa del conector LAN (B) en el equipo, conecte un dispositivo de red mediante un cable LAN (C) y, a continuación, haga clic en **Sí (Yes)**.

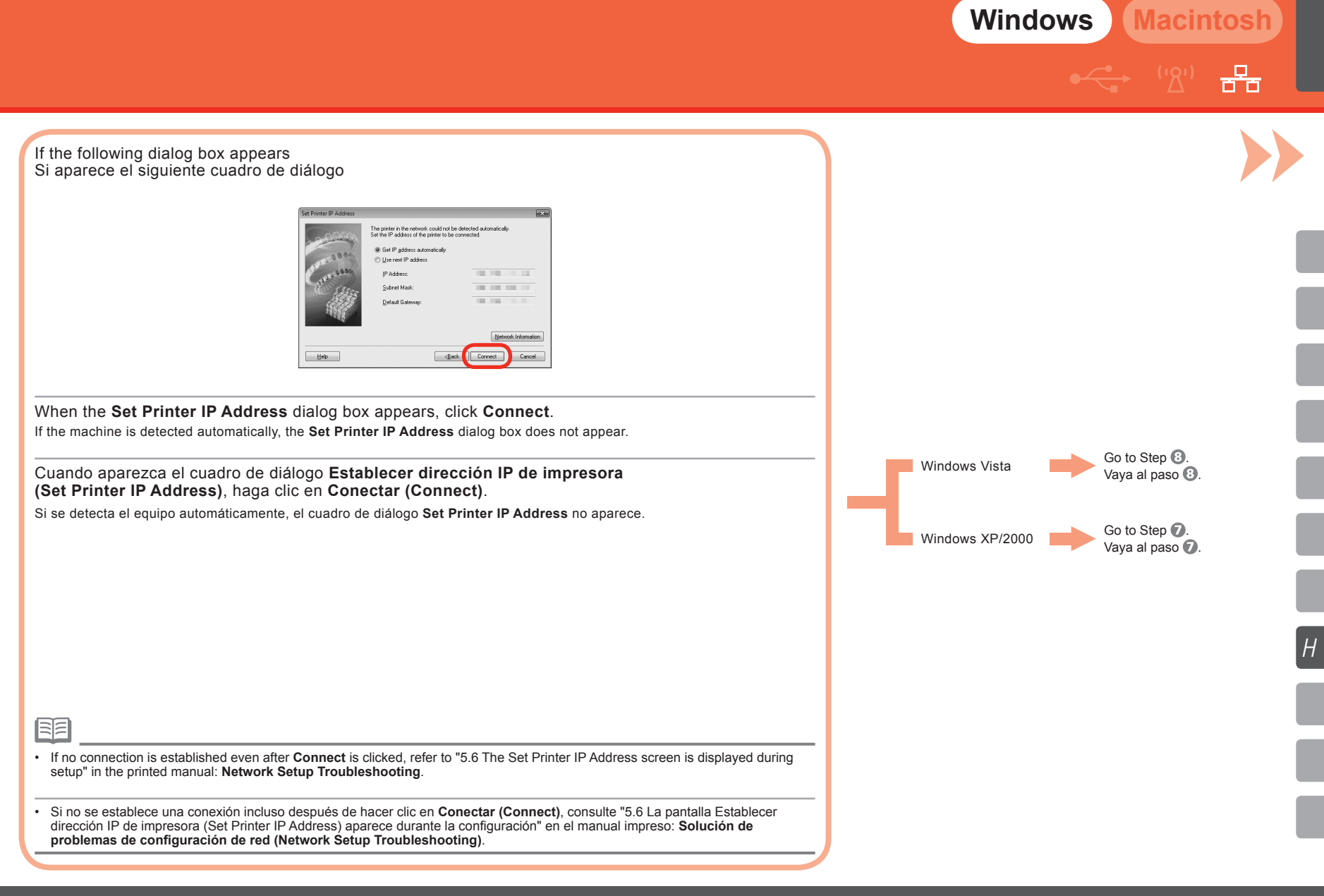

Windows Macintosh

**T**T

⊻iew Setup Results...

Finish

Windows XP/2000

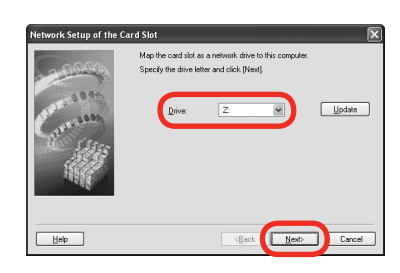

When the **Network Setup of the Card Slot** dialog box appears, specify the drive letter, then click Next.

Cuando aparezca el cuadro de diálogo Configuración en red de la ranura para tarjetas (Network Setup of the Card Slot), introduzca la letra de la unidad y haga clic en Siguiente (Next).

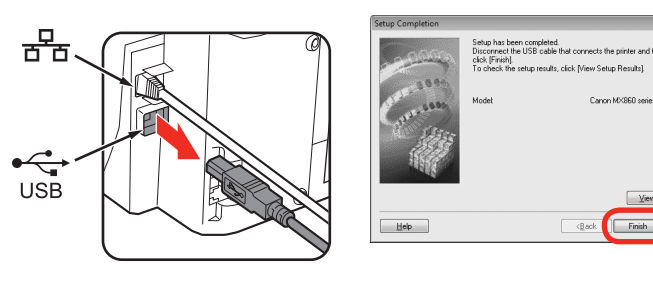

When the **Setup Completion** dialog box appears, remove the USB cable, then click Finish.

Cuando aparezca el cuadro de diálogo Finalización de la configuración (Setup Completion), retire el cable USB y luego haga clic en Finalizar (Finish).

- · To change the port name, click View Setup Results, then click Set Port Name. For details, refer to "8 Changing the port name" in the printed manual: Network Setup Troubleshooting.
- If Unsafe Removal of Device is displayed, click OK.
- Para cambiar el nombre del puerto, haga clic en Ver resultados de configuración (View Setup Results) y, a continuación, haga clic en Establecer nombre del puerto (Set Port Name). Para obtener detalles, consulte "8 Cambiar el nombre del puerto" en el manual impreso: Solución de problemas de configuración de red (Network Setup Troubleshooting).
- Si aparece el mensaje Extracción no segura de dispositivo (Unsafe Removal of Device), haga clic en Aceptar (OK).

· If an error message appears, refer to "5 The following screen is displayed during setup" in the printed manual: Network Setup Troubleshooting.

• Si aparece un mensaje de error, consulte "5 Aparece la siguiente pantalla durante la configuración" en el manual en pantalla: Solución de problemas de configuración de red (Network Setup Troubleshooting).

Next, read "17 Information" on page 50!

A continuación, lea la sección "17 Información" en la página 50.

## Connect the Wireless LAN / Wired LAN Windows Conexión de la LAN por cable e inalámbrica

Setup Method setup method, and then click [Next] Connect printer to the network for the first tim Select this option when you want to use a printer that of connected to the network yet, via wired or AN Network setup is perfo ar to the computer with LISB cabl ک Printer is already connected to the netwo Select this option when you want to use a printer that Select this option when you want to use a printer that already connected to the network, from your comput Select this option also when wireless LAN has been set up using WPS (Wi-FI Protected Setup) or WCN (Windows Connect Now). Next On the Setup Method screen, select Printer is already connected to the TURN ON THE MACHINE (A). network, then click Next. ENCIENDA EL EQUIPO (A). En la pantalla Método de configuración (Setup Method), seleccione La impresora ya está conectada a la red. (Printer is already connected to the network) y luego haga clic en Siguiente (Next). Make sure that the computer you are setting up is not connected to the machine with a USB cable. For wired LAN connections, confirm that the machine is connected to the network with a LAN cable. Asegúrese de que el ordenador que está configurando no está conectado al equipo mediante un cable USB. Para las conexiones de LAN por cable, confirme que el equipo está conectado a la red mediante un cable LAN.

E

G

Macintosh

금

('گ')

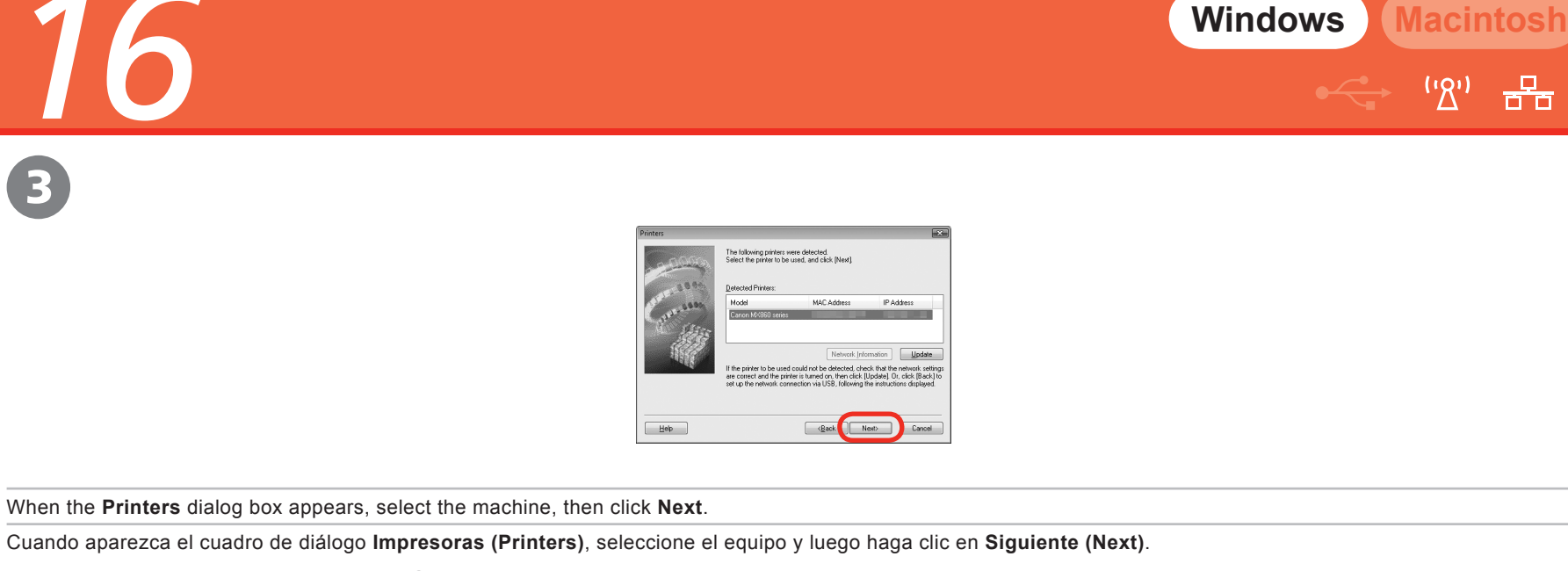

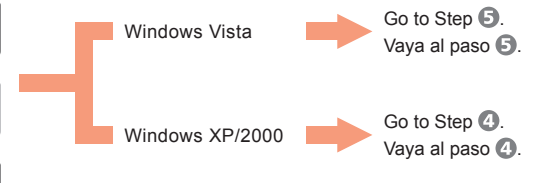

• When the machine is not detected, make sure of the following, click Update.

- The machine is turned on.
- Wireless LAN Connection: The computer is connected to the access point.
- Wired LAN Connection: The machine is connected to the network device with the LAN cable.
- Some programs that switch the network environment depending on your environment will enable a firewall by default. Check the settings of any such software.
- 1

E

G

- Si no se detecta el equipo, compruebe lo siguiente y luego haga clic en Actualizar (Update).
  - El equipo está encendido.
  - Conexión de LAN inalámbrica: el ordenador está conectado al punto de acceso.
  - Conexión de LAN por cable: el equipo está conectado al dispositivo de red mediante el cable LAN.
- Algunos programas que cambian el entorno de red dependiendo del entorno utilizado activan un cortafuegos de manera predeterminada. Compruebe los ajustes de cualquier software de este tipo.

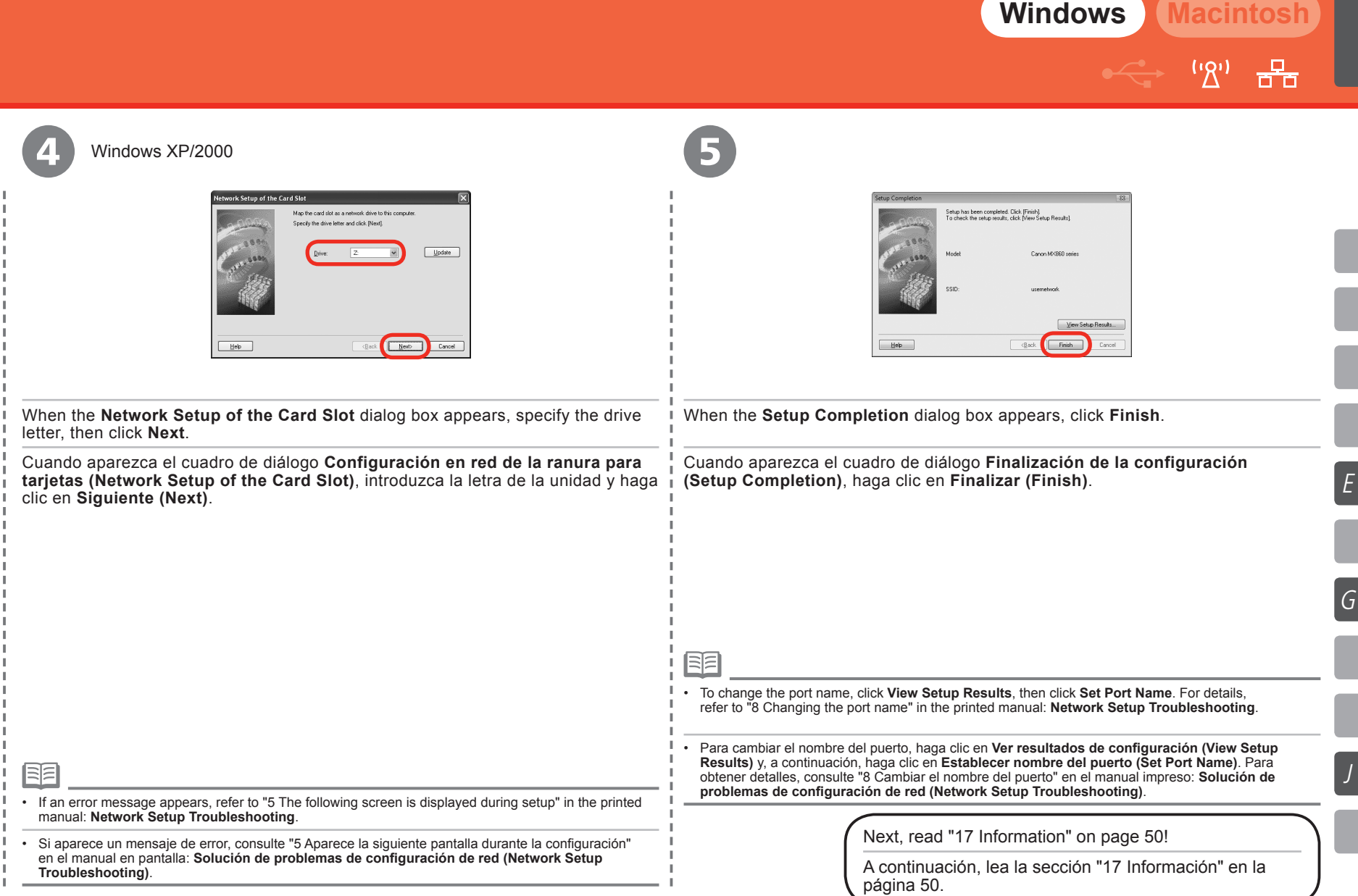

E

Information Información Windows Macintosh

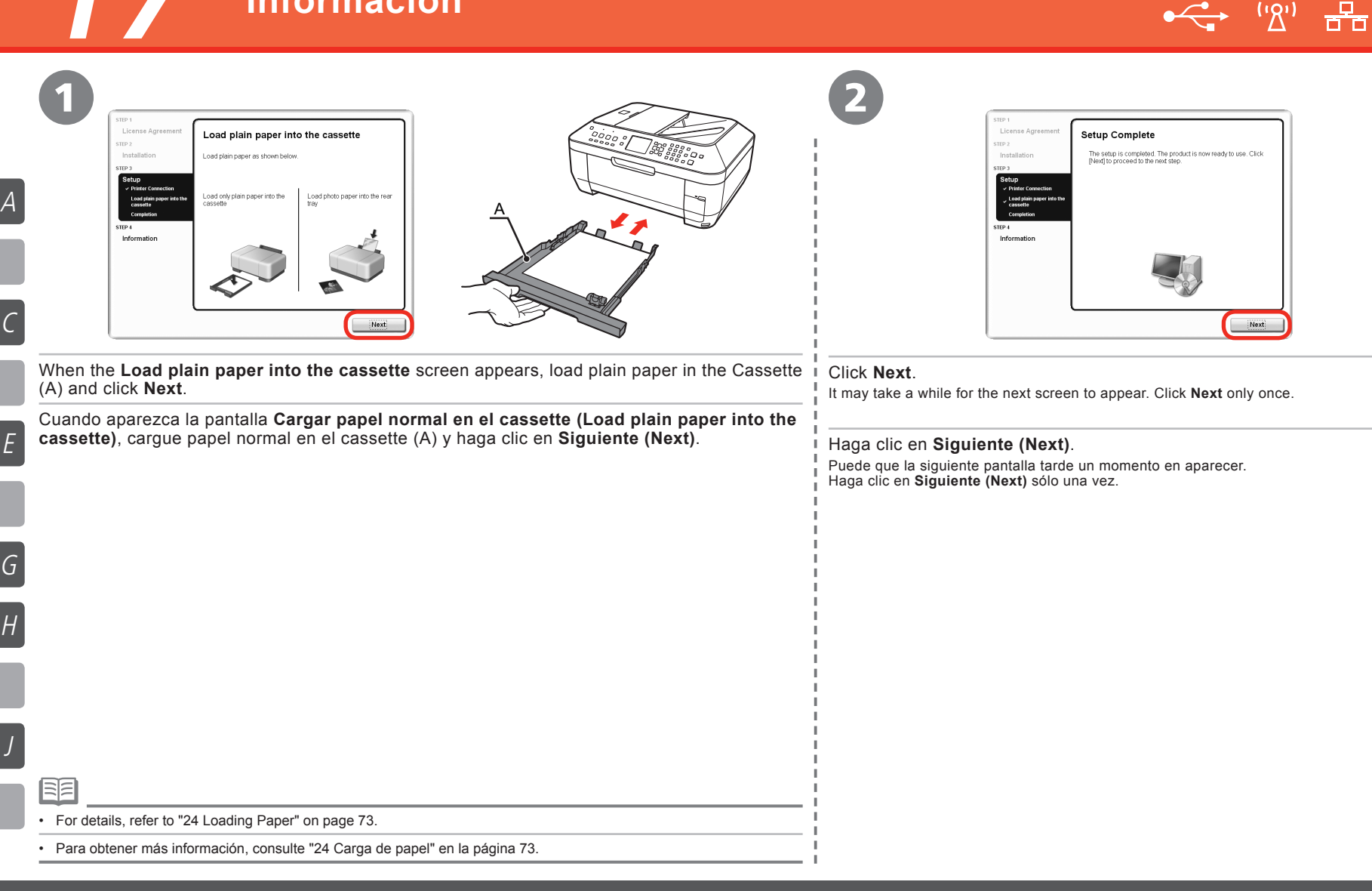

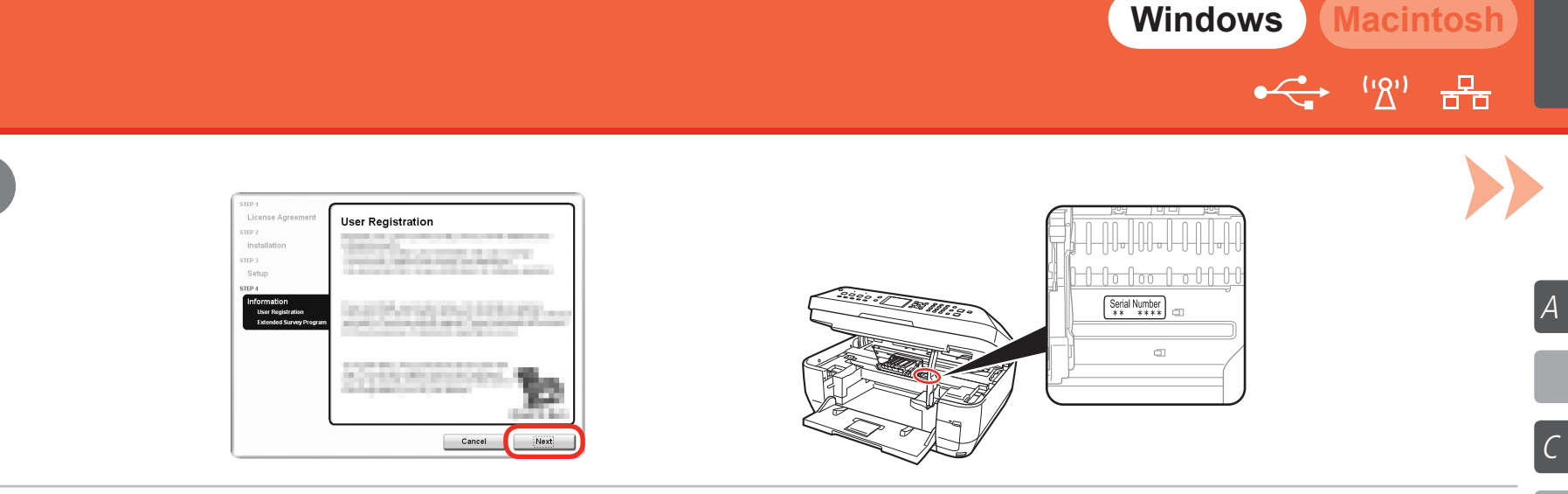

#### Click Next.

If connected to the Internet, the user registration page appears. Follow the on-screen instructions to register your machine. You will need your product serial number, which is located on the inside of the machine.

#### Haga clic en Siguiente (Next).

Si está conectado a Internet, aparecerá la página de registro de usuario. Siga las instrucciones en pantalla para registrar su equipo. Necesitará el número de serie de su producto ubicado en el interior del equipo.

Internet connection is required. (Connection fees apply.)

· Se requiere una conexión a Internet. (Se aplican tasas de conexión).

• To register later, click Cancel. User registration can be started from the Canon Solution Menu icon. For details, refer to "Solution Menu" on page 78.

• If you are already registered, the Product Registration screen appears.

• Para registrarse más tarde, haga clic en Cancelar (Cancel). Se puede acceder a la pantalla Registro de usuario desde el icono Canon Solution Menu. Para obtener más detalles, consulte la sección "Solution Menu" en la página 78.

• Si ya se ha registrado, aparecerá la pantalla Registro del producto (Product Registration).

Ε

G

Η

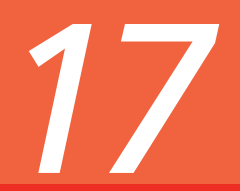

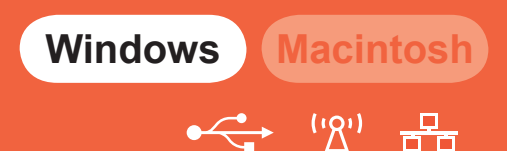

E

G

Η

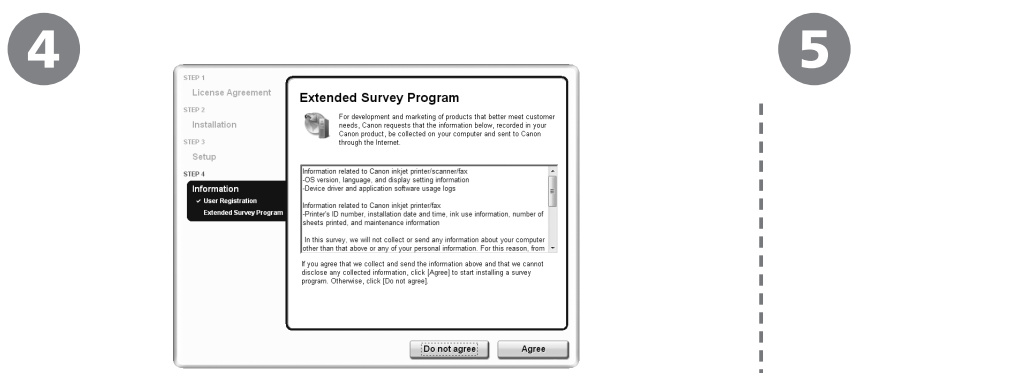

When the  $\ensuremath{\text{Extended Survey Program}}$  screen appears, confirm the message.

If you can agree, click **Agree**. If you click **Do not agree**, the Extended Survey Program will not be installed. (This has no effect on the machine's functionality.)

Cuando aparezca la pantalla **Extended Survey Program**, confirme el mensaje.

Si acepta, haga clic en **Aceptar (Agree)**. Si hace clic en **No aceptar (Do not agree)**, no se instalará Extended Survey Program. (Esto no afecta al funcionamiento del equipo).

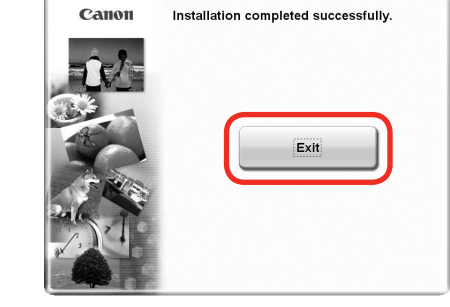

### Click Exit.

If **Restart** is displayed, make sure that the **Restart the system now (recommended)** check box is selected, then click **Restart**.

After restarting the computer, remove the Setup CD-ROM and keep it in a safe place.

#### Haga clic en Salir (Exit).

Si aparece **Reiniciar (Restart)**, asegúrese de que esté activada la casilla de verificación **Reiniciar el sistema ahora** (recomendado) (Restart the system now (recommended)) y, a continuación, haga clic en **Reiniciar (Restart)**. Después de reiniciarlo, extraiga el **CD-ROM de instalación (Setup CD-ROM)** y guárdelo en un lugar seguro.

Next, read "24 Loading Paper" on page 73!

A continuación, lea la sección "24 Carga de papel" en la página 73.

# Install the Software Instalación del software

Windows Macintosh

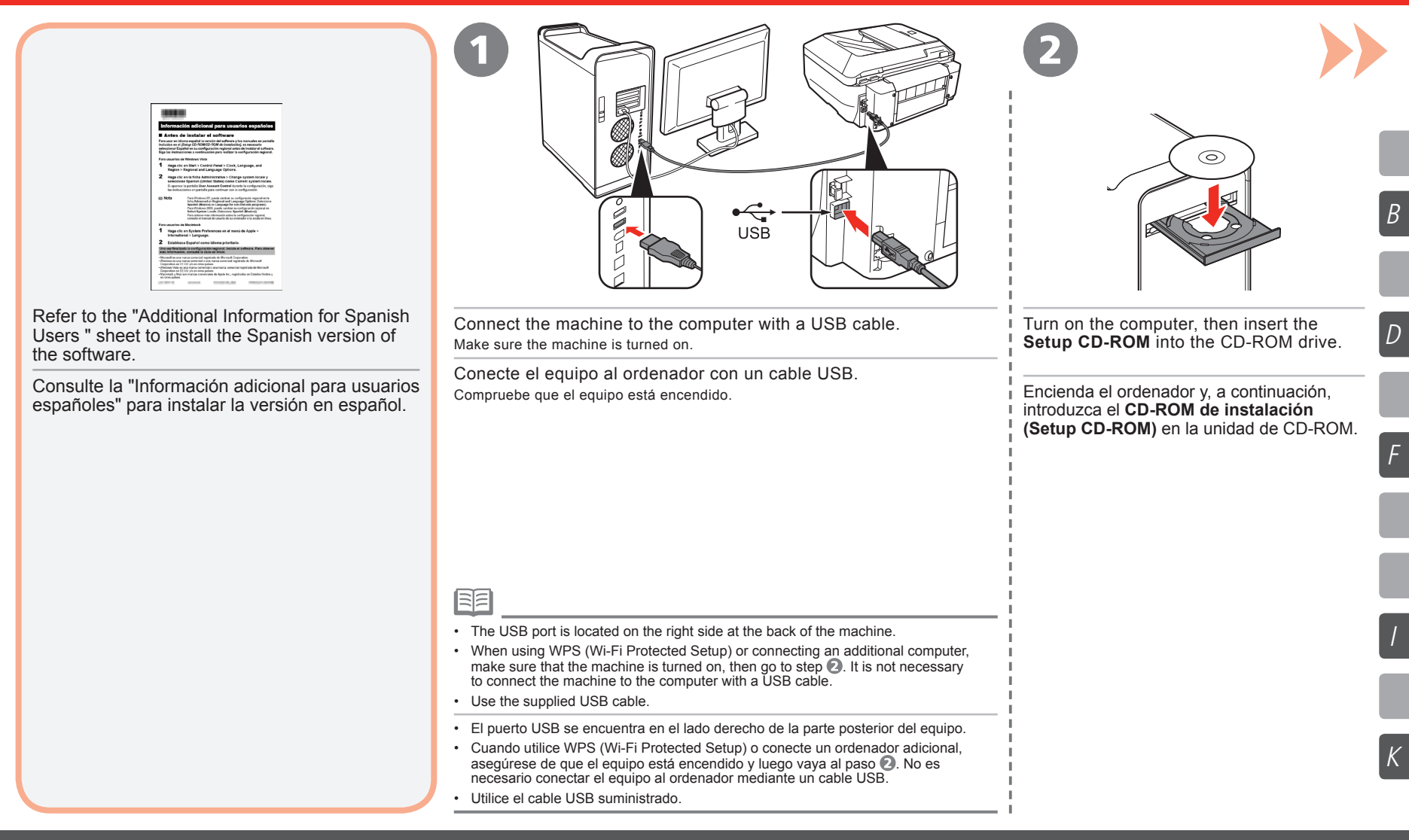

18

В

D

/

Κ

Windows Macintosh 

| CANON_U<br>items, MB available                                                                                                    | 4                                                                                                    | CallOII PDXA M0260 series Sketch installation method and follow the instructions on the correst.                                                                                                    |  |  |
|----------------------------------------------------------------------------------------------------|----------------------------------------------------------------------------------------------------|----------------------------------------------------------------------------------------------------|--|--|
| Setup                                                                                                    | Setup requires that you type your password. Name: Password: Password: Cancel OK                                                                                  | Image: Section of the section of the section of th |  |  |
| Double-click the <b>Setup</b> icon.<br>If the CD-ROM folder does not open automatically, double-click<br>the <b>CANON_IJ</b> icon on the desktop. | Enter your administrator name and password.<br>Click <b>OK</b> .                                                                                                 | Click Easy Install.<br>Drivers, application software, and on-screen manuals are installed<br>automatically.                                                                                                    |  |  |
| Haga doble clic en el icono Configuración (Setup).                                                                                                | <ul> <li>If you do not know your administrator name or password,</li> <li>click Help, then follow the on-screen instructions.</li> </ul>                         | <ul> <li>Haga clic en Instalación simple (Easy Install).</li> <li>Los controladores, las aplicaciones de software y los manuales</li> </ul>                                                                                                    |  |  |
| Si la carpeta del CD-ROM no se abre automáticamente,<br>haga doble clic en el icono <b>CANON_IJ</b> del escritorio.                               | Escriba su nombre y contraseña de administrador.                                                                                                    | en pantalla se instalan automáticamente.                                                                                                    |  |  |
|                                                                                                    | Si no conoce su nombre o contraseña de administrador,<br>haga clic en <b>Ayuda (Help)</b> y, a continuación, siga las<br>instrucciones que aparecen en pantalla. |                                                                                                    |  |  |
|                                                                                                    |                                                                                                    |                                                                                                    |  |  |
|                                                                                                    |                                                                                                    | If you want to select particular items to install, click <b>Custom Install</b> and follow the on-screen instructions to proceed with the installation.                                                                                                    |  |  |
|                                                                                                    |                                                                                                    | <ul> <li>Si desea seleccionar los elementos que quiere instalar, haga clic en<br/>Instalación personalizada (Custom Install) y siga las instrucciones<br/>en pantalla para continuar con la instalación.</li> </ul>                                                                                                    |  |  |

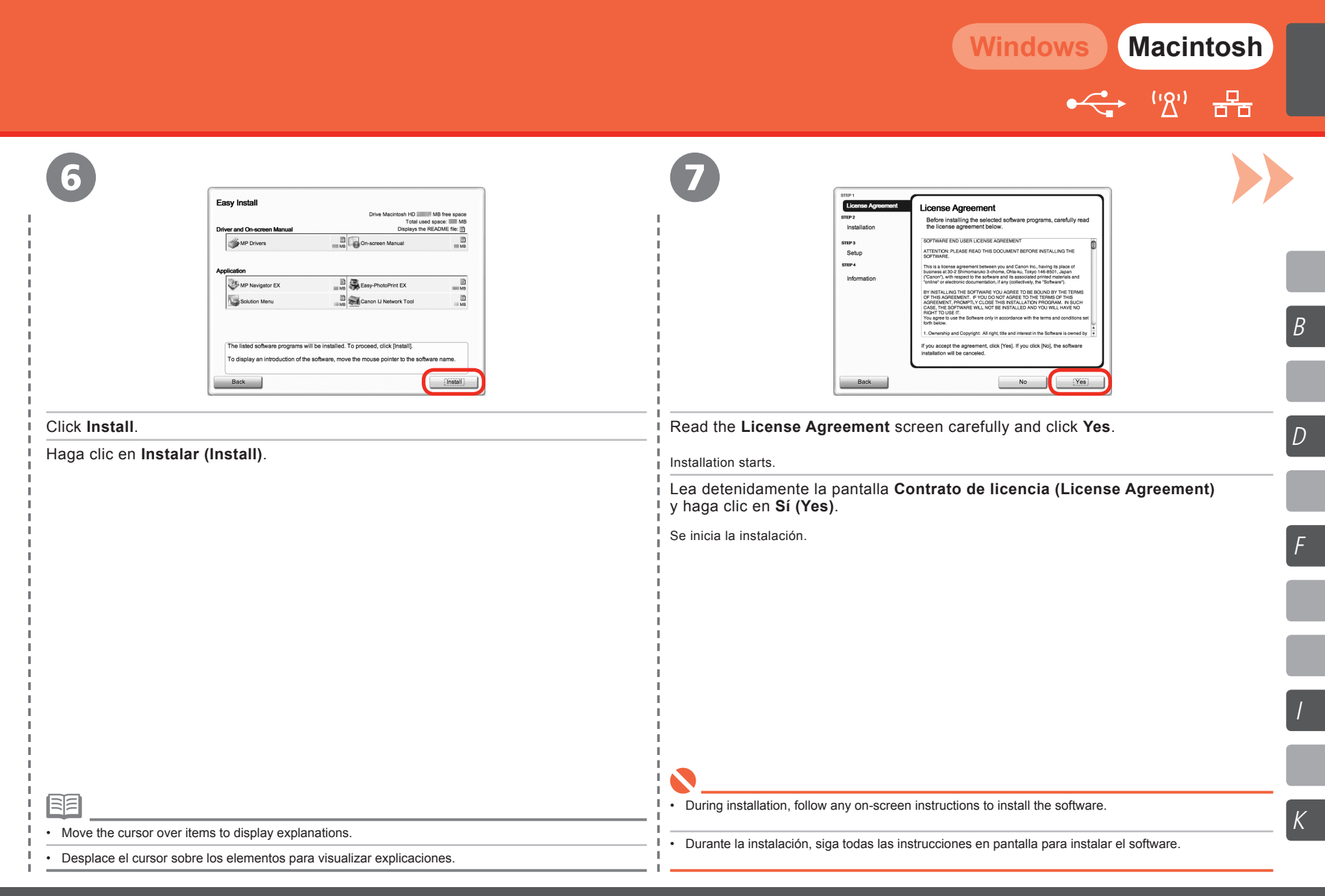

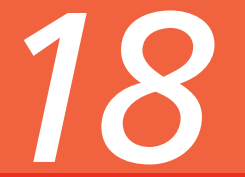

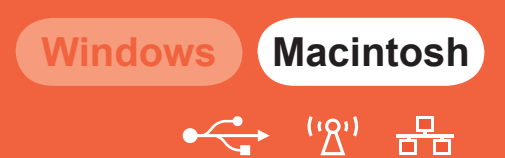

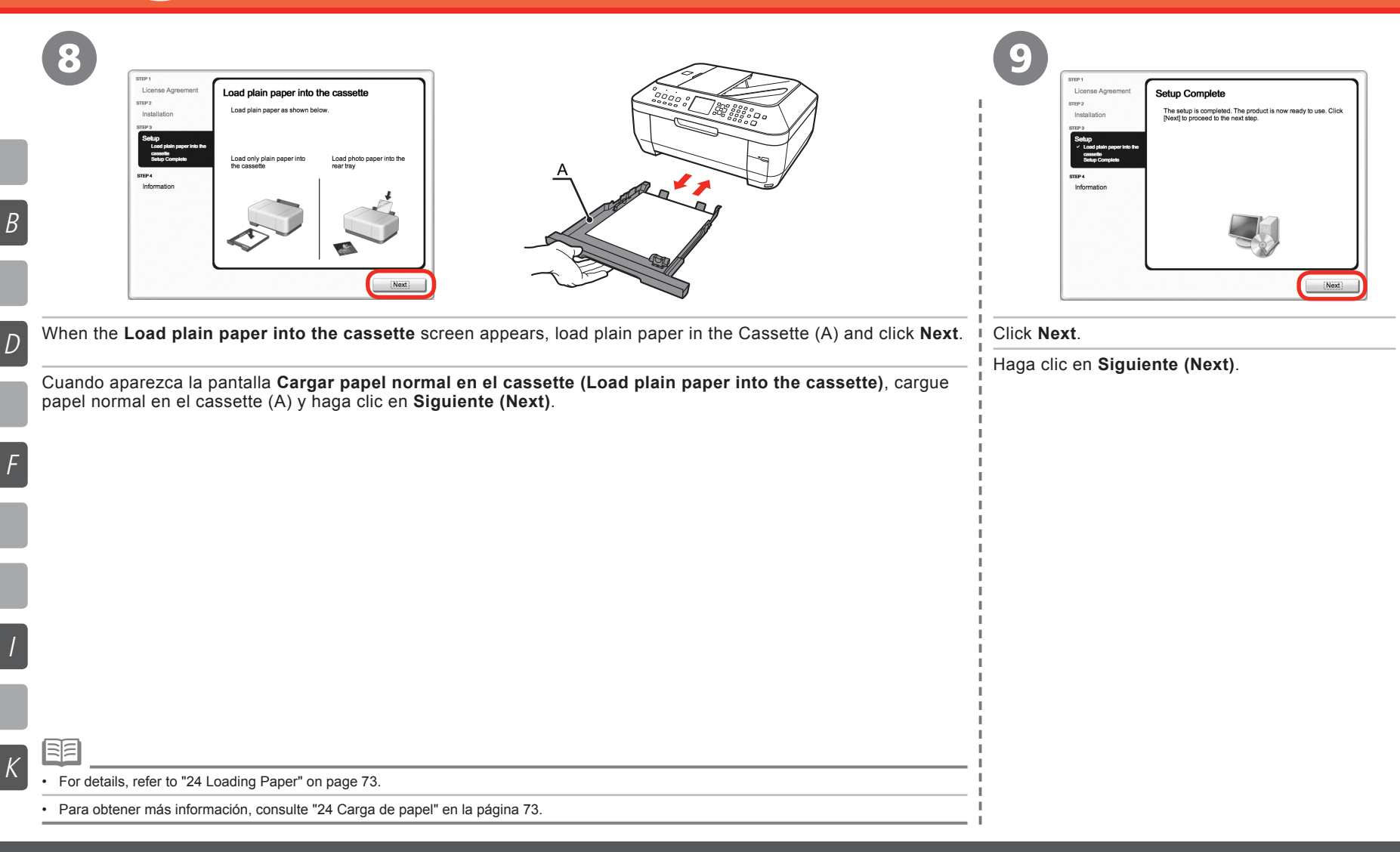

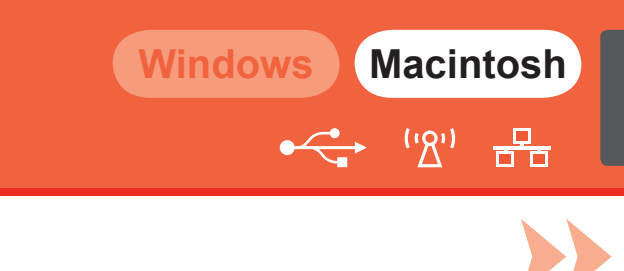

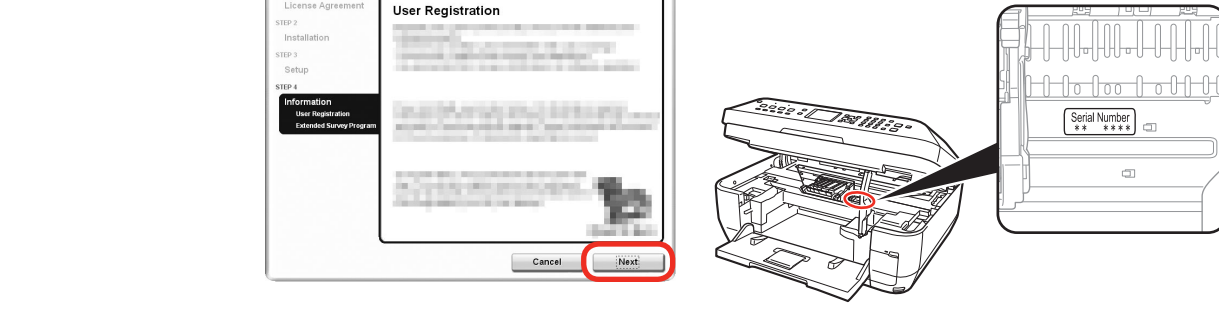

#### Click Next.

If connected to the Internet, the user registration page appears. Follow the on-screen instructions to register your machine. You will need your product serial number, which is located on the inside of the machine.

#### Haga clic en Siguiente (Next).

Si está conectado a Internet, aparecerá la página de registro de usuario. Siga las instrucciones en pantalla para registrar su equipo. Necesitará el número de serie de su producto ubicado en el interior del equipo.

· Internet connection is required. (Connection fees apply.)

· Se requiere una conexión a Internet. (Se aplican tasas de conexión).

• To register later, click Cancel. User registration can be started from the Solution Menu icon. For details, refer to "Solution Menu" on page 78.

• If you are already registered, the Product Registration screen appears.

• Para registrarse más tarde, haga clic en Cancelar (Cancel). Se puede acceder a la pantalla Registro de usuario desde el icono Solution Menu. Para obtener más detalles, consulte la sección "Solution Menu" en la página 78.

• Si ya se ha registrado, aparecerá la pantalla Registro del producto (Product Registration).

В

D

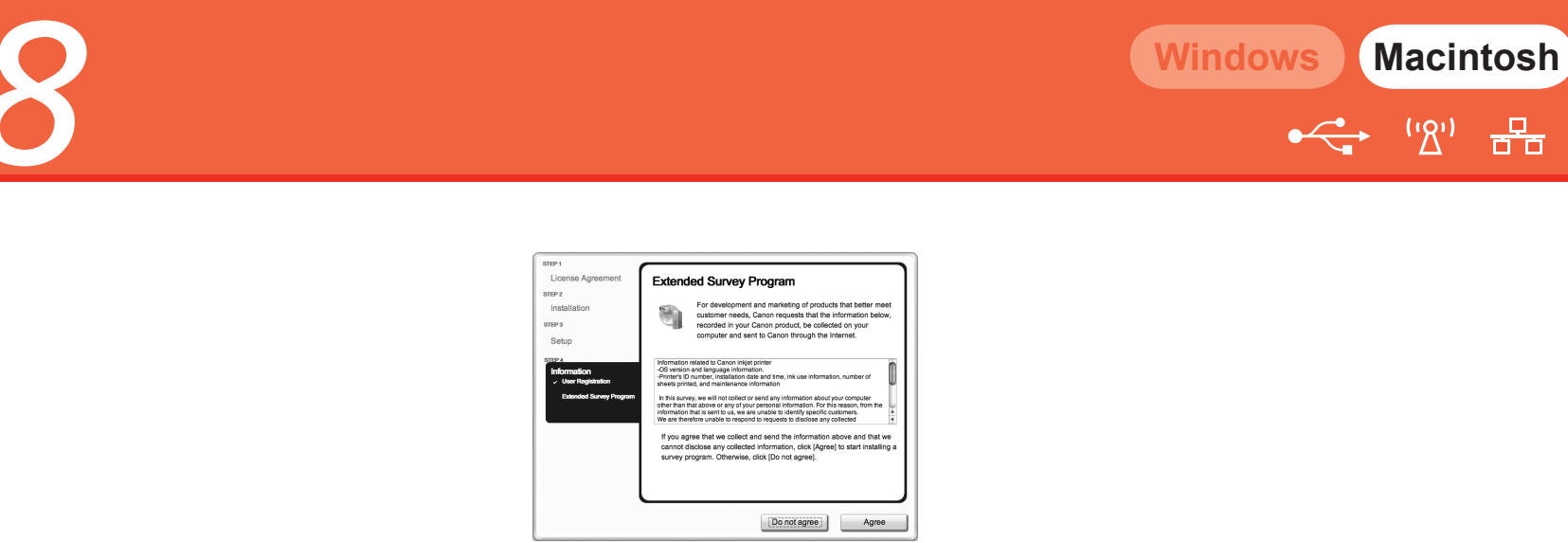

금급

When the Extended Survey Program screen appears, confirm the message. If you can agree, click **Agree**. If you click **Do not agree**, the Extended Survey Program will not be installed. (This has no effect on the machine's functionality.)

Cuando aparezca la pantalla Extended Survey Program, confirme el mensaje.

Si acepta, haga clic en Aceptar (Agree). Si hace clic en No aceptar (Do not agree), no se instalará Extended Survey Program. (Esto no afecta al funcionamiento del equipo).

В

D

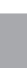

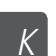

The screen does not appear on Mac OS X v.10.3.9.

• No aparece esta pantalla en Mac OS X v.10.3.9.

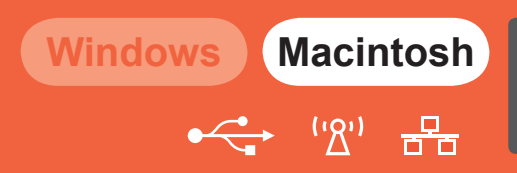

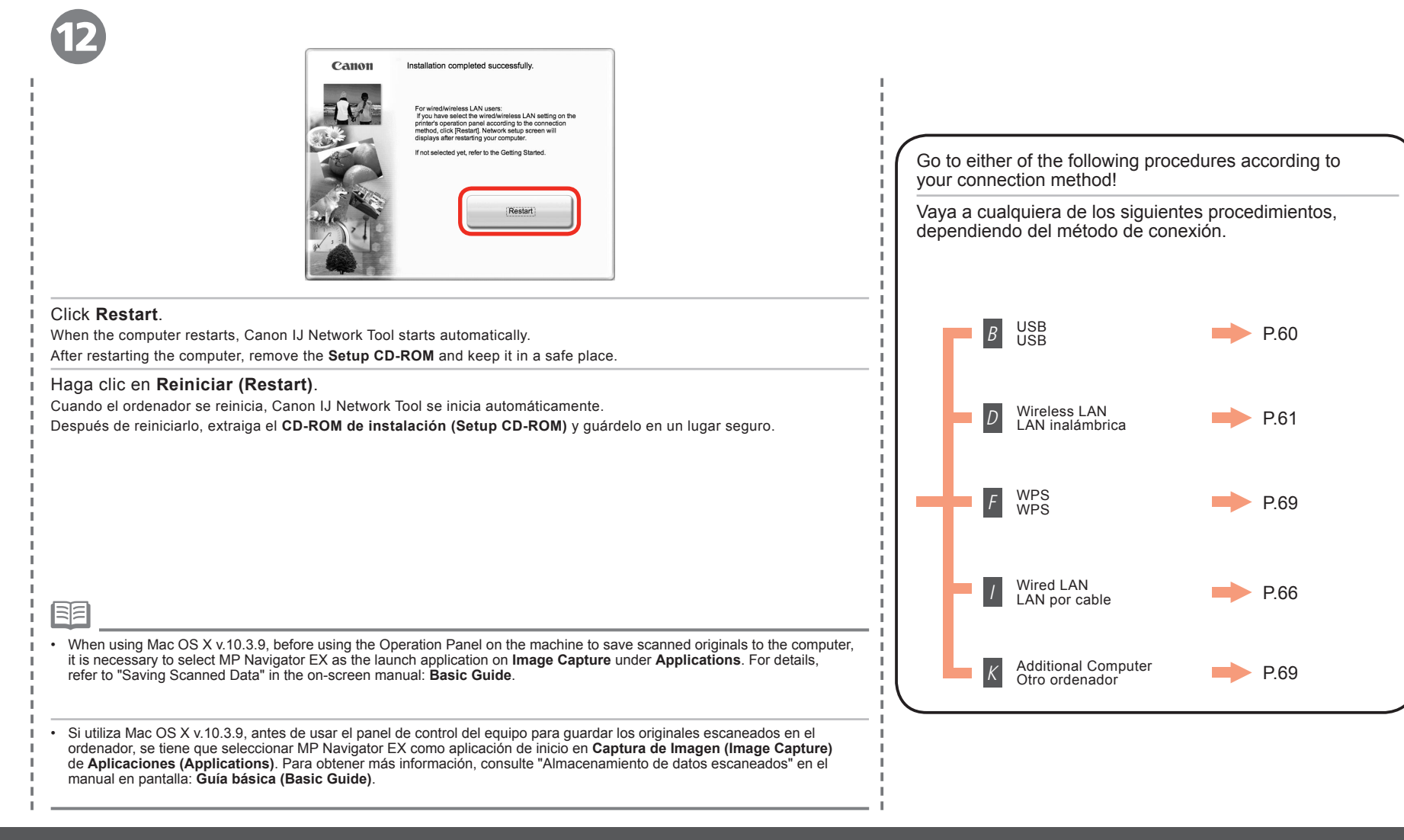

В

D

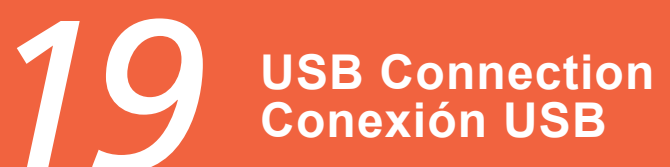

|   | 1                                                                                                    |                                                                                                    |                                                                                                    |
|---|----------------------------------------------------------------------------------------------------|----------------------------------------------------------------------------------------------------|----------------------------------------------------------------------------------------------------|
| В | Select th<br>If you pu<br>dick (O)<br>then cit<br>then cit<br>u<br>then cit<br>u<br>then c | Canon II Network Tool<br>the connection method between this computer and the printer.<br>Ian to use the printer with a LOS connection, select (USS connection), and then<br>(K) CM. Then, configure the printer network settings.<br>Bid connection<br>we connection |                                                                                                    |
|   | On the Canon IJ Network Tool screen, select USB connection, then click OK.<br>En la pantalla Canon IJ Network Tool seleccione Conexión USB (USB connection)                                                                                                    |                                                                                                    |                                                                                                    |
|   | y luego naga ciic en <b>OK</b> .                                                                                                    |                                                                                                    | Next, read "24 Loading Paper" on page 73!<br>A continuación, lea la sección "24 Carga de papel" en la página 73. |
|   |                                                                                                    |                                                                                                    |                                                                                                    |

Windows Macintosh

·← ''&'' = H=

First-time Setup for Use over Wireless LAN Windows Configuración inicial para una LAN inalámbrica

| 1                                                                                                    | 2                                                                                                    |                                                                                                    |
|----------------------------------------------------------------------------------------------------|----------------------------------------------------------------------------------------------------|----------------------------------------------------------------------------------------------------|
| Canon IJ Network: Tool Select the connection method between this computer and the printer. If you plan to use the printer with a USB connection, select [USB connection], and then cick (DK). The setup will be complete. If you plan to use the printer with a LAX connection, select [LAX connection], and then cick [DK]. Then, configure the printer network settings. | Sour Preparations<br>Memory au (56, please confirm the<br>memory au (56, please confirm the<br>Memory au (56, please confirm the<br>Memory au (56, please confirm the))<br>Memory au (56, please confirm | Image     Image     Desire that is a set of the set of the set o |
| On the <b>Canon IJ Network Tool</b> screen, select <b>LAN connection</b> , then click <b>OK</b> .                                                                                                    | If the <b>Setup Preparations</b> screen appears, confirm that preparation                                                                                                    | Select <b>Setup</b> in the pop-up menu, select <b>MX860 series</b> in <b>Printers</b> , then click <b>OK</b> .                                                                                                    |
| En la pantalla <b>Canon IJ Network Tool</b> seleccione <b>Conexión LAN (LAN connection)</b> y luego haga clic en <b>OK</b> .                                                                                                    | Si aparece la pantalla <b>Preparaciones</b><br><b>de configuración (Setup Preparations)</b> ,<br>confirme que la preparación ha finalizado<br>y luego haga clic en <b>OK</b> .                                                                                                    | Seleccione <b>Configuración (Setup)</b> en el menú<br>emergente, seleccione <b>MX860 series</b> en <b>Impresoras</b><br>( <b>Printers</b> ) y luego haga clic en <b>OK</b> .                                                                                                    |
| <ul> <li>Set the machine's LAN setting to Wireless LAN active beforehand. For details, refer to "9 Machine's LAN Setting" on page 20.</li> <li>Primero, establezca la configuración de LAN del equipo a LAN inalám. activa (Wireless LAN active). Para obtener más detalles, consulte el capítulo "9 Configuración LAN del equipo" en la página 20.</li> </ul>             |                                                                                                    | <ul> <li>If no machine is detected, refer to "4.1 The machine is not detected" in the printed manual: Network Setup Troubleshooting. Make sure there is no problem, then click Update.</li> <li>Si no se detecta ningún equipo, consulte "4.1 El equipo no se detecta" en el manual impreso: Solución de problemas de configuración de red (Network Setup Troubleshooting). Asegúrese de que no exista ningún problema y luego haga clic en Actualizar (Update).</li> </ul>                                                                                                    |

Macintosh

·'لگ''

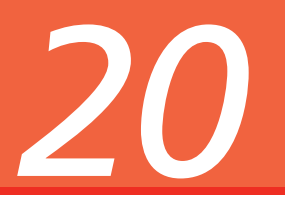

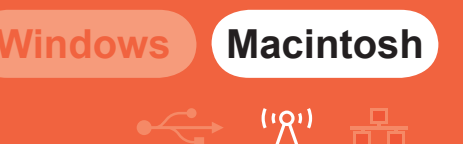

If the following screen appears Si aparece la siguiente pantalla

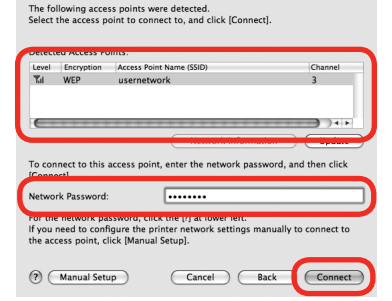

You can retrieve your network key by using the Canon PIXMA Wireless Setup Assistant or the instructions which can be downloaded from the Canon support webpage (www.usa.canon.com/downloadlibrary).

If you are unable to retrieve the network key or other settings refer to the manual of your access point or router, or contact its manufacturer.

La clave de red se puede recuperar mediante el asistente de configuración inalámbrica de Canon PIXMA o siguiendo las instrucciones que se pueden descargar desde la página de soporte de Canon (www.usa.canon.com/ downloadlibrary).

Si no consigue recuperar la clave de red u otro ajuste, consulte el manual del punto de acceso o router, o póngase en contacto con el fabricante.

When the **Access Points** screen appears, select an access point to use, then click **Connect**. When an access point is detected automatically, the **Access Points** screen does not appear.

Cuando aparezca la pantalla **Puntos de acceso (Access Points)**, seleccione el punto de acceso que utilizará y luego haga clic en **Conectar (Connect)**. Si se detecta automáticamente un punto de acceso, la pantalla **Puntos de acceso (Access Points)** no aparece.

D

• To connect to the access point with WEP, WPA or WPA2 displayed in the Encryption column, enter the network password, then click Connect. For details on network passwords, refer to "3.1 About Network Key (Windows)/Network Password (Macintosh)" in the printed manual: Network Setup Troubleshooting.

Para conectarse al punto de acceso, con el valor WEP, WPA o WPA2 en la columna Encriptación (Encryption), introduzca la contraseña de red y luego haga clic en Conectar (Connect). Para obtener
detalles sobre las contraseñas de red, consulte "3.1 Acerca de la Clave de red (Windows) y la Contraseña de red (Macintosh)" en el manual impreso: Solución de problemas de configuración de red
(Network Setup Troubleshooting).

- If you want to select an access point manually, or if the target access point is not displayed in the list, or if an error message appears, refer to "5 The following screen is displayed during setup" in the printed manual: Network Setup Troubleshooting.
- Si desea seleccionar un punto de acceso de forma manual, o si el punto de acceso de destino no aparece en la lista, o si aparece un mensaje de error, consulte "5 Aparece la siguiente pantalla durante la configuración" en el manual impreso: Solución de problemas de configuración de red (Network Setup Troubleshooting).

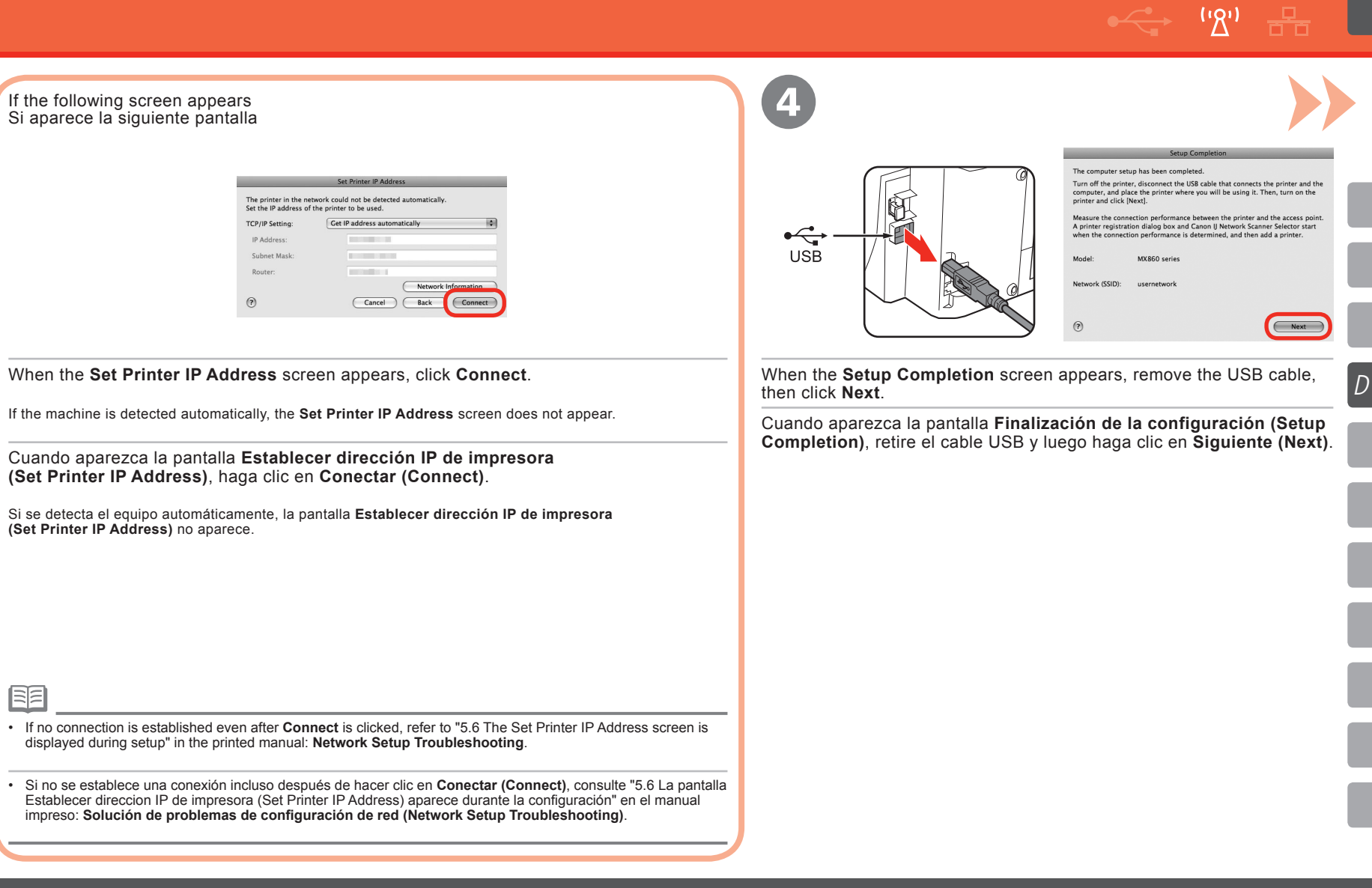

Windows Macintosh

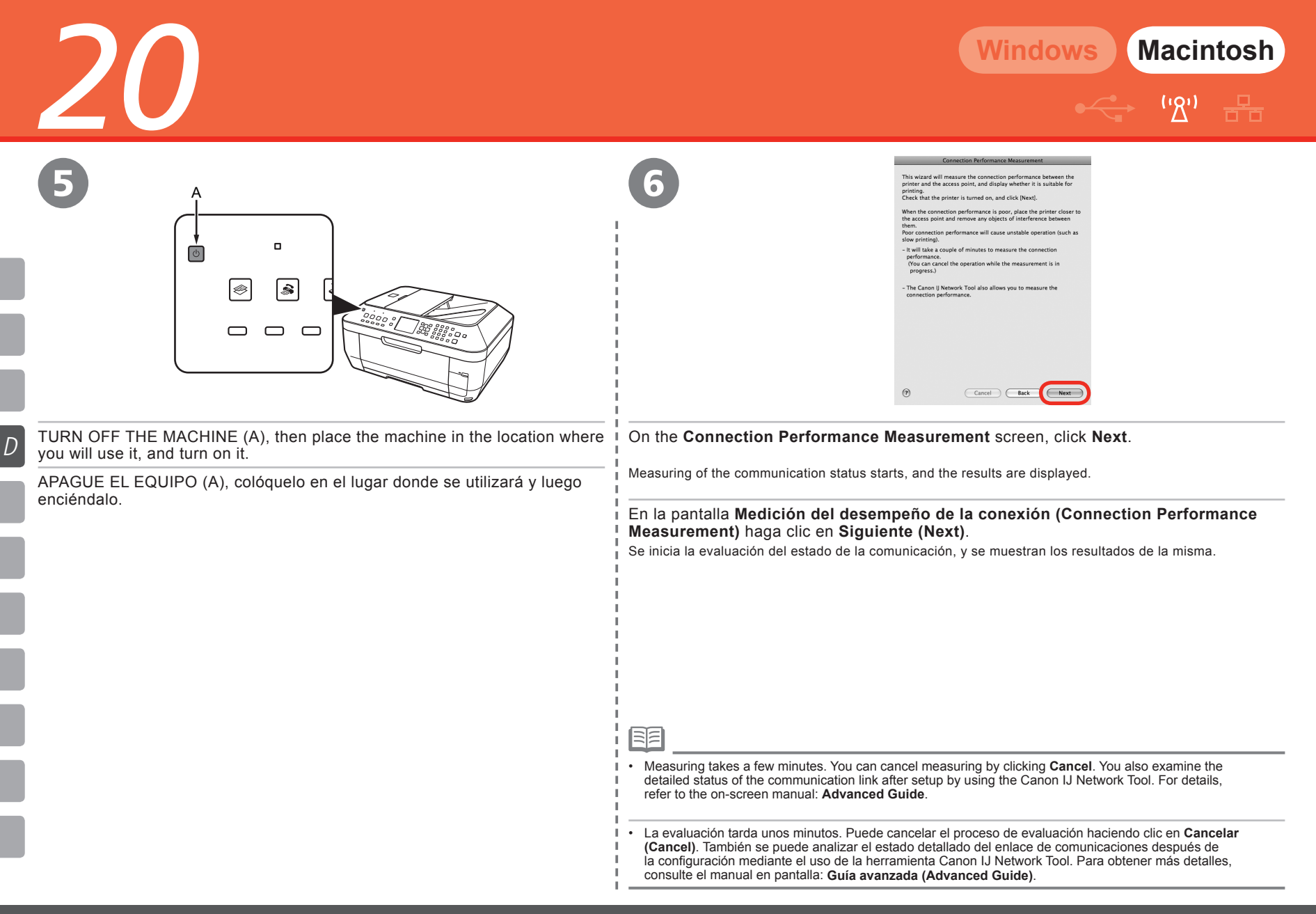

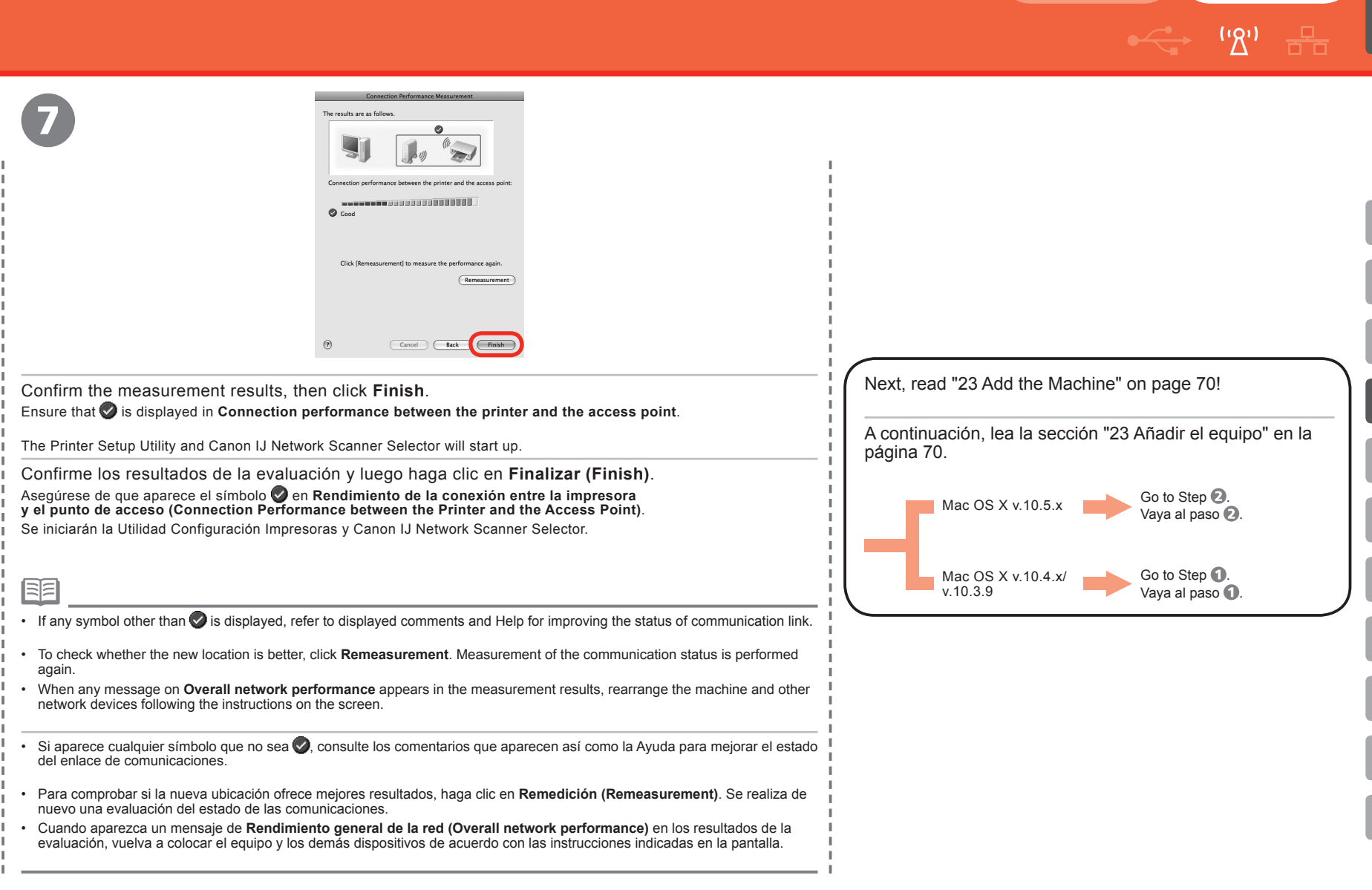

D

Windows Macintosh

## First-time Setup for Use over Wired LAN Configuración inicial para una LAN por cable

Macintosh

D D

Nindows

Select the connection method between this computer and the print If you plan to use the printer with a USB connection, select [USB connection], and then Setup Preparation click [OK]. The setup will be complete. If you plan to use the printer with a LAN connection, select [LAN connection], and When setting up via USR please then click [OK]. Then, configure the printer network settings inter driver is installed (Update) (Configuration. OK LAN connection Select the printer you want to set up for the network, and then click [OK]. If you plan to connect the printer with a USB cable or use the printer that has been set up for the network, click [Register Printer] and add a printer. Cancel (?) (Register Printer) Cancel On the Canon IJ Network Tool screen, select LAN If the Setup Preparations Select **Setup** in the pop-up menu, select **MX860 series** in **Printers**. connection, then click OK. screen appears, confirm that then click **OK**. preparation is complete, then To set up a machine that is not yet connected to a LAN, connect to it by USB. En la pantalla Canon IJ Network Tool seleccione Conexión click OK. LAN (LAN connection) y luego haga clic en OK. Seleccione Configuración (Setup) en el menú emergente, seleccione MX860 series en Impresoras (Printers) y luego haga clic en OK. Si aparece la pantalla Preparaciones de Para configurar un equipo que aún no está conectado a una LAN, conéctese al mismo mediante USB. configuración (Setup Preparations), confirme que la preparación ha finalizado y luego haga clic en OK. If no printer is detected, click OK. Make sure of the following, then click Update. - The machine is connected to the computer with a USB cable. · Set the machine's LAN setting to Wired LAN active beforehand. The machine is turned on. For details, refer to "9 Machine's LAN Setting" on page 20. Si no se detecta ninguna impresora, haga clic en OK. Compruebe lo siguiente y luego haga clic en Actualizar (Update). · Primero, establezca la configuración LAN del equipo a LAN alámbr. El equipo está conectado al ordenador mediante un cable USB. activa (Wired LAN active). Para obtener más detalles, consulte el capítulo "9 Configuración de LAN del equipo" en la página 20. - El equipo está encendido.

2 Check Wired LAN Connection Does the printer have a wired LAN port that is connected to the LAN? If the following screen appears Si aparece la siguiente pantalla 1 B 움 귬 No The printer in the network could not be detected automatically Set the IP address of the printer to be used TCP/IP Setting: Get IP address automatically IP Address Subnet Mask Router Accession and the second Network Information Cancel Back Co Remove the LAN connector cap (A) of the machine, connect a network device with a LAN When the Set Printer IP Address screen appears, click cable (B), then click Yes. Connect. If the machine is detected automatically, the Set Printer IP Address screen does not appear. Retire la tapa del conector LAN (A) en el equipo, conecte un dispositivo de red mediante un cable LAN (B) y, a continuación, haga clic en Sí (Yes). Cuando aparezca la pantalla Establecer direccion IP de impresora (Set Printer IP Address), haga clic en Conectar (Connect). Si se detecta el equipo automáticamente, la pantalla Establecer dirección IP de impresora (Set Printer IP Address) no aparece. • If no connection is established even after **Connect** is clicked, refer to "5.6 The Set Printer IP Address screen is displayed during setup" in the printed manual: Network Setup Troubleshooting. • Si no se establece una conexión incluso después de hacer clic en Conectar (Connect), consulte "5.6 La pantalla Establecer direccion IP de impresora (Set Printer IP Address) aparece durante la configuración" en el manual impreso: Solución de problemas de configuración de red (Network Setup Troubleshooting).

Windows Macintosh

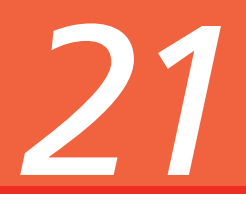

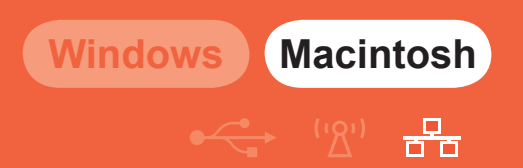

5

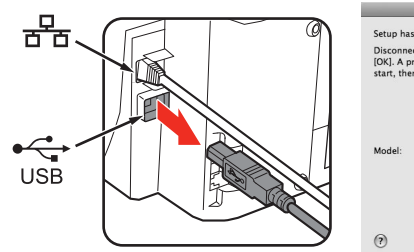

| -                                                 | Setup Completion                                                                                                    |
|---------------------------------------------------|----------------------------------------------------------------------------------------------------|
| Setup has be                                      | en completed.                                                                                                    |
| Disconnect ti<br>[OK]. A printe<br>start, then ac | le USB cable that connects the printer and the computer, and click<br>r registration dialog box and Canon IJ Network Scanner Selector<br>d a printer. |
| Model:                                            | MX860 series                                                                                                    |
|                                                   |                                                                                                    |

When the Setup Completion screen appears, remove the USB cable, then click OK.

The Printer Setup Utility and Canon IJ Network Scanner Selector will start up.

Cuando aparezca la pantalla **Finalización de la configuración** (Setup Completion), retire el cable USB y luego haga clic en OK. Se iniciarán la Utilidad Configuración Impresoras y Canon IJ Network Scanner Selector.

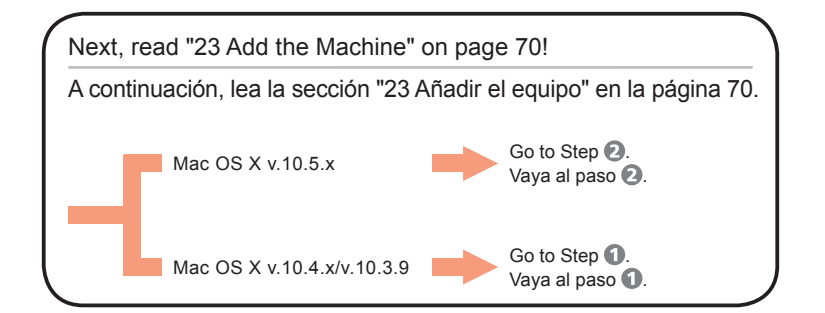

Connect the Wireless LAN / Wired LAN Conexión de la LAN por cable e inalámbrica

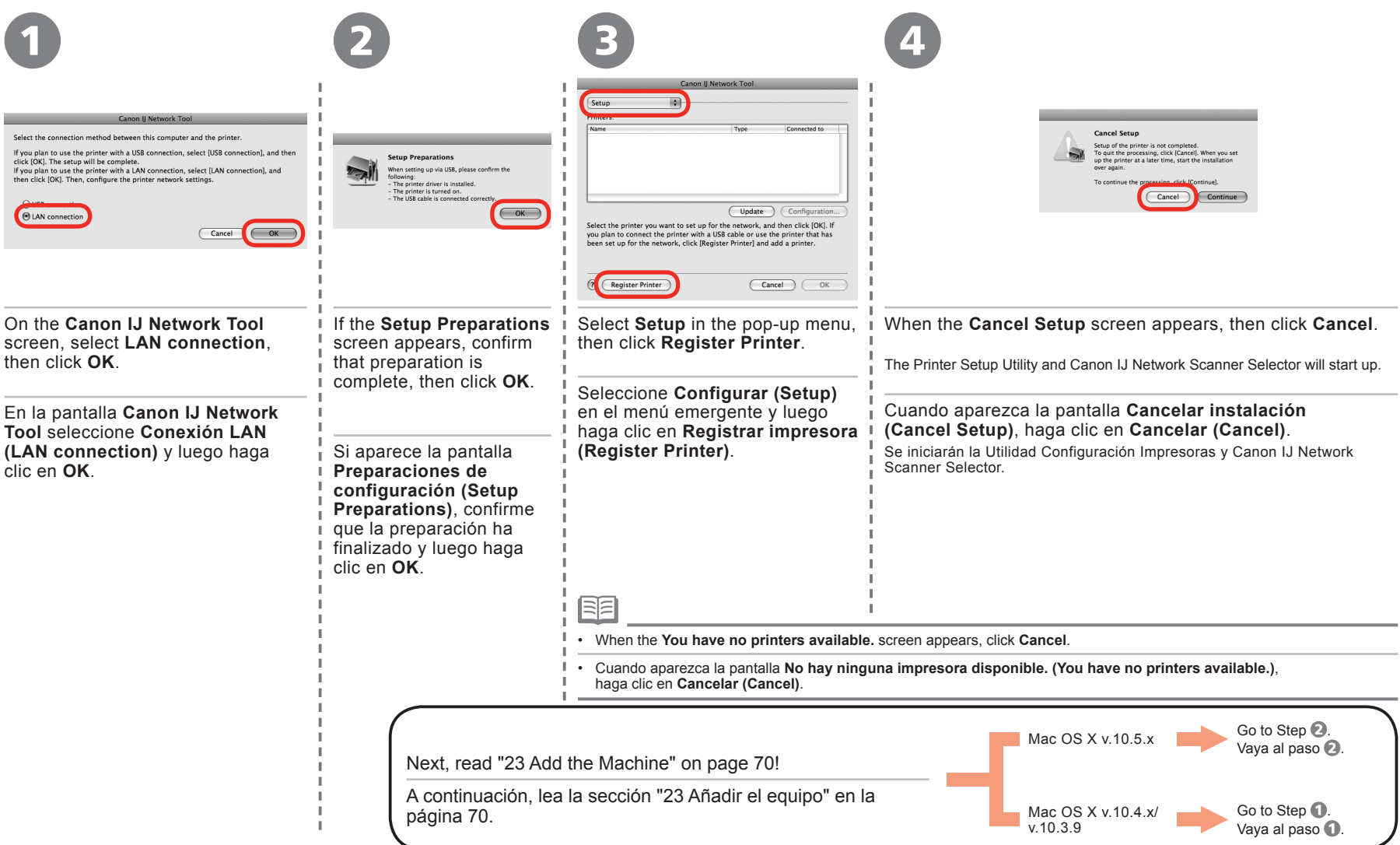

Windows

Macintosh

n'n

(יאי)

Add the Machine Añadir el equipo Windows Macintosh

| Mac OS X v.10.4.x/v.10.3.9                                      | 2 Mac OS X v.10.5.x/v.10.4.x                                                                                                    |                                                                                                    |
|-----------------------------------------------------------------|----------------------------------------------------------------------------------------------------|----------------------------------------------------------------------------------------------------|
| Printer List                                                    | Canon MX860 series (00.00.85.49.30.41)  Name: Canon MX860 series (00.00.85.e9.30.44)  Location: Print Using: Canon MX860 series                                   |                                                                                                    |
| When the <b>Printer List</b> window appears, click <b>Add</b> . | Wait for a while, then select <b>Canon MX860 series</b><br>and click <b>Add</b> .                                                                                 |                                                                                                    |
| Cuando aparezca la ventana Lista de impresoras                  | In Mac OS X v.10.4.x, click More Printers in the Printer                                                                                                    | <ul> <li>The alphanumeric string after Canon MX860 series is the machine's MAC<br/>address.</li> </ul>                   |
| (Printer List), haga clic en Añadir (Add).                      | Espere unos instantes y a continuación                                                                                                    | <ul> <li>If the machine has not been detected, make sure of the following.</li> </ul>                                    |
|                                                                 | seleccione Canon MX860 series y haga                                                                                                    | - The machine is turned on.                                                                                              |
| Go to Step 2.                                                   | clic en Añadir (Add).                                                                                                    | <ul> <li>The firewall function of any security software is turned off.</li> </ul>                                        |
| Mac OS X V.10.4.X Vaya al paso 2.                               | <ul> <li>I En Mac OS X v.10.4.x, haga clic en Mas impresoras</li> <li>(More Printers) en la ventana Navegador de impresora</li> <li>(Printer Browser).</li> </ul> | - Wireless LAN Connection: The computer is connected to the access point.                                                |
| Go to Step 🕄.                                                   | Go to Step <b>5</b>                                                                                                    | <ul> <li>Wired LAN Connection: The machine is connected to the network device<br/>with the LAN cable.</li> </ul>         |
| Mac OS X v.10.3.9 Vaya al paso 3.                               | Mac OS X v.10.5.x Vaya al paso <b>5</b> .                                                                                                    | <ul> <li>The machine is not set to use access control (MAC address filtering).</li> </ul>                                |
|                                                                 |                                                                                                    | <ul> <li>La cadena alfanumérica que aparece después de Canon MX860 series es<br/>la dirección MAC del equipo.</li> </ul> |
|                                                                 | Mac OS X v.10.4.x                                                                                                    | Si no se detecta el equipo, compruebe lo siguiente.                                                                      |
|                                                                 | Vaya al paso 3.                                                                                                    | <ul> <li>El equipo está encendido.</li> </ul>                                                                            |
|                                                                 | 1                                                                                                    | - La función cortafuegos de cualquier software de seguridad está desactivada.                                            |
|                                                                 |                                                                                                    | <ul> <li>Conexión de LAN inalámbrica: el ordenador está conectado al punto de<br/>acceso.</li> </ul>                     |
|                                                                 |                                                                                                    | <ul> <li>Conexión de LAN por cable: el equipo está conectado al dispositivo de red<br/>mediante el cable LAN.</li> </ul> |
|                                                                 | <br>                                                                                                    | <ul> <li>El equipo no se ha configurado para utilizar el control de acceso (filtro de<br/>direcciones MAC).</li> </ul>   |

D

2
|                                                                                                    | Windows Macintosh                                                                                                    |
|----------------------------------------------------------------------------------------------------|----------------------------------------------------------------------------------------------------|
|                                                                                                    | <u>نگ</u> ، <del>ב</del>                                                                                                    |
| B Mac OS X v.10.4.x/v.10.3.9                                                                                                    | 4 Mac OS X v.10.4.x/v.10.3.9                                                                                                    |
| Cancel Add                                                                                                    | Printer List<br>Mater Detault<br>Mater Detault<br>Mater D |
| Select <b>Canon IJ Network</b> in the pop-up menu, select <b>MX860 series</b> in the list of printers, then click <b>Add</b> .                                                                                                    | Confirm that <b>MX860 series</b> is added to the D list of printers.                                                                                                    |
| Seleccione <b>Canon IJ Network</b> en el menú emergente, seleccione <b>MX860 series</b> en la lista de impresoras y luego haga clic en <b>Añadir (Add)</b> .                                                                                                    | Confirme que se ha añadido la impresora<br><b>MX860 series</b> a la lista de impresoras.                                                                                                    |
|                                                                                                    | F                                                                                                    |
| <ul> <li>The alphanumeric string after MX860 series is the machine's MAC address.</li> <li>If the machine has not been detected, make sure of the following.</li> <li>The machine is turned on.</li> <li>The firewall function of any security software is turned off.</li> </ul>                                                                                                    |                                                                                                    |
| <ul> <li>Wireless LAN Connection: The computer is connected to the access point.</li> <li>Wired LAN Connection: The machine is connected to the network device with the LAN cable.</li> <li>The machine is not set to use access control (MAC address filtering).</li> </ul>                                                                                                    | [                                                                                                    |
| <ul> <li>La cadena alfanumérica que aparece después de MX860 series es la dirección MAC del equipo.</li> <li>Si no se detecta el equipo, compruebe lo siguiente.</li> <li>El equipo está encendido.</li> </ul>                                                                                                    |                                                                                                    |
| <ul> <li>La función cortafuegos de cualquier software de seguridad está desactivada.</li> <li>Conexión de LAN inalámbrica: el ordenador está conectado al punto de acceso.</li> <li>Conexión de LAN por cable: el equipo está conectado al dispositivo de red mediante el cable LAN.</li> <li>El equipo no se ha configurado para utilizar el control de acceso (filtro de direcciones MAC).</li> </ul> | K                                                                                                    |

|   | <b>77</b>                                                                                                    | Windows Macintosh                                                                                                    |
|---|----------------------------------------------------------------------------------------------------|----------------------------------------------------------------------------------------------------|
|   | <b>ZS</b>                                                                                                    | ··· <u>B</u>                                                                                                    |
|   | 5                                                                                                    | 6                                                                                                    |
|   | Canon U Network Scamer Selector                                                                                                    | Canon IJ Network Scanner Selector          TWAIN Data Source Name:         Canon MX850 series Network         Network Device List:         The Address         Store \$2,00,45         Exit |
| D | On the Canon IJ Network Scanner Selector screen, select Canon MX860 series Network in TWAIN Data Source Name and the MAC address of the machine in Network Device List, then click Apply to use the machine as a scanner.                                                                                                    | Confirm that a check mark is displayed, then click <b>Exit</b> to close the screen.                                                                                                    |
| F | En la pantalla del Canon IJ Network Scanner Selector seleccione Canon MX860 series Network en Nombre de origen<br>de datos TWAIN (TWAIN Data Source Name) y la dirección MAC del equipo en la Lista de dispositivos de red (Network<br>Device List) y, a continuación, haga clic en Aplicar (Apply) para utilizar el equipo como escáner.            | Confirme que aparece una marca de<br>verificación y luego haga clic en <b>Salir</b><br>(Exit) para cerrar la pantalla.                                                                      |
|   |                                                                                                    | _                                                                                                    |
| / | <ul> <li>To confirm the machine's MAC address, press the Menu button, then using the ◀, ▶, ▲, ▼ and OK buttons, select Settings &gt; Device settings &gt; LAN settings &gt; WLAN setting list or LAN setting list.</li> <li>With Mac OS X v.10.5.x, the Card Slot is not available when using the machine over a network.</li> </ul>                 |                                                                                                    |
|   | <ul> <li>Para confirmar la dirección MAC del equipo, pulse el botón Menú (Menu) y luego mediante los botones ◀, ▶, ▲, ♥ y OK, seleccione Configuración (Settings) &gt; Config. de dispositivo (Device settings) &gt; Ajustes de LAN (LAN settings) &gt; Lista conf. LAN inal. (WLAN setting list) o Lista config. LAN (LAN setting list).</li> </ul> |                                                                                                    |
|   | En Mac OS X v.10.5.x la ranura para tarjetas no está disponible si se utiliza el equipo en una red.                                                                                                    |                                                                                                    |

Next, read "24 Loading Paper" on page 73!

A continuación, lea la sección "24 Carga de papel" en la página 73.

# 24 Loading Paper Carga de papel

This section explains how to load paper in the Cassette (A) and the Rear Tray (B).

En esta sección se explica cómo se carga el papel en el cassette (A) y en la bandeja posterior (B).

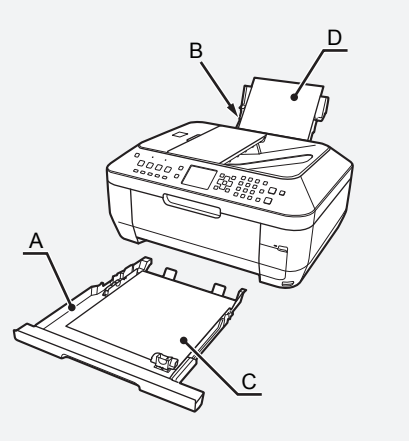

The Cassette (A) supports plain paper (C) only. To print photo paper / Hagaki (D), be sure to load it in the Rear Tray (B).

El cassette (A) sólo admite papel normal (C). Para imprimir en papel fotográfico/Hagaki (D), asegúrese de cargarlo en la bandeja posterior (B).

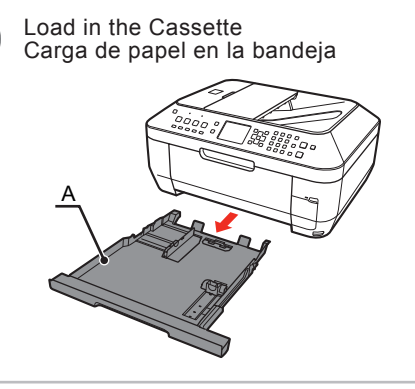

Pull out the Cassette (A).

Extraiga la bandeja (A).

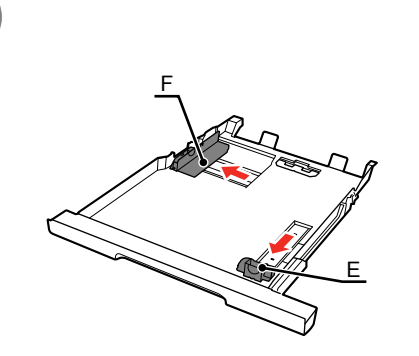

Move the Paper Guides (E) and (F) to both edges.

Desplace las guías de papel (E) y (F) hacia ambos extremos.

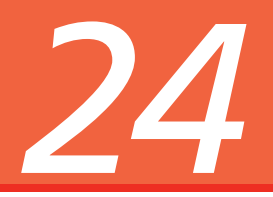

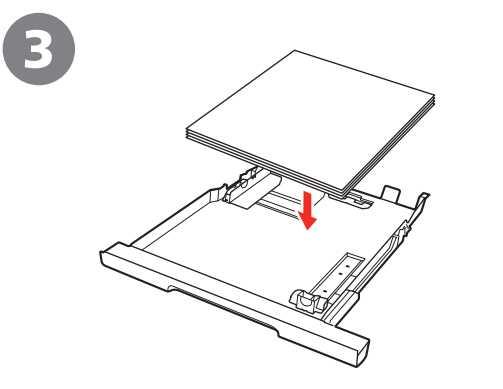

Load paper. Load paper with the printing side facing down.

Cargue el papel.

Cargue el papel con el lado de impresión hacia abajo.

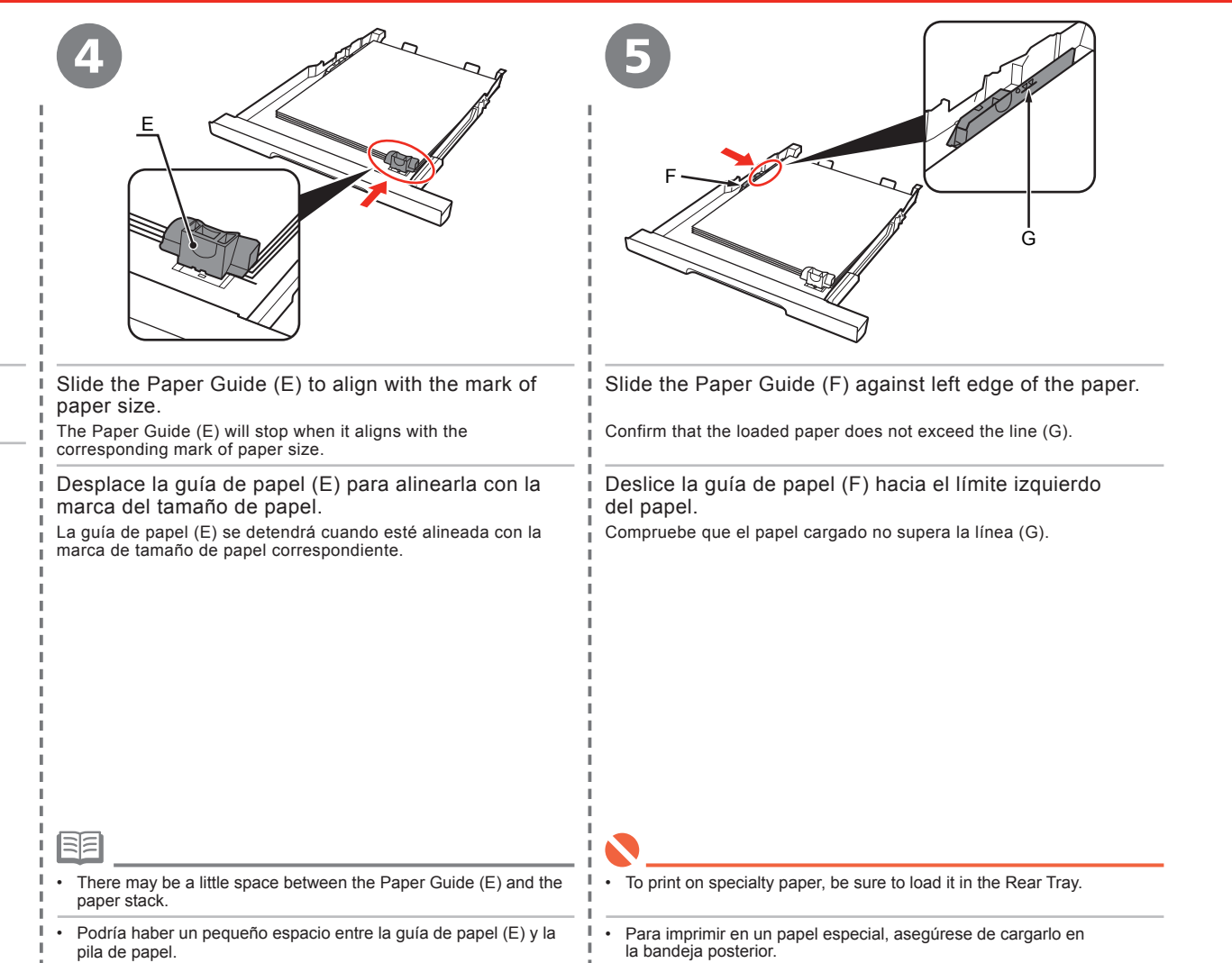

|                                                                                                    | 2 Load paper in the Rear Tray<br>Carga de papel en la bandeja posterior                    |                                                                                                  |
|----------------------------------------------------------------------------------------------------|--------------------------------------------------------------------------------------------|--------------------------------------------------------------------------------------------------|
| Insert the Cassette (A) into the machine until it clicks<br>into place.<br>Introduzca el cassette (A) en el equipo hasta que<br>haga clic en su lugar. | Open the Paper Support (H) and pull it out.<br>Abra el soporte del papel (H) y tire de él. | Move the Paper Guides (I) to both edges.<br>Desplace las guías de papel (I) hacia ambos límites. |

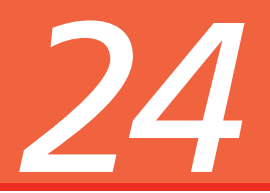

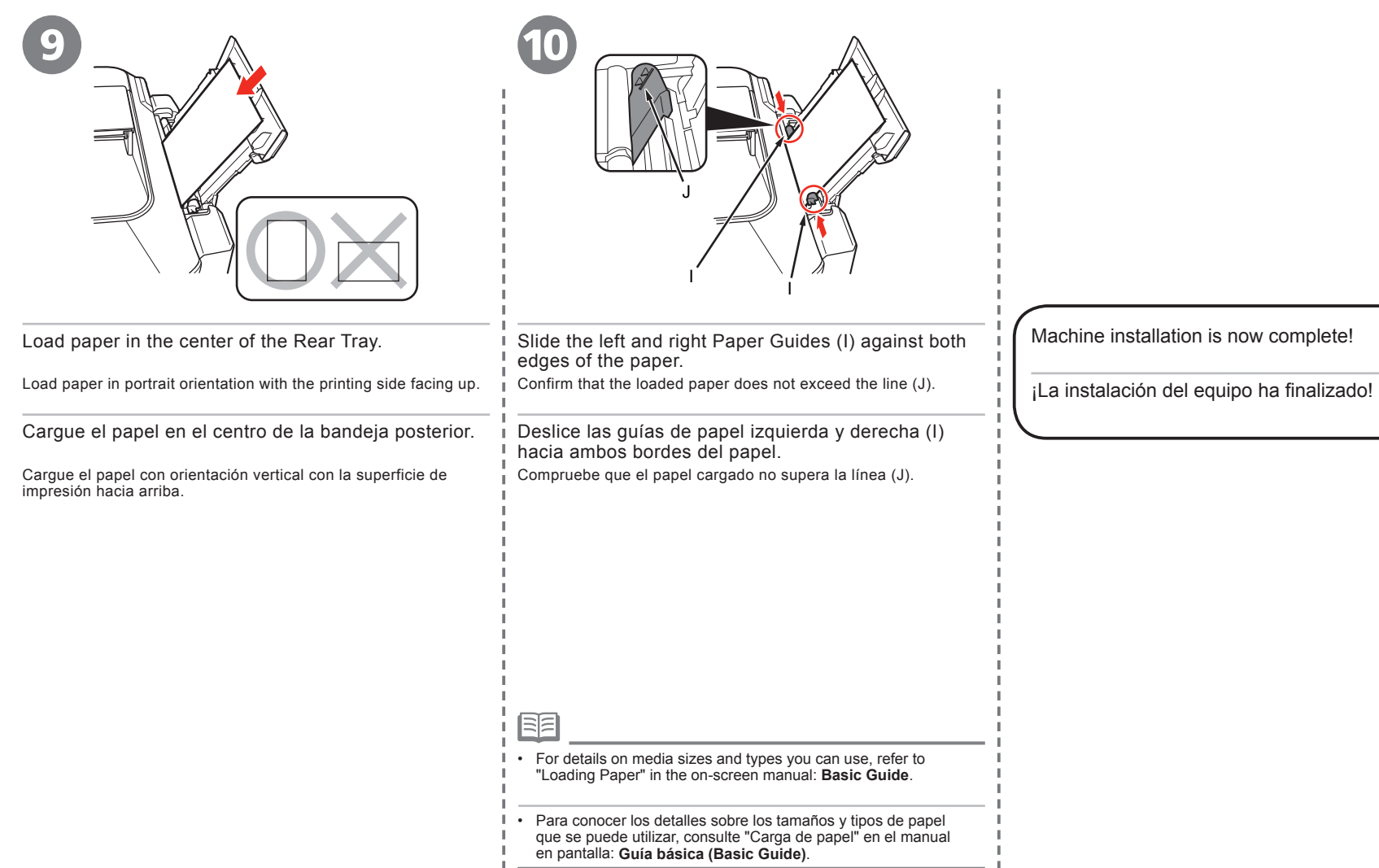

### After Installing the Machine Después de instalar el equipo

For details on opening the on-screen manuals, refer to page 78.

Para obtener más información sobre cómo abrir manuales en pantalla, consulte la página 78.

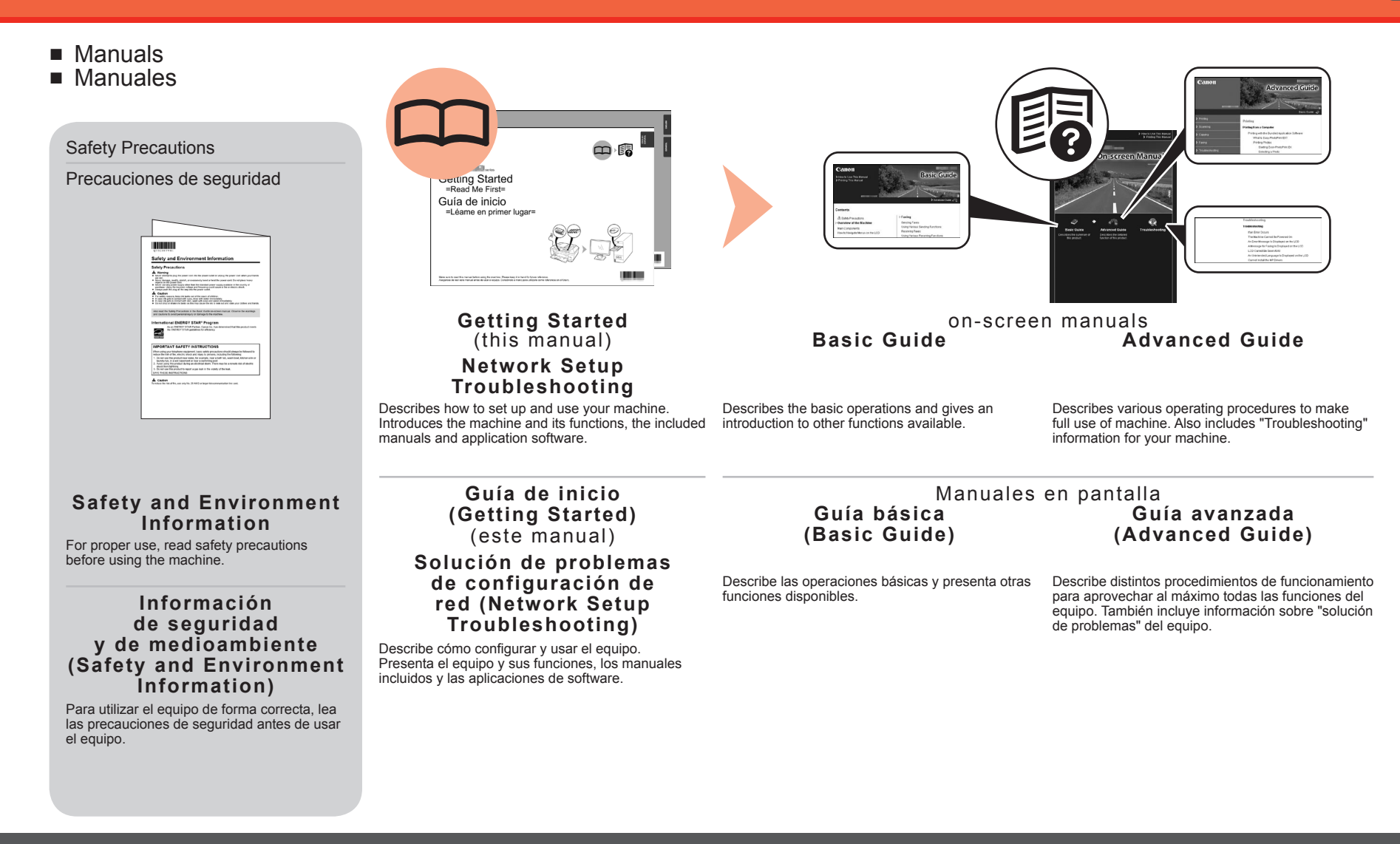

- Solution Menu
- Solution Menu

Solution Menu is a gateway to functions and information that allow you to make full use of the machine!

Print photos or albums, etc.

Go to a web page full of fun,

Get help for your Canon product or

ready-to-use materials

60

software

Login online

Mediante Solution Menu se puede acceder a funciones e información que le permiten aprovechar al máximo todas las funciones del equipo.

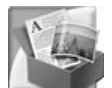

Example: Windows Vista Ejemplo: Windows Vista

Open various applications and on-screen manuals with a single click.

You can start Solution Menu from the Canon Solution Menu icon on the desktop (Windows) or on the Dock (Macintosh).

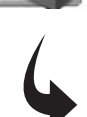

**Canon Solution Menu** 

problems

Register online

-

20

0)

How to Use This Screen

corresponding button

Scan/import photos or documents

One-Click to Photo Print

Change settings or find solutions to

Find information on Canon products

Click the buttons on the title bar to change the screen size

If you have a problem with machine settings, click the **Change settings or find solutions to problems.** in Solution Menu to open **My Printer** (Windows only).

Get help for your Canon product or software. Para abrir el manual en pantalla, haga clic en el botón que aparece a la izquierda en Solution Menu.

Puede abrir varias aplicaciones y manuales en pantalla con un solo clic.

Puede iniciar Solution Menu desde el icono Canon Solution Menu del escritorio (Windows) o del Dock (Macintosh).

Si tiene algún problema con la configuración del equipo, haga clic en el icono **Cambiar configuración o buscar** soluciones para los problemas. (Change settings or find solutions to problems.) de Solution Menu para abrir My Printer (sólo en Windows).

\*The buttons displayed vary depending on the country or region of purchase.

Point to a button on the screen to display the description of each function. To use a function, click the

\*Los botones que aparecen pueden variar según el país o región de adquisición.

### Try Using the Machine! Intente utilizar el equipo.

Various application software are installed on the computer along with the drivers.

You can print creative items by correcting/enhancing photos using the applications.

Alternatively, use the Operation Panel on the machine to print your own items easily.

Además de los controladores, en el ordenador se instala el software de varias aplicaciones.

Con las aplicaciones, podrá imprimir elementos creativos corrigiendo o mejorando las fotografías.

Si lo prefiere, utilice el panel de control del equipo para imprimir fácilmente sus propios elementos.

For details on how to use the application software and the machine, refer to the on-screen manuals: **Basic Guide** and **Advanced Guide**.

Para conocer los detalles sobre cómo utilizar el software de las aplicaciones y el equipo, consulte los manuales en pantalla: **Guía básica (Basic Guide)**" y **Guía avanzada (Advanced Guide)**.

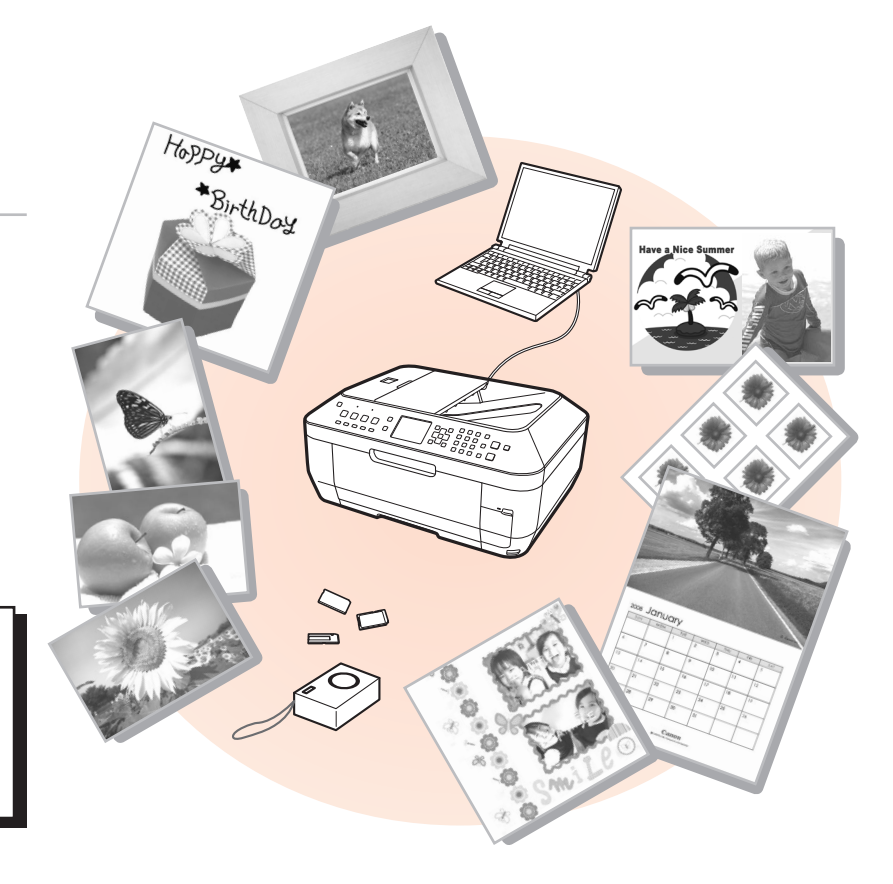

### *Try Copying Realice una prueba de copia*

You can copy a document by simply placing it on the Platen Glass and pressing the **Start** button. This section explains with plain paper. For various copying procedures, refer to "Copying" in the on-screen manual: **Basic Guide**.

Para copiar un documento sólo tiene que colocarlo en la bandeja de cristal y pulsar el botón **Iniciar (Start)**. En esta sección se explica el procedimiento con papel normal. Para conocer los distintos procedimientos de copia, consulte "Realización de copias" en el manual en pantalla **Guía básica (Basic Guide)**.

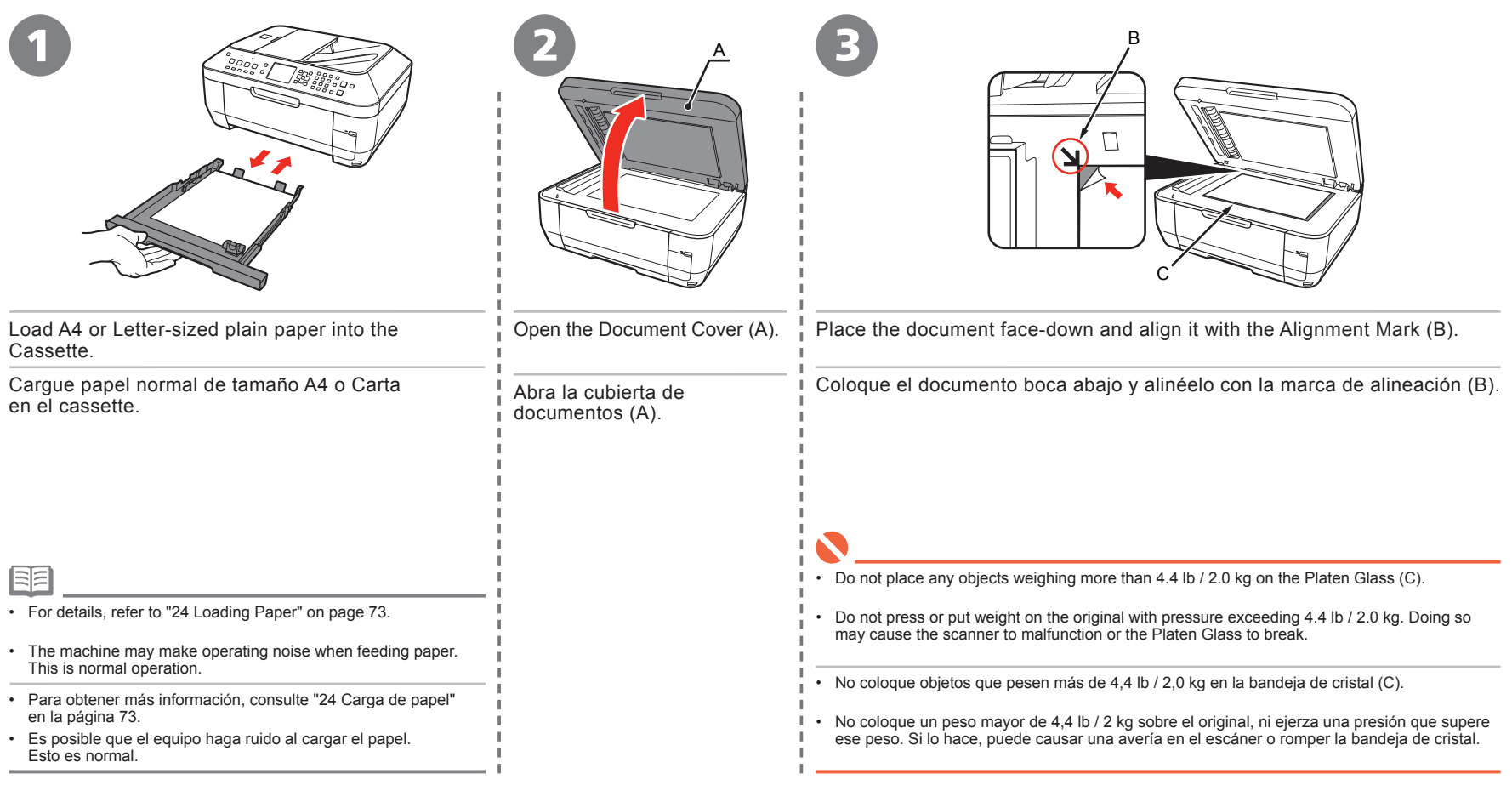

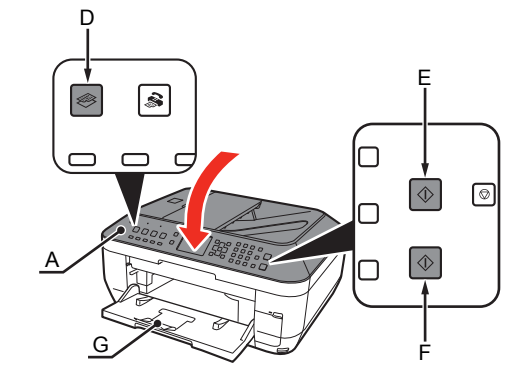

#### Close the Document Cover (A), press the **COPY** button (D), then press the **Black** button (E) or the **Color** button (F).

Copying will start.

Remove the document after printing.

Cierre la cubierta de documentos (A), pulse el botón COPIA (COPY) (D) y, a continuación, Negro (Black) (E) o Color (F).

La copia se iniciará. Retire el documento cuando se haya imprimido.

| • | Do not open the Document | Cover (A) until | copying is complete. |
|---|--------------------------|-----------------|----------------------|
|   | Do not opon the Dooumont |                 | oopying to complete. |

• No abra la cubierta de documentos (A) hasta que finalice la copia.

• Make sure that the Output Tray Extension (G) is extended.

• Asegúrese de que está desplegada la extensión de bandeja de salida (G).

### **Print Photos from a Computer** Impresión de fotografías desde un ordenador

Easy-PhotoPrint EX allows you to print photos easily. This section explains how to print borderless photos using 4" x 6" size Photo Paper Plus Glossy II. The screens are based on Windows Vista.

Easy-PhotoPrint EX le permite imprimir fotografías fácilmente. En esta sección se explica cómo imprimir fotos sin bordes con **Papel Fotográfico Brillo II (Photo Paper Plus Glossy II)** de tamaño 4" x 6" (10 x 15 cm). Las pantallas que aparecen se basan en Windows Vista.

| 1                                                                | Cancon Solution Menu       Image: Image: Image | Image: Start Party       Image: Start Party         Image: Start Party       Image: Start Party         Image: Start P |
|------------------------------------------------------------------|----------------------------------------------------------------------------------------------------|----------------------------------------------------------------------------------------------------|
| In Solution Menu, of Easy-PhotoPrint EX sta                      | click One-Click to Photo Print.<br>arts.                                                                                                    | Select the image you want to print, then click Layout/Print.                                                                                                    |
| En Solution Menu,<br>(One-Click to Pho<br>Se inicia Easy-PhotoPr | haga clic en <b>Imprimir fotografías con un clic</b><br><b>to Print)</b> .<br><sup>int</sup> EX.                                                                                                    | Seleccione la imagen que desea imprimir y, a continuación, haga clic en <b>Diseño/</b><br>Imprimir (Layout/Print).<br>Cuando se selecciona una fotografía, el número de copias se establece en "1 ".                                                                                                    |
|                                                                  |                                                                                                    | I                                                                                                    |

• For details on starting Solution Menu, refer to "Solution Menu" on page 78.

· For more information, refer to the on-screen manual: Advanced Guide.

· Para obtener detalles sobre cómo iniciar Solution Menu, consulte "Solution Menu" en la página 78.

Para obtener más información, consulte el manual en pantalla; Guía avanzada (Advanced Guide).

|                                                                               | Image: second second |
|-------------------------------------------------------------------------------|----------------------------------------------------------------------------------------------------|
| Load a sheet of photo paper in the Rear Tray (A) in portrait orientation.     | Click Print.                                                                                                    |
| Load paper with the printing side facing up                                   | <ul> <li>Printing will start.</li> <li>On Macintosh if the <b>Print</b> screen is displayed, click <b>Print</b> to start printing.</li> </ul>                                                                                                    |
| Carque una hoja de papel fotográfico en vertical en la bandeja posterior (A). | Haga clic en Imprimir (Print)                                                                                                    |
|                                                                               | La impresión se iniciará.                                                                                                    |
| Cargue el papel con la cara de impresión boca arriba.                         | En Macintosh, si aparece la pantalla Imprimir (Print), haga clic en Imprimir (Print) para empezar a imprimir.                                                                                                    |
|                                                                               |                                                                                                    |
|                                                                               |                                                                                                    |
| For details, refer to "24 Loading Paper" on page 73.                          |                                                                                                    |
| Para obtener más información, consulte "24 Carga de papel" en la página 73.   |                                                                                                    |

### Send Faxes Envío de faxes

This section explains how to send a fax in black and white from the ADF (Auto Document Feeder) (A).

For other procedures to send faxes, refer to "Faxing" in the on-screen manual: **Basic Guide**.

Make sure that the telephone line type is set correctly. For the setting procedure, refer to "Setting Up the Machine" in the on-screen manual: **Basic Guide**.

The setting may not be available depending on the country or region of your residence.

Esta sección explica cómo enviar un fax en blanco y negro desde el AAD (Alimentador automático de documentos) (A).

Para conocer otros procedimientos de envío de fax, consulte "Envío por fax" en el manual en pantalla: **Guía básica (Basic Guide)**.

Asegúrese de que el tipo de línea telefónica está configurado correctamente. Para conocer el procedimiento de configuración, consulte "Configuración del equipo" en el manual en pantalla: **Guía básica (Basic Guíde)**.

Puede que la configuración no se encuentre disponible en función del país o región de residencia.

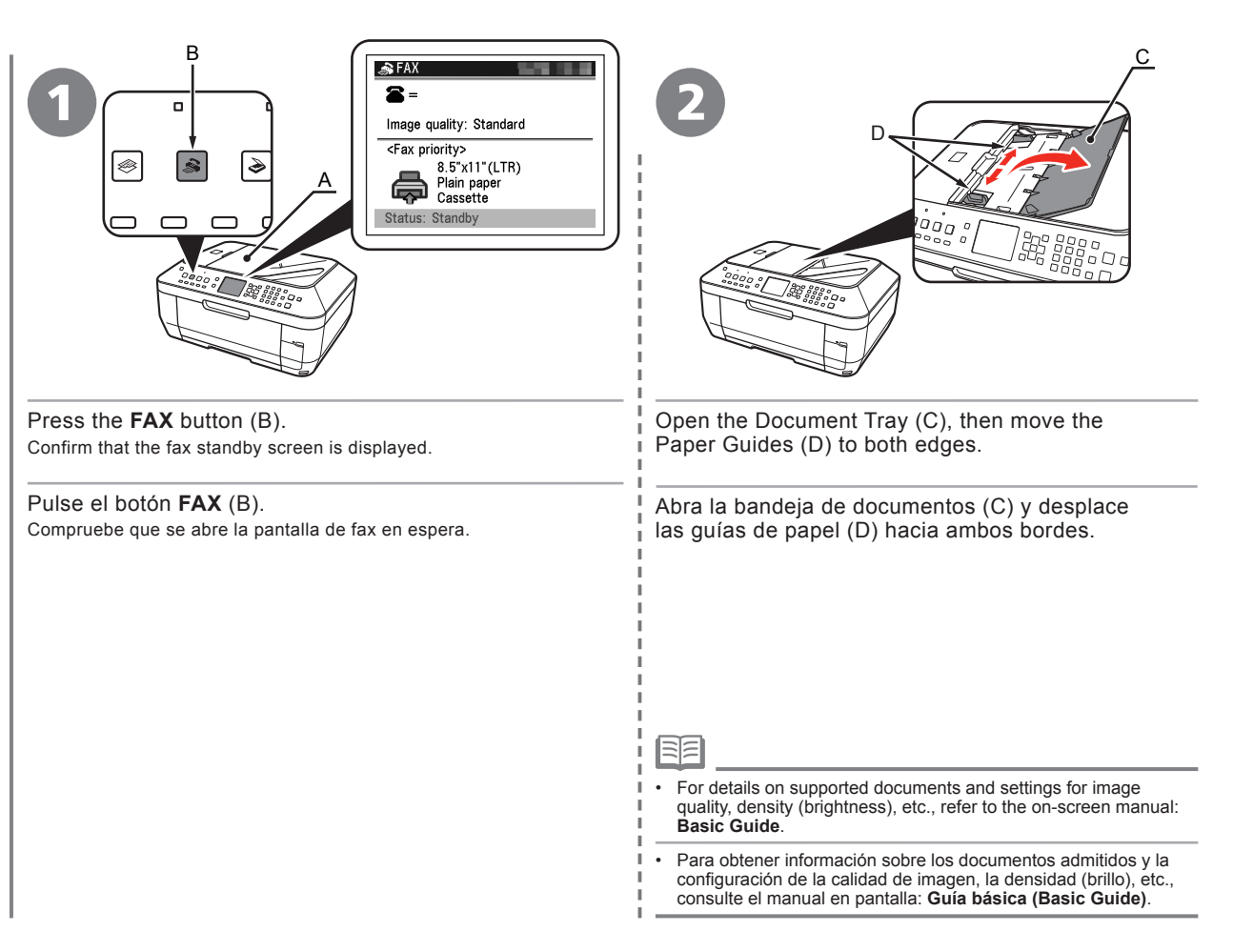

| Insert the document until a beep sounds, then slide the left and right Paper Guides (D) against both ends of the document.                    | Use the Numeric buttons (E) to enter the fax<br>number.                                                                                                    | Press the <b>Black</b> button (F).<br>The fax is sent.          |
|----------------------------------------------------------------------------------------------------|----------------------------------------------------------------------------------------------------|-----------------------------------------------------------------|
| Inserte el documento hasta que suene un pitido y deslice las<br>guías de papel izquierda y derecha (D) hacia ambos extremos<br>del documento. | Utilice el teclado numérico (E) para introducir<br>el número de fax.                                                                                                    | Pulse el botón <b>Negro (Black)</b> (F).<br>Se envía el fax.    |
|                                                                                                    |                                                                                                    |                                                                 |
|                                                                                                    |                                                                                                    | <br> <br> <br>                                                  |
|                                                                                                    | En los details on condex information, refer to "Specificing the Deci                                                                                                    | Sottings for the Mashing" in the on series manual Proje Cuide   |
|                                                                                                    |                                                                                                    | s oeuings for the machine in the on-screen manual. Basic Guide. |
| Coloque el documento boca arriba.                                                                                                    | Para conocer los detalles sobre la información del remitente, consulte "Especificación de la configuración básica del equipo"     en el manual en pantalla: Guía básica (Basic Guide). |                                                                 |

#### 

### Align the Print Head Alineación del cabezal de impresión

Align the Print Head for better print results. To cancel printing the alignment pattern, press the **Stop** button (A).

Alinee el cabezal de impresión para obtener los mejores resultados de impresión. Para cancelar la impresión del patrón de alineación, pulse el botón **Parar (Stop)** (A).

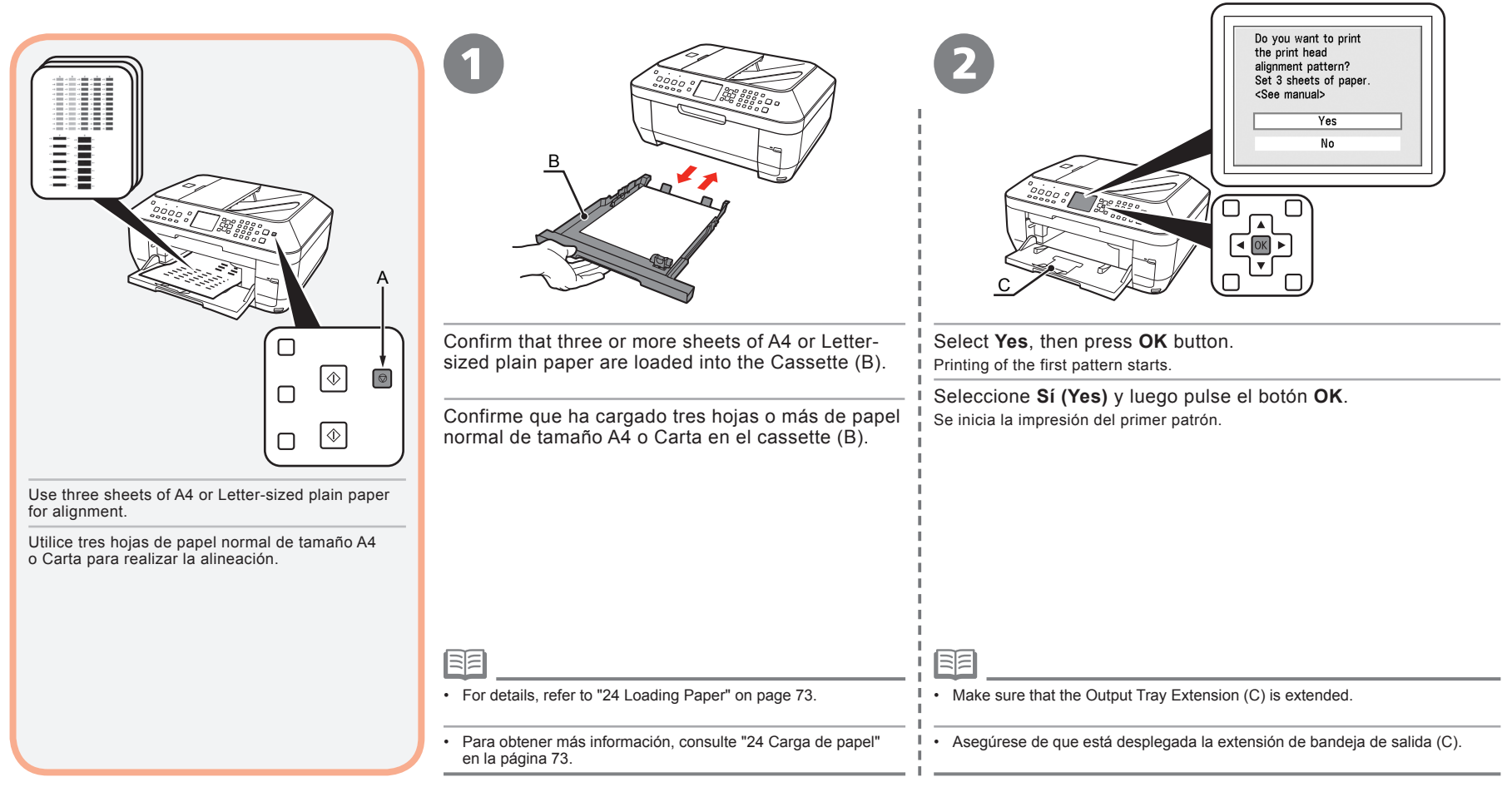

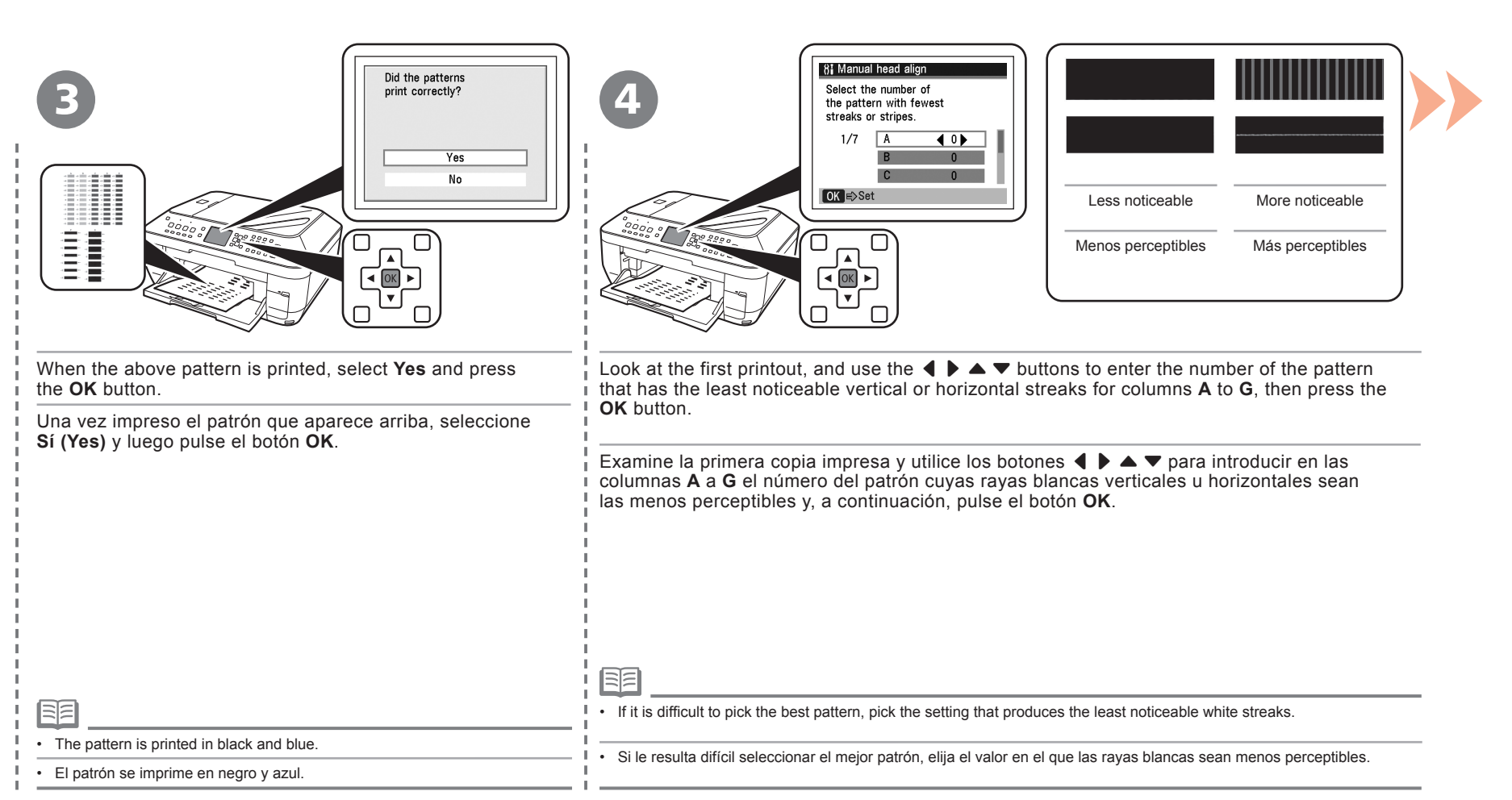

| Press OK to resume printing.                                                                                               | <b>6</b><br><b>8</b> Manual head align<br>Select the number of<br>the pattern with fewest<br>streaks or stripes.              |                                                                                                    |
|----------------------------------------------------------------------------------------------------|----------------------------------------------------------------------------------------------------|----------------------------------------------------------------------------------------------------|
|                                                                                                    |                                                                                                    | Less noticeable More noticeable                                                                                                 |
|                                                                                                    | OK ⊨>Set                                                                                                    | Menos perceptibles Más perceptibles                                                                                             |
|                                                                                                    |                                                                                                    |                                                                                                    |
| Confirm the above message, then press the <b>OK</b> button.<br>Printing of the second pattern starts.                      | Follow the same procedure as step (1) to enter the number for columns <b>H</b> to <b>Q</b> , then press the <b>OK</b> button. | of the pattern that has the least noticeable vertical streaks                                                                   |
| Confirme el mensaje que aparece arriba y luego<br>pulse el botón <b>OK</b> .<br>Se inicia la impresión del segundo patrón. | Siga el mismo procedimiento que en el paso ④ para introd<br>u horizontales sean las menos perceptibles en las columna         | ucir el número del patrón cuyas rayas blancas verticales<br>s <b>H</b> a <b>Q</b> y, a continuación, pulse el botón <b>OK</b> . |
|                                                                                                    | 1<br>1<br>1                                                                                                    |                                                                                                    |
|                                                                                                    |                                                                                                    |                                                                                                    |
|                                                                                                    |                                                                                                    |                                                                                                    |
|                                                                                                    | 1<br>1<br>1                                                                                                    |                                                                                                    |
|                                                                                                    |                                                                                                    |                                                                                                    |

ł

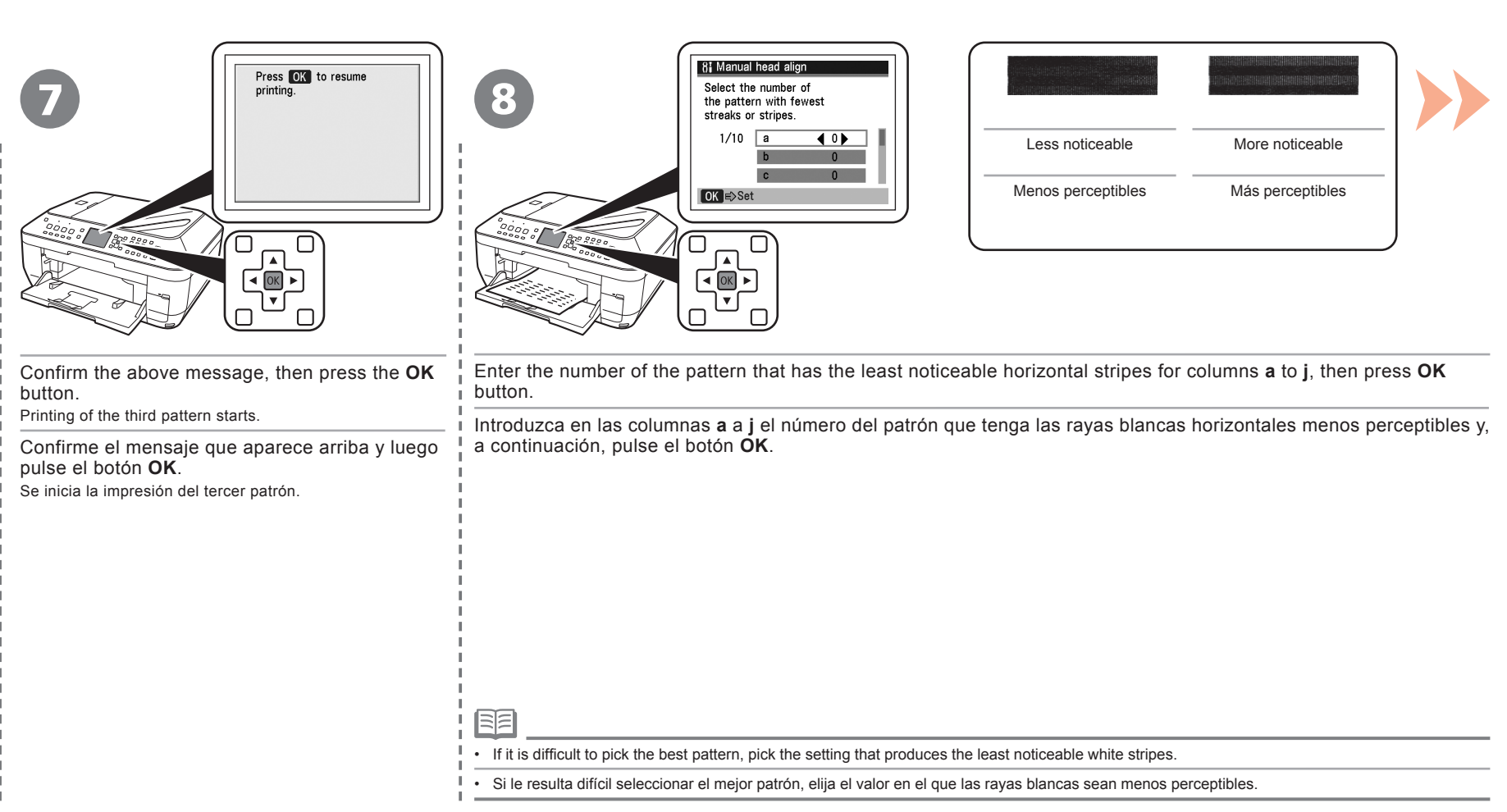

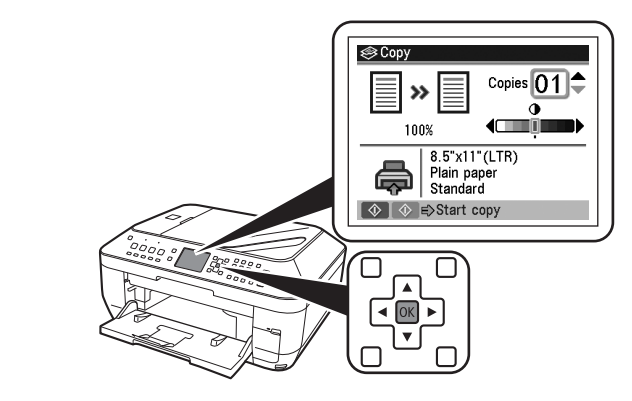

The standby screen is displayed. Print Head Alignment is now complete.

Aparecerá la pantalla de espera. La alineación del cabezal de impresión ha finalizado. Print Head Alignment is now complete. Next, read "6 Set Up for Fax Reception" on page 13.

La alineación del cabezal de impresión ha finalizado. A continuación, lea la sección "6 Configuración del equipo para la recepción de fax" en la página 13.

9

### **Getting Help from Canon**

Email Tech Support — www.canontechsupport.com

# Toll-Free Live Tech Support — (1-800-828-4040) under warranty

This option provides live telephone technical support, free of service charges, Monday-Friday (excluding holidays), during the warranty period. Telephone Device for the Deaf (TDD) support is available at (1-866-251-3752).

## **Ordering Information**

The following ink tanks are compatible with this machine.

| <b>221</b><br>BK<br>CLI-221BK | 221<br>M<br>CLI-221M | 221<br>Y<br>CLI-221Y | 220<br>PGBK<br>PGI-2208K | 221<br>c |  |
|-------------------------------|----------------------|----------------------|--------------------------|----------|--|
|                               |                      |                      | Or                       | der#     |  |
| CLI-221                       | Black                |                      | 294                      | 6B001    |  |
| CLI-221                       | Magenta              |                      | 294                      | 8B001    |  |
| CLI-221                       | Yellow               |                      | 294                      | I9B001   |  |
| PGI-220                       | Black                |                      | 294                      | 5B001    |  |
| CLI-221                       | Cyan                 |                      | 294                      | FB001    |  |

Call 1-800-OK-CANON to locate a dealer near you, or visit the Canon eStore at www.canonestore.com

CANON U.S.A. INC. One Canon Plaza, Lake Success, NY 11042 U.S.A. www.usa.canon.com

### Asistencia de Canon

Dirección de correo electrónico de la asistencia técnica — www.canontechsupport.com

# Asistencia técnica telefónica gratuita — (1-800-828-4040) durante el periodo de garantía

Mediante esta opción se proporciona asistencia técnica telefónica, sin cargo alguno, de lunes a viernes (excluidos festivos) durante el periodo de garantía.

Asistencia por teléfono para personas con discapacidades auditivas (TDD) disponible en (1-866-251-3752).

## Información de pedidos

Los siguientes depósitos de tinta son compatibles con este dispositivo.

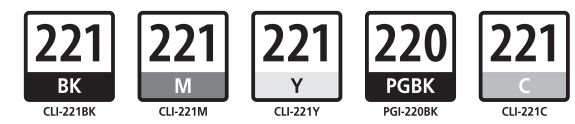

### N.º de referencia

| CLI-221 negro    | 2946B001 |
|------------------|----------|
| CLI-221 magenta  | 2948B001 |
| CLI-221 amarillo | 2949B001 |
| PGI-220 negro    | 2945B001 |
| CLI-221 cian     | 2947B001 |

Llame al 1-800-OK-CANON para saber cuál es el distribuidor más cercano o acceda a Canon eStore en www.canonestore.com